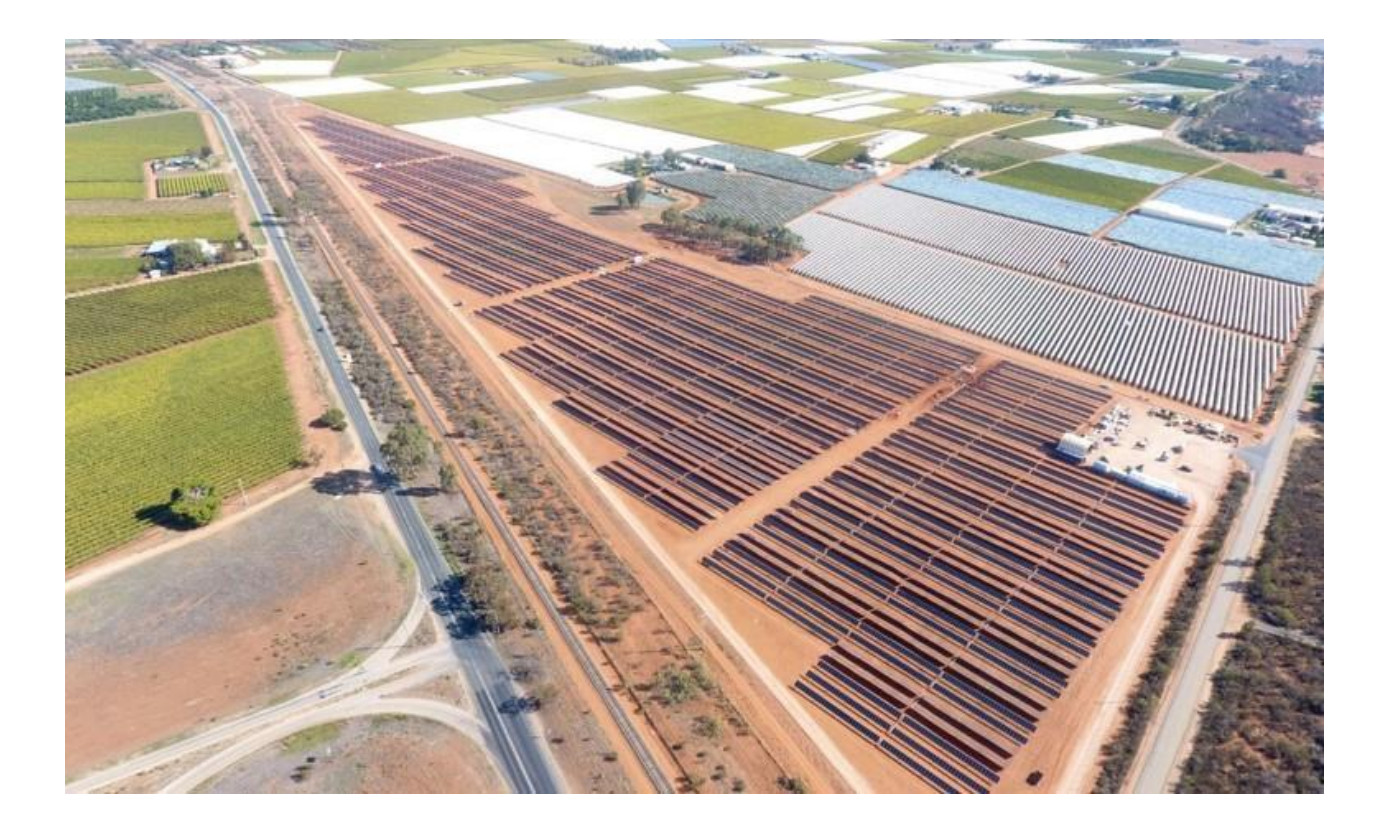

## DECOMMISIONING MANAGEMENT PLAN

Project Name: Greentech No.3 Solar Farm

Document Number: GT3-DM-ACLE-PLN-001

#### **Document Approval**

| Development              |                 |  |  |
|--------------------------|-----------------|--|--|
| Document Contact Officer | Jane Bai        |  |  |
| Approved By              | Arsalan Usmani  |  |  |
| Position                 | Project Manager |  |  |
| Date                     | 08/11/2022      |  |  |

#### **Document Register**

| Document Detail |                                 |
|-----------------|---------------------------------|
| Document Name   | Decommissioning Management Plan |
| Document Number | GT3-DM-ACLE-PLN-001             |
| Control Status  | Issued for Approval             |

#### **Revision History**

| Version         | Date | Author | Reviewed by | Change Description  |
|-----------------|------|--------|-------------|---------------------|
| A 08/11/2022 JE |      | JB     | AU          | Issued for Approval |
|                 |      |        |             |                     |
|                 |      |        |             |                     |
|                 |      |        |             |                     |

#### CONTENTS

| D           | EFINAT                                        | ONS AND ABBREVIATIONS                                                                                                    |
|-------------|-----------------------------------------------|----------------------------------------------------------------------------------------------------|
| 1           | INTE                                          | RODUCTION                                                                                                    |
|             | 1.1                                           | PURPOSE                                                                                                    |
|             | 1.2                                           | OBJECTIVES                                                                                                    |
|             | 1.3                                           | SOLAR FARM COMPONENTS                                                                                                    |
|             | 1.4                                           | PROJECT LOCATION                                                                                                    |
|             | 1.5                                           | PROJECT DESCRIPTION                                                                                                    |
|             | 1.6                                           | DECOMMISSIONING SEQUENCE                                                                                                    |
|             | 1.7                                           | EXPECTED TIMELINE FOR DECOMMISSIONING                                                                                                    |
| 2           | PRO                                           | JECT COMPONENTS AND DECOMMISSIONING ACTIVITIES9                                                                                                    |
|             | 2.1                                           | OVERVIEW OF SOLAR FACILITY SYSTEM9                                                                                                    |
|             | 2.2                                           | SOLAR MODULES                                                                                                    |
|             | 2.3                                           | TRACKING SYSTEM AND SUPPORT10                                                                                                    |
|             | 2.4                                           | CENTRAL INVERTER STATION                                                                                                    |
|             | 2.5                                           | ELECTRICAL CABLING AND CONDUITS                                                                                                    |
|             | 2.6                                           | HV KIOSK                                                                                                    |
|             | 2.7                                           | CCTV, PERIMETER FENCING, SITE ACCESS AND INTERNAL ROADS11                                                                                                    |
|             | 2.8                                           | BATTERY CONTAINERS                                                                                                    |
| 3           | RAP                                           | ID ASSESSMENT METHOD12                                                                                                    |
|             | 3.1                                           | Requirement12                                                                                                    |
|             | 3.2                                           | PURPOSE                                                                                                    |
|             | 3.3                                           | ΙΜΡΙ ΕΜΕΝΤΔΤΙΩΝ 12                                                                                                    |
| л           |                                               |                                                                                                    |
| 4           | WAS                                           | STE MANAGEMENT DURING DECOMISSIONING                                                                                                    |
| 4<br>5      | WA:                                           | D USE AND ENVIRONMENT                                                                                                    |
| 4<br>5      | WAS<br>LAN<br>5.1                             | STE MANAGEMENT DURING DECOMISSIONING                                                                                                    |
| 5           | WAS<br>LAN<br>5.1<br>5.2                      | STE MANAGEMENT DURING DECOMISSIONING                                                                                                    |
| 4           | WAS<br>LAN<br>5.1<br>5.2<br>5.3               | STE MANAGEMENT DURING DECOMISSIONING       14         D USE AND ENVIRONMENT       14         SOILS AND FARMLAND       14         RESTORATION AND REVEGETATION       14         MAJOR EQUIPMENT REQUIRED FOR DECOMMISSIONING       14                                                                         |
| 4<br>5<br>6 | WAS<br>LAN<br>5.1<br>5.2<br>5.3<br>APP        | STE MANAGEMENT DURING DECOMISSIONING       14         D USE AND ENVIRONMENT       14         SOILS AND FARMLAND       14         RESTORATION AND REVEGETATION       14         MAJOR EQUIPMENT REQUIRED FOR DECOMMISSIONING       14         ENDICES       15                                                |
| 4<br>5<br>6 | WAS<br>LAN<br>5.1<br>5.2<br>5.3<br>APP<br>6.1 | STE MANAGEMENT DURING DECOMISSIONING       14         D USE AND ENVIRONMENT       14         SOILS AND FARMLAND       14         RESTORATION AND REVEGETATION       14         MAJOR EQUIPMENT REQUIRED FOR DECOMMISSIONING       14         ENDICES       15         Appendix A – Site Layout Plan       15 |

Figures

| Figure 1 Locality Plan                                                                                | 5 |
|----------------------------------------------------------------------------------------------------|---|
| Figure 2 Tile boundary of Lot 5, DP1210276 – Source: ePlanning Spatial Viewer                         | 6 |
| Figure 3 Proposal location (green) relative to tile boundary (blue), and summary of nearby residences | 7 |
| Figure 4 - Program for Decommissioning                                                                | 8 |
|                                                                                                    |   |

#### Tables

| Table 1: Abbreviations         | ; |
|--------------------------------|---|
| Table 2 Quantity of Component9 | I |

#### **DEFINATIONS AND ABBREVIATIONS**

| Abbreviation | Description                          |
|--------------|--------------------------------------|
| AC           | Alternating Current                  |
| ССТV         | Closed Circuit Television            |
| нv           | High Voltage                         |
| PV           | Photovoltaic                         |
| RAM          | Rapid conservation Assessment Method |

Table 1: Abbreviations

#### **1** INTRODUCTION

#### 1.1 PURPOSE

This Decommissioning Plan (Plan) provides a description of the decommissioning and restoration of the proposed Greentech Solar Project No.3 (Project). The Project is a solar PV generation facility consisting of the installation of the perimeter fencing; solar arrays and associated trackers, foundations, and steel piles; access and internal roads; and an electrical collection system.

This Plan includes an overview of the primary decommissioning Project activities; dismantling and removal of facilities, and restoration of the land. Summary statistics are provided for the Project's solar array design and battery containers.

The expected lifetime of the solar farm is 31 years. In the event that the modules are not retrofitted, or at the end of the Project's useful life, the panels and associated components will be decommissioned and removed from the Project site.

Components of the solar facility that have resale value may be sold in the wholesale market. Components with no resale value will be salvaged and sold as scrap for recycling or disposed of at an approved offsite licensed solid waste disposal facility (landfill). Decommissioning activities will include the removal of the arrays and associated components as listed in Subsection 1.3 and described in Section 2.

#### 1.2 OBJECTIVES

The objectives of this Plan are to describe how project infrastructure will be removed after operations cease, and to establish the methodology by which the post-development soil conditions at the project site are capable of being returned to agricultural activities consistent with the present use. This plan outlines the following aspects:

- Identifies the final agricultural land use following cessation of the Solar PV Generation use;
- Describes the development process and how it will be integrated with rehabilitation;
- Identifies a benchmark analogue site that is used to determine realistic performance criteria for rehabilitation efforts;
- Adopts performance criteria for rehabilitation efforts;
- Includes an Action Plan, with timing for remedial works such as structure removal, removal of imported materials such as gravel, any soil erosion, drainage, and vegetation cover work, along with weed and pest animal control activities required to meet the adopted rehabilitation performance criteria;
- Outlines a program for monitoring rehabilitation success using appropriate indicators; and
- Includes an end-use Property Management Map, depicting the contents of the Plan.

#### 1.3 SOLAR FARM COMPONENTS

The main components of the solar farm include

- The solar panel and mounting system
- Foundations and steel piles
- Central inverter and HV kiosk containers
- Electrical cabling and conduits
- Perimeter fencing, site access and internal roads
- CCTV poles and cameras
- Battery energy storage system (BESS) containers

#### 1.4 PROJECT LOCATION

The proposal is for the development of a micro solar farm on part of Lot 5 on DP1210276 Tabbita Lane, Goolgowi. The site is zoned RU1 Primary Production and is currently utilised for agricultural purposes. Construction of the solar farm would be undertaken over a 6-month period with the site to operate over a 31-year lease period from the beginning of construction. The solar energy facility can be accessed using Tabbita Lane via Kidman Way as shown in Figure 1 below.

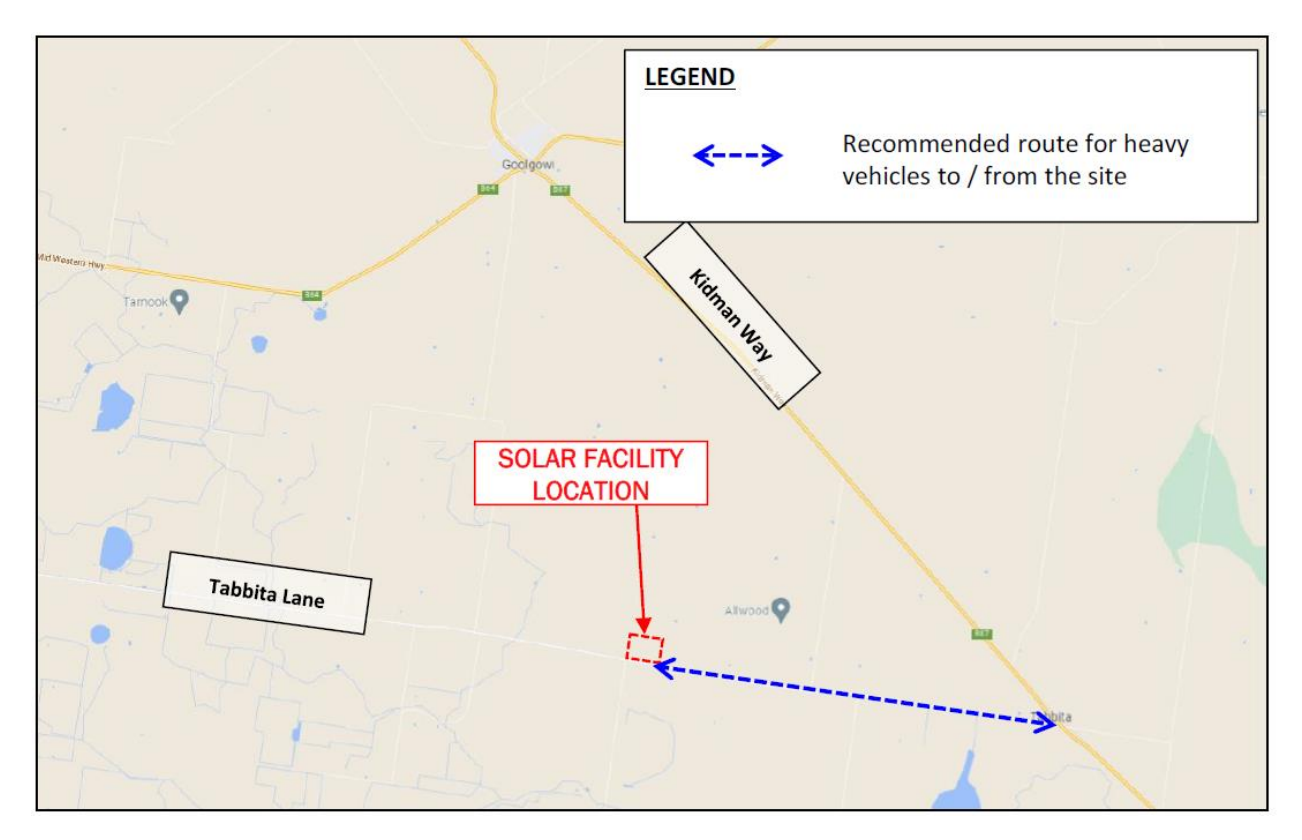

Figure 1 Locality Plan

The proposed development would be located within the southeastern corner of Lot 5 DP1210276 (subject lot).

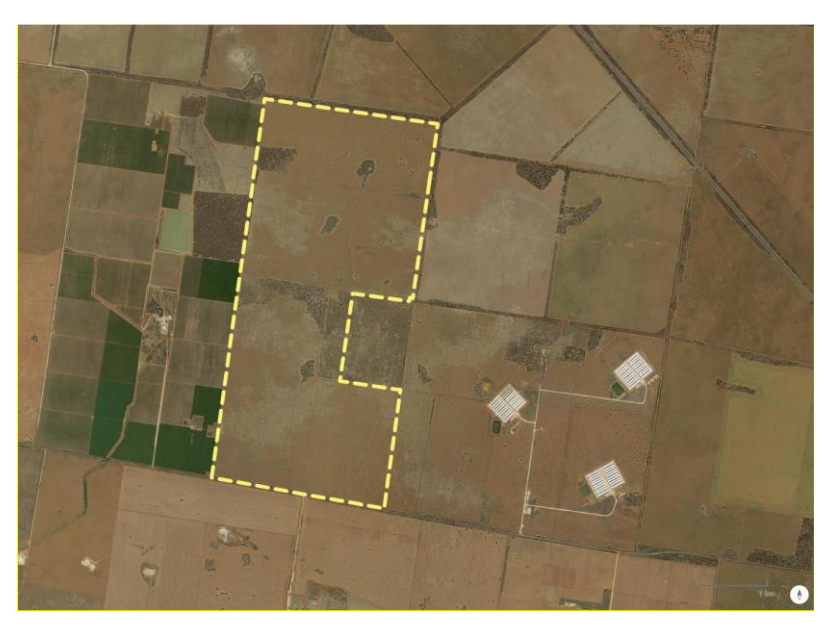

Figure 2 Tile boundary of Lot 5, DP1210276 – Source: ePlanning Spatial Viewer

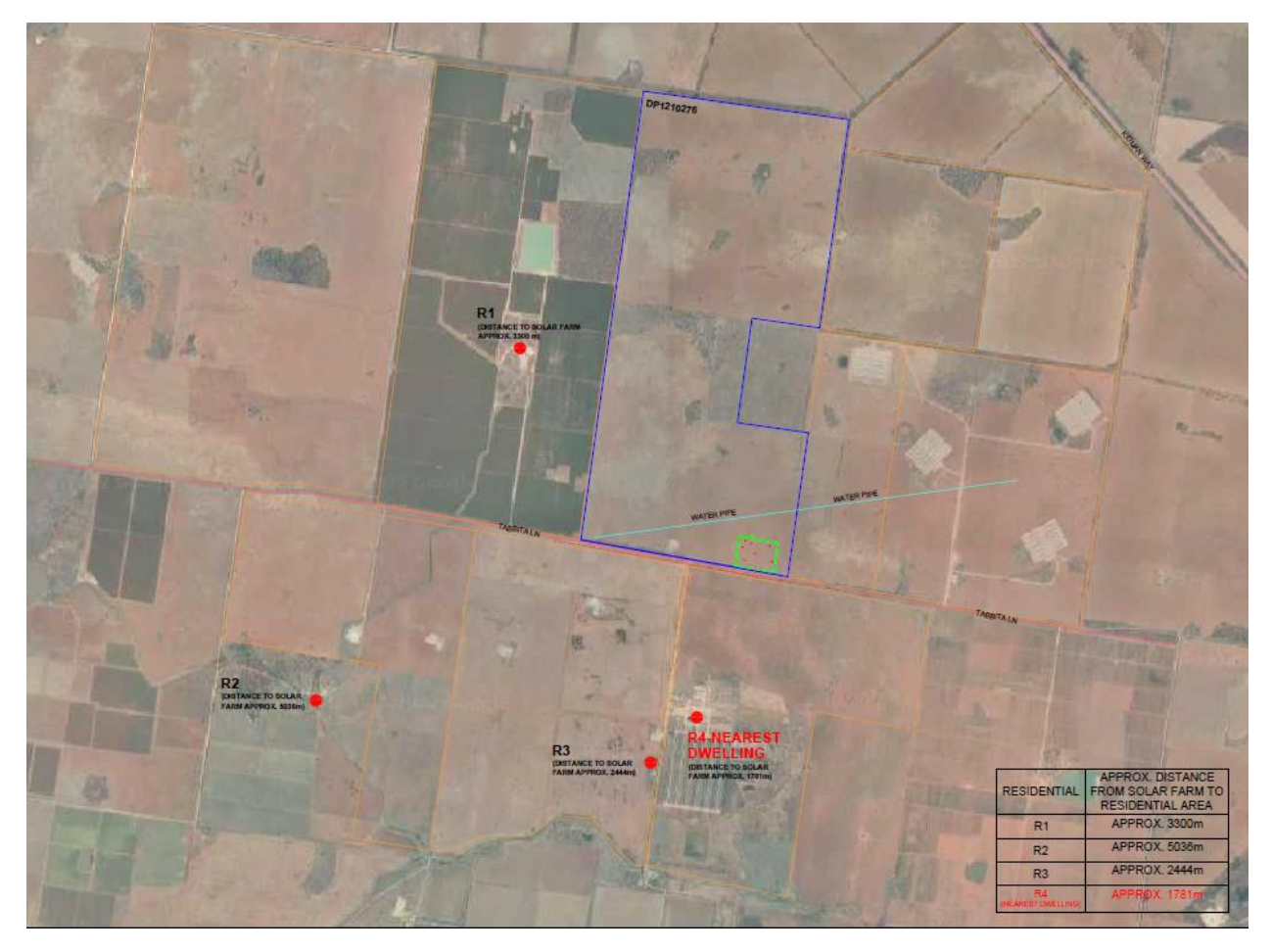

Figure 3 Proposal location (green) relative to tile boundary (blue), and summary of nearby residences

The subject site is surrounded by large farming lots, with sparsely located farm dwellings (see Figure 3 above). The closest of these receptors is approximately 1.78km south of the proposed facility, and therefore is unlikely to be affected by the proposal during construction and operation phases.

#### **1.5 PROJECT DESCRIPTION**

The Project would include the installation of solar panels mounted on single axis tracking systems. The solar panels would be supported by ancillary aspects including a central inverter; an HV kiosk consisting of HV switchgear; BESS containers; electrical poles; hardstand vehicle areas and site fencing and landscaping. The central inverter would act as the primary conduit for electricity from the facility prior to it being transferred via overhead powerlines to the nearby transformer.

The solar farm would have a 31 year lifespan from the beginning of construction with the project to be decommissioned and the site rehabilitated at the conclusion of its use which would allow the development footprint area to be re utilised for agricultural undertakings as appropriate.

The solar farm would be remotely monitored allowing for constant surveillance without the requirement of ongoing staff, however, a maximum of two staff would attend the site a maximum of three times per

month for general inspections and maintenance of equipment or landscaping or for security inspection purposes.

#### 1.6 DECOMMISSIONING SEQUENCE

Decommissioning activities will begin within six months of the Project ceasing operation and are anticipated to be completed in twelve months. Monitoring and site restoration may extend beyond this period to ensure successful revegetation and rehabilitation. The anticipated sequence of decommissioning and removal are described below; however, an overlap of activities is expected.

- Reinforce access roads, if needed, and prepare the site for component removal
- Install temporary fencing and best management practices (BMPs) to protect sensitive resources
- De-energize solar arrays and battery containers
- Remove panels and dismantle racking for recovery/disposal
- Remove structural foundations.
- Remove inverters and transformers
- Remove the battery containers
- Remove underground electrical cables and conduits
- Remove access and internal roads (if requested by landowner) and grade site
- De-compact subsoils (if required), restore and revegetate (if desired by landowner at the time of decommissioning) disturbed land to pre-construction conditions to the extent practicable

#### 1.7 EXPECTED TIMELINE FOR DECOMMISSIONING

The figure below is a tentative timeline for the decommissioning phase.

| 0  | Task 🤜 | Task Name                                                                   | Duration  |                                                                             |
|----|--------|-----------------------------------------------------------------------------|-----------|-----------------------------------------------------------------------------|
| 1  |        | Decommissioning Sequence and Timeline                                       | 66.5 days | 1                                                                           |
| 2  |        | Reinforce access roads, if needed, and prepare site for component removal   | 2 wks     | Reinforce access roads, if needed, and prepare site for component removal   |
| 3  |        | Install temporary fencing                                                   | 1 wk      | 📥 Install temporary fencing                                                 |
| 4  |        | De-energize solar arrays and battery cubicles                               | 0.3 wks   | De-energize solar arrays and battery cubicles                               |
| 5  |        | Remove panels and dismantle racking for recovery / disposal                 | 3 wks     | Remove panels and dismantle racking for recovery / disposal                 |
| 6  |        | Remove structural foundations a minimum of 1.2m below the surface.          | 2 wks     | Remove structural foundations a minimum of 1.2m below the surface.          |
| 7  |        | Remove inverters and transformers                                           | 1 wk      | Remove inverters and transformers                                           |
| 8  |        | Remove the battery cubicles                                                 | 1 wk      | Remove the battery cubicles                                                 |
| 9  |        | Remove electrical cables and conduits less than 0.6m below the surface      | 2 wks     | Remove electrical cables and conduits less than 0.6m below the surface      |
| 10 |        | Remove access and internal roads (if requested by landowner) and grade site | 1 wk      | Remove access and internal roads (if requested by landowner) and grade site |
| 11 |        | De-compact subsoils                                                         | 1 wk      | De-compact subsoils                                                         |
| 12 |        | Restore and revegetate                                                      | 1 wk      | 👛 Restore and revegetate                                                    |
|    |        | -                                                                           |           |                                                                             |

Figure 4 - Program for Decommissioning

## 2 PROJECT COMPONENTS AND DECOMMISSIONING ACTIVITIES

The solar facility components and decommissioning activities necessary to restore the Project area, as near as practicable, to pre-construction conditions are described within this section.

Note: The proposed quantity and specifications of the major components of the Project are tentative and will be finalised during the detailed design stage.

#### 2.1 OVERVIEW OF SOLAR FACILITY SYSTEM

The Project anticipates utilizing approximately 550 Watt modules or other similar solar modules, with a total nameplate generating capacity of up to 4.95 MWac.

Foundations and steel piles up to approximately 1.2 m below the soil surface will be removed. Components and cabling deeper than approximately 0.6 m below the surface will be left in place, except where specific contracts with landowners require removal to a greater depth. Access roads may be left in place if requested and/or agreed to by the landowner. Public roads damaged or modified during the decommissioning and reclamation process will be repaired to pre-existing conditions upon completion of the decommissioning phase.

Estimated quantities of materials to be removed and salvaged or disposed of are included in this section. Most of the materials described have salvage value; although, some components will likely have none at the time of decommissioning.

All recyclable materials, salvaged and non-salvage, will be recycled to the furthest extent possible. All other non-recyclable waste materials will be disposed of in accordance with state and federal law in an approved licensed solid waste facility. Solar panels will have value in a resale market, decreasing over the life of the Project. For purposes of this report, salvage values only, not resale, were considered, as this is the more conservative estimate strategy.

| Components                     | Quantity                    | Unit      |
|--------------------------------|-----------------------------|-----------|
| Solar Modules                  | Approx. 16,000              | pcs       |
| Tracking System                | Approx. 190                 | pcs       |
| Steel Piles                    | Approx. 3,000               | pcs       |
| Central Inverter               | Approx. 1                   | Container |
| Electrical Cables and Conduits | Approx. 72,000              | m         |
| Perimeter Fencing              | Approx. 1,800               | m         |
| Access Road                    | Approx. 120                 | m         |
| Battery Containers             | Approx. 4                   | Container |
| CCTV cameras and poles         | Approx. 2 cameras & 2 poles | pcs       |

#### Primary Components of Solar Farm to be Decommissioned Component Quantity Unit of Measure

Table 2 Quantity of Component

#### 2.2 SOLAR MODULES

The Project is considering the 550 Watt modules or a similar model for the Project. Each module assembly (with frame) has a total weight of approximately 33 Kgs. The modules are approximately 2.3 meters by 1.1 meters in size and are mainly comprised of non-metallic materials such as silicon, mono- or polycrystalline silicon, glass, composite film, plastic, and epoxies, with an anodised aluminium frame.

At the time of decommissioning, module components in working condition may be refurbished and sold in a secondary market yielding greater revenue than selling as salvage material.

#### 2.3 TRACKING SYSTEM AND SUPPORT

The solar arrays will be deactivated from the surrounding electrical system and made safe for disassembly. Liquid wastes, including oils and hydraulic fluids, will be collected and properly disposed of or recycled according to regulations current at the time of decommissioning. Electronic components and internal electrical wiring will be removed and salvaged. The steel piles will be pulled out or cut and removed to a minimum depth of 1.2m below the ground surface.

The steel foundations and steel components from the tracking system can be salvaged and sold.

#### 2.4 CENTRAL INVERTER STATION

The central inverter station will be de-energised, cut from its steel foundations and removed from the site. Depending on the condition, the equipment may be sold for refurbishment and re-use. If not re-used, they will be salvaged or disposed of at an approved solid waste management facility. Oils, lubricants, and hazardous materials will be collected and disposed of at a licensed facility.

#### 2.5 ELECTRICAL CABLING AND CONDUITS

The Project's underground electrical collection system will be installed at a depth of 0.6m or greater. Cabling will be removed and salvaged, while cable greater than 0.6m in depth will remain in place, except where specific contracts with landowners require removal to a greater depth. The system will not interfere with future farming activities because of the depth. If at the time of decommissioning, the salvage value of the underground cable exceeds the cost of extraction and restoration, the cables may be removed and salvaged.

#### 2.6 HV KIOSK

The Project will include an HV kiosk as shown in the Site Plan in APPENDIX A. The HV kiosk footprint will be approximately 5 meters by 5 meters and will contain switches, breakers, buses, SCADA module, structural platform and the associated footings. The HV kiosk will service BESS and the solar farm.

#### 2.7 CCTV, PERIMETER FENCING, SITE ACCESS AND INTERNAL ROADS

The Project will include a security fence around the perimeter of the site. An access road will allow access to the solar facility. An access road will be located within the site to allow access to the car park and offloading zone. The CCTV poles and cameras will be removed and the material can be salvaged and sold. The access road will be approximately 4 meters wide and total approximately 120 linear meters.

#### 2.8 BATTERY CONTAINERS

The battery containers will be deactivated from the surrounding electrical system and made safe for disassembly. Liquid wastes, including oils and hydraulic fluids, will be collected and properly disposed of or recycled according to regulations current at the time of decommissioning. Electronic components and internal electrical wiring will be removed and salvaged.

## **3 RAPID ASSESSMENT METHOD**

#### 3.1 REQUIREMENT

A rapid assessment method to enable the rapid assessment of land agricultural condition that is based on scientific principles. The method shall identify a suite of indicators including those recommended by the Department of Primary Industries to identify the current condition of the development site. The indicators should be measurable to enable a rapid assessment and comparison of pre and post development site conditions to quantify and determine the sites suitability and productivity for agriculture. The indicators selected should include measures that are commonly used to assess the condition and productivity of land and water resources for agricultural production and include both chemical and physical properties. Measures could include hydraulic conductivity, compaction rates, cation exchange capacity, exchangeable sodium percentage, salinity, permeability and surface and ground water quality as an example. The pre development condition of the site for productive agriculture should be identified using the selected rapid appraisal method.

#### 3.2 PURPOSE

The RAM is a relatively simple method of assessment that uses a three-part scoring system using conservation status and landscape context measures from existing spatial and data layers, and vegetation condition that is assessed and scored in the field. Other important information (non-scored) relevant to land management e.g. vegetation and habitat features and threats and disturbances are also recorded in the field.

RAM is a method to broadly categorise the vegetation condition of areas of native habitat. This will help basic management decisions based on the vegetation condition identified at the site.

#### 3.3 IMPLEMENTATION

The rapid assessment method will be implemented pre development and post development of the project site to assess the conditions to quantify and determine the site's suitability and productivity for agriculture.

The indicators that will be used in the pre development and post development stages are:

- **Conservation status scoring** for the rarity of the vegetation community present and hence its priority for protection
- Landscape context considers the significance of the reserve in relation to the surrounding landscape attributes which include:
  - The proportion of Mitchell landscape remaining Mitchell landscapes are used in NSW as a method of determining the current extent of native vegetation and are based on areas of land with similar geomorphology, soil and broad vegetation type.
  - $\circ$   $\;$  The vegetation patch such as the size and shape of a patch
  - Connectivity to other patches

 $\circ$   $\;$  The proportion of native vegetation in the neighbouring area

#### • Vegetation Condition

The vegetation condition assessment is the field assessment component of the RAM and involves the application of a standard method to score a range of vegetation elements characteristic of the site.

The guide and method to record the RAM information can be found in the training package and guidelines from Appendix B.

#### 4 WASTE MANAGEMENT DURING DECOMISSIONING

During decommissioning, all waste will be collected and stored in the appropriately segregated and labelled waste containers. There will be three waste bins located in the management hub area, one of them will be general waste bin, recycle waste bin and the third one would be liquid waste bin. The bins will be checked and logged every day by the responsible personnel. Once the bins are about to get full, all the waste be transported by a certified and licensed contractor and taken to a landfill/recycling facility in accordance with all local, State, and national regulations.

#### 5 LAND USE AND ENVIRONMENT

#### 5.1 SOILS AND FARMLAND

The proposed solar facility is predominantly located on land currently utilised for agricultural purposes. Areas of the Project that were previously utilised for agricultural purposes will be restored to their preconstruction condition and land use. Areas will be revegetated in consultation with the current landowner and in compliance with regulations in place at the time of decommissioning.

#### 5.2 RESTORATION AND REVEGETATION

Project areas that have been excavated and backfilled will be re-graded. Disturbed areas will be seeded with appropriate vegetation or returned to crop production. Work will be completed to comply with the conditions agreed upon by the Council or as directed by other national, state and local regulations in effect at the time of decommissioning.

#### 5.3 MAJOR EQUIPMENT REQUIRED FOR DECOMMISSIONING

The activities involved in decommissioning the Project include removal of the above ground components of the Project: solar modules, tracking system, foundations and piles (pulled out or cut and removed to a minimum depth below the surface; see Section 2.3 for details), inverters, transformers, access roads, perimeter fencing, Project substation, battery containers, and electrical cabling and conduits (to a minimum depth below the surface; see Section 2.5 for details).

Restoration activities may include de-compaction of subsoils; and re-grading project areas that have been excavated or backfilled. Equipment required for the decommissioning activities may include excavators, backhoes, bulldozers, front-end loaders, deep rippers, water trucks, disc ploughs and tractors to restore subgrade conditions and ancillary equipment.

## 6 APPENDICES

#### 6.1 APPENDIX A - SITE LAYOUT PLAN

Below is the proposed site layout plan. The final plan will be available during detailed design stage.

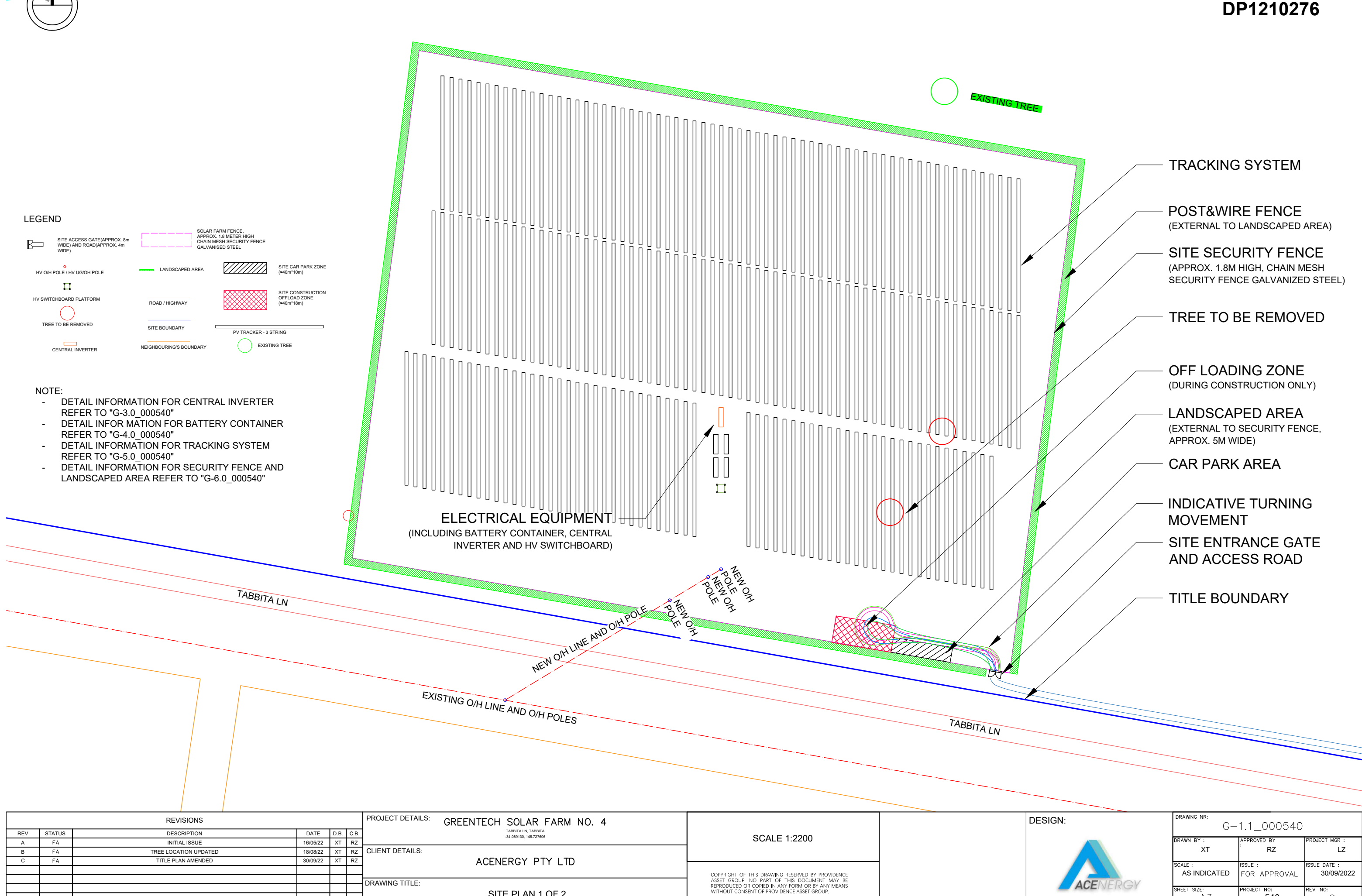

SITE PLAN 1 OF 2

#### DP1210276

HEET SIZE

Α3

<sup>NO:</sup> 540

С

6.2 Appendix B – Rapid conservation Assessment Method – Training package and Guideline

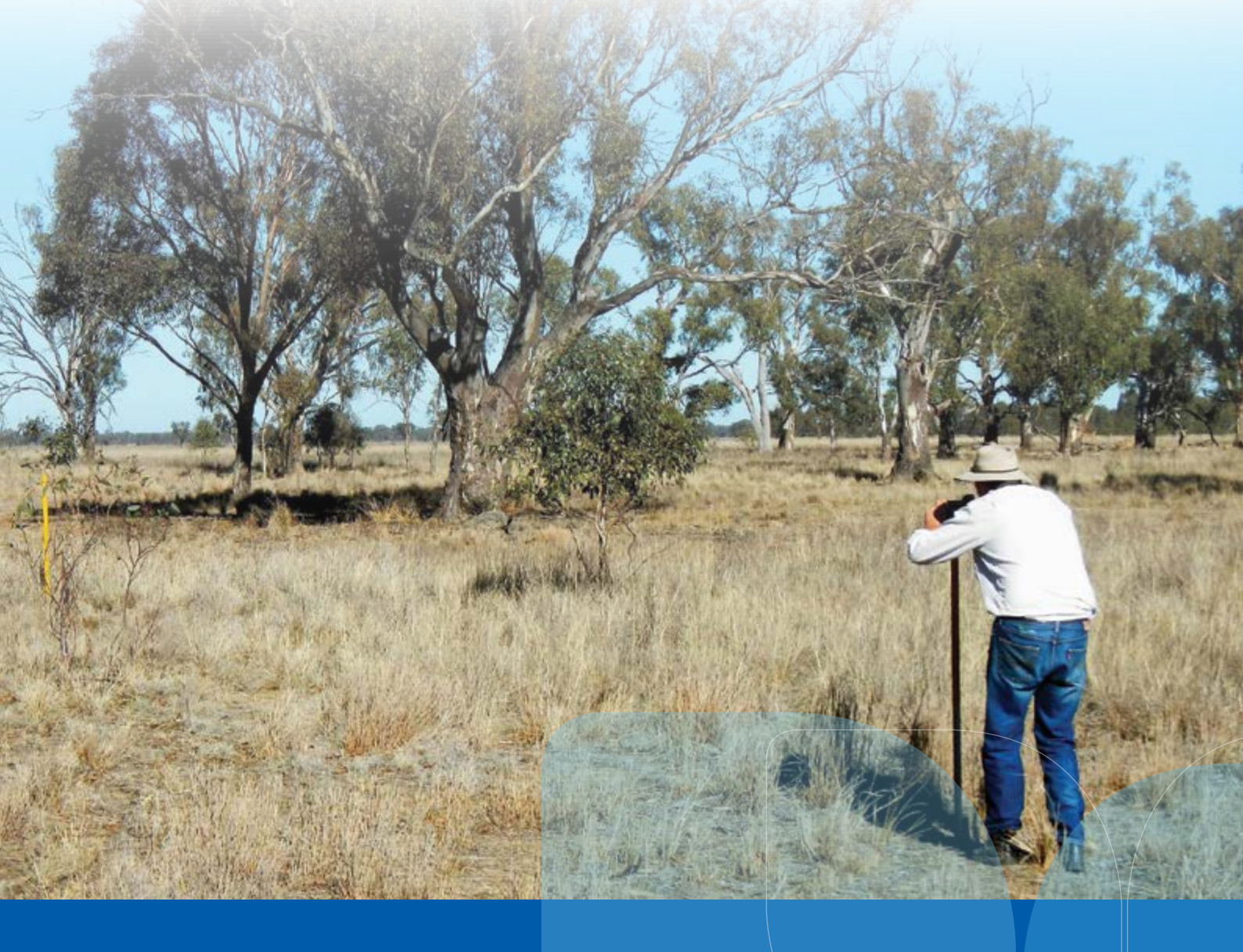

# Local Land Services **Rapid conservation assessment method** Training package and guidelines

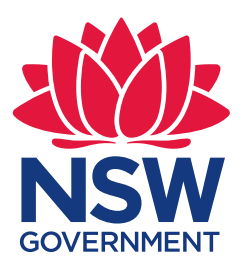

This project has been funded by NSW Environmental Trust

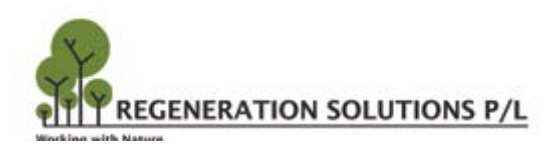

Rapid Conservation Assessment Method Training Package and Guidelines Prepared for NSW Local Land Services

Document and project information: Report for: Local Land Services, Department of Industry NSW Prepared by: Ian Davidson (Regeneration Solutions P/L) Date: September 2017 Funded by: NSW Environmental Trust Citation: Davidson, I. (2017). Rapid Conservation Assessment Method Training Package and Guidelines. Report to Local Land Services. Circulation: This report is for Local Land Services. Please do not distribute this report without the prior consent of the author.

# **Table of contents**

1

#### Introduction

| What is the rapid conservation assessment method?   | 1  |
|-----------------------------------------------------|----|
| Why have the RAM?                                   | 1  |
| How will the RAM be applied?                        | 1  |
| Who will implement RAM?                             | 1  |
| Intent of the RAM?                                  | 1  |
| Completing the RAM                                  | 2  |
| TSR / reserve general information                   | 2  |
| Part A:                                             |    |
| Conservation status scoring and guide               | 4  |
| Vegetation                                          | 4  |
| Wetlands                                            | 4  |
| Site managed species                                | 5  |
| Part B:                                             |    |
| Landscape context                                   | 6  |
| Mitchell landscape                                  | 6  |
| Reserve/assessment zone native vegetation           | 7  |
| Part C:                                             |    |
| Vegetation condition                                | 9  |
| Undertaking the RAM vegetation condition assessment | 11 |
| Scoring the RAM vegetation condition assessment     | 17 |
| The conservation value assessment matrix            | 17 |
| Additional RAM information to be recorded           | 18 |
| Appendix 1:                                         |    |
| User guides                                         | 20 |
| TSR data capture collector for ArcGIS               |    |
| on iOS                                              | 21 |
| 1. The mobile application                           | 21 |
| 2. iOS workflow                                     | 21 |
| 2.1 Getting started                                 | 21 |
| 2.2 Going offline                                   | 22 |
| 2.3 Remove offline map                              | 23 |
| 2.4 Editing an assessment point                     | 25 |
| 2.5 Creating a monitoring point                     | 28 |
| 2.6 Sync data                                       | 30 |

#### TSR data capture collector for ArcGIS on Android 31 1 The mobile application 31 2. Android workflow 31 2.1 Getting started 31 2.2 Going offline 32 2.3 Remove offline map 34 2.4 Editing an assessment point 35 2 2.5 Creating a monitoring point 37 2.6 Sync data 39 **Appendix 2: Establishing RAM photo monitoring points 40 Appendix 3: Conservation value assessment matrix** 43 **Appendix 4:** RAM assessment sheets 45

# Introduction

#### What is the rapid conservation assessment method?

The rapid conservation assessment method (RAM) is part of a strategy to enable the recording of the conservation value of many discrete parcels of land (e.g. travelling stock reserve (TSR) or roadside reserve) across NSW.

The RAM is a relatively simple method of assessment that uses a three-part scoring system using conservation status (Part A) and landscape context (Part B) measures from existing spatial and data layers, and vegetation condition (Part C) that is assessed and scored in the field. Other important information (non-scored) relevant to land management e.g. vegetation and habitat features and threats and disturbances are also recorded in the field.

#### Why have the RAM?

The RAM enables land managers (e.g. Local Land Services or local government staff) to assess the conservation value of many sites in a relatively short time frame and collate and compare with other sites.

The RAM coupled with establishing photo monitoring points (PMPs) can be used to monitor changes in site condition over a period of time (e.g. regeneration, weeds, grazing impacts) on selected sites. Further information on the monitoring of TSRs is provided in the LLS "Travelling Stock Reserve Monitoring and Audit Strategy".

#### How will the RAM be applied?

Initially, the RAM will be applied as part of the Linear Reserve Project on selected TSRs and roadside reserves, however the RAM will be applicable to all managers of reserves:

The RAM Training Package and guidelines are to assist with State wide consistency where possible and enable key reserve management staff to undertake RAM assessments

The training package and guidelines are designed to be supplemented by locally relevant fact sheets (including regionally specific advice on Threatened Ecological Communities (TECs), vegetation formations, key over storey species, key woody, vine, herbaceous and grassy weeds, significant threatened plants and wildlife and timings for assessments) and regionally based local training.

#### Who will implement RAM?

Following adequate training, all relevant field staff and others involved in native vegetation and land management will be capable of undertaking assessment using the RAM. The basic competencies required will be the ability to use or access existing spatial vegetation data as provided in an ArcMap platform, and basic vegetation identification in the field e.g. main tree species and whether the ground layer is mostly native perennial grass or weedy.

#### **Intent of the RAM?**

The rapid field assessment component of the RAM is not a flora or fauna survey, but rather a method to broadly categorise the vegetation condition of the TSR estate, roadside reserves and other areas of native habitat. This will help inform basic management decisions based on the vegetation condition identified at the site.

Subsequent flora and fauna surveys of individual reserves is recommended if resources permit, to determine floristic diversity and the presence or absence of particular species e.g. threatened plants.

# **Completing the RAM**

The RAM is completed using the ESRI Collector for ArcGIS application (app) downloaded on a smart phone or tablet. The app is available free of charge and Appendix 1 has the instructions for download and user guides for either IOS or Android devices. This app will enable the RAM to be completed in the field using a smart device with associated geographic positioning system and where possible, pre-populated landscape information related to TSR or reserves. The app has the capability to operate off line for areas outside mobile range.

An ArcGIS online account is necessary to access the maps and associated data which will enable the RAM to be completed electronically.

#### TSR / reserve general information

This section covers the general information required to be completed at the beginning of the RAM.

Scoring the RAM is based on three broad vegetation structures, i.e. forest/woodland, shrubland and grassland. Identification of the correct vegetation structure from Table 1 below enables the site to be categorised into either naturally treed, shrubland/heathland or grassland which prompts the correct vegetation condition (Part C) scoring to use.

Once the major vegetation structure is determined, this will be used to select either naturally treed, shrubland/ heathland or grassland vegetation structure .

Refer to attached link for further information www.anbg.gov.au/aust-veg/veg-map.html.

#### Table 1. Major Vegetation structure modified from Specht

|                                                | Percentage canopy cover |                         |                          |           |  |
|------------------------------------------------|-------------------------|-------------------------|--------------------------|-----------|--|
| Life form and<br>height of tallest<br>stratum  | > 70 %                  | > 30 %- 70 %            | (10-30 %)                | (< 10 %)  |  |
| Trees > 8 m                                    | Closed forest           | Open forest             | Woodland Open-woodlan    |           |  |
| No trees, shrubs<br>< 8 m                      |                         | Shrubland/<br>heathland | Open shrubland/heathland |           |  |
| Grassy with<br>sparse or no<br>shrubs or trees |                         | Grassland               |                          | Grassland |  |

- Assessor name name of field assessor
- Date date of field assessment
- Reserve name record if known
- Crown reserve number record
- Roadside name record
- Road number –record if known
- Side of road If the reserve is divided by a road, is the assessment zone on both sides of road? If not, select the direction to the assessment zone (e.g. zone lies to the NE of road).
   Both or N NE E SE S SW W NW.
- Vegetation formation verify the vegetation formation as per vegetation spatial data, if known, for that region in the reserve/assessment zone. Table 2 below categorises the 16 NSW vegetation formations into broad vegetation structures consistent with RAM scoring.

#### Table 2. NSW Vegetation Formations in basic structure categories

|                                  | Structure    |              |              |              |  |  |
|----------------------------------|--------------|--------------|--------------|--------------|--|--|
| NSW Vegetation Formation         | Treed        | Shrubland    | Grassland    | Other        |  |  |
| Alpine complex                   |              |              |              | $\checkmark$ |  |  |
| Arid shrubland (acacia)          |              | $\checkmark$ |              |              |  |  |
| Arid shrubland (chenopod)        |              | $\checkmark$ |              |              |  |  |
| Dry sclerophyll (shrub/grass)    | $\checkmark$ |              |              |              |  |  |
| Dry sclerophyll (shrubby)        | $\checkmark$ |              |              |              |  |  |
| Forested wetlands                | $\checkmark$ |              |              |              |  |  |
| Freshwater wetlands              |              |              |              | $\checkmark$ |  |  |
| Grasslands                       |              |              | $\checkmark$ |              |  |  |
| Grassy woodlands                 | $\checkmark$ |              |              |              |  |  |
| Heathlands                       |              | $\checkmark$ |              |              |  |  |
| Rainforest                       | $\checkmark$ |              |              |              |  |  |
| Saline wetlands                  |              |              |              | $\checkmark$ |  |  |
| Semi-arid woodlands (grassy)     | $\checkmark$ |              |              |              |  |  |
| Semi-arid woodlands<br>(shrubby) | $\checkmark$ |              |              |              |  |  |
| Wet sclerophyll (grassy)         | $\checkmark$ |              |              |              |  |  |
| Wet sclerophyll (shrubby)        | $\checkmark$ |              |              |              |  |  |

- Vegetation class verify the vegetation class as per vegetation spatial data, if known, for that region in the reserve/assessment zone.
- Plant community/No. if known verify as per vegetation spatial data, if known, for that region.
- Reserve/assessment zone identification (GPS coordinates) location automatically recorded when picture taken at the PMP. Refer to the RAM PMP establishment document for more information.

# Part A: Conservation status scoring and guide

Part A of the RAM relates to environmental legislation at state and federal level that prioritise the protection of flora, fauna and ecological communities.

Extra protection is generally directed towards species and communities of high conservation status, such as those that are threatened or have exceptional ecological values.

The score from Part A provides the information to complete the first column of the conservation value assessment matrix (refer to the RAM scoring and conservation matrix Table 5).

#### Vegetation

This section establishes the rarity of the vegetation community present and hence its priority for protection.

| Status                                                     | Score |
|------------------------------------------------------------|-------|
| Threatened ecological community/over-cleared veg community | 2     |
| Not present                                                | 0     |
| Name if known                                              |       |

Is the vegetation in the reserve a threatened ecological community (TEC), or an over-cleared vegetation community, i.e. over 70 % of pre-European extent has been cleared? Score 2

Record the name of the TEC from the desktop geographic information system (GIS) data from inferred mapping. Photo examples of these vegetation communities should be gathered at a regional scale to use in the field to assist in verifying the spatial vegetation data. The TEC will be validated following field assessment and be noted in the field as present as mapped or present not mapped.

For more information visit: www.environment.nsw.gov.au/projects/biometric-dataset.htm.

#### Wetlands

Wetlands have high essential biodiversity values and their protection is a high conservation priority.

Wetland definition - wetlands are low points/depressions in the landscape that hold water during wet periods. During dry periods when wetlands may be dry they can be identified by their sunken landform and/or the presence of hardy perennial wetland plants like sedges, rushes and reeds.

| Status                  | Score |
|-------------------------|-------|
| RAMSAR/DIWA/SEPP 14 etc | 2     |
| Other wetland > 2 ha    | 1     |
| Not present (< 2ha)     | 0     |

Is there a wetland present? If so, is the site mapped as a RAMSAR wetland, a Directory of Important Wetlands of Australia (DIWA) or a SEPP 14 coastal wetland? Score 2

Otherwise, if a wetland(s) present is it > 2ha in area? Score 1

A wetland size of 2 ha was chosen for the RAM assessment scoring threshold because it is relatively easy to identify remotely and in the field.

For more information visit: www.environment.nsw.gov.au/wetlands/WhereAreWetlands.htm

#### Site managed species

Definition of a site-managed species are threatened plants and animals that can be secured by conservation projects at specific sites.

| Status  | Score |
|---------|-------|
| Present | 2     |
| Absent  | 0     |

Has a site-managed species been recorded in or within 250 m of the reserve?

The presence of site managed species (which are mostly threatened plant species) is based on data provided by the Office of Environment and Heritage.

#### Conservation status score = Threatened = 2+, Depleted =1, Common = 0

# Part B: Landscape context

Landscape context (Part B) considers the significance of the reserve in relation to the surrounding landscape attributes which include:

- Proportion of Mitchell landscape remaining
- The vegetation patch such as the size and shape of a patch
- Connectivity to other patches
- The proportion of native vegetation in the neighbouring area.

The score from Part B provides the information to complete the second column of the conservation value assessment matrix Table 5.

#### Note: Sites that consist of only non-native vegetation score = 0

#### **Mitchell landscape**

Mitchell landscapes are used in NSW as a method of determining current extent of native vegetation and are based on areas of land with similar geomorphology, soil and broad vegetation type.

The Mitchell Landscapes were mapped in 2002 and are used for a variety of purposes including the determination of over-cleared landscapes (OCL).

For more information visit: www.environment.nsw.gov.au/resources/conservation/EcosystemsMethodology.pdf

| Status          | Score |
|-----------------|-------|
| > 70 % cleared  | 10    |
| 30-70 % cleared | 5     |
| < 30 % cleared  | 0     |

Use spatial information in the app or desktop mapping to determine the percentage of native vegetation cleared in the mapped Mitchell landscape.

#### Reserve/assessment zone vegetation width (width within assessment zone)

| Vegetation width | Score |
|------------------|-------|
| > 100 m          | 10    |
| 21-100 m         | 6     |
| 5-20 m           | 2     |
| < 5 m            | 0     |

Determine the average width of native vegetation in the reserve/assessment zone only, from imagery in the app or via desktop mapping. See Figure 1.

## **Reserve/assessment zone total native vegetation width** (within and adjoining the reserve/assessment zone)

| Native vegetation width | Score |
|-------------------------|-------|
| > 100 m                 | 10    |
| 20-100 m                | 6     |
| < 20 m                  | 0     |

Determine the average width of the total native vegetation patch (reserve/assessment zone plus native vegetation connected to zone) from imagery in the app or via desktop mapping. See Figure 1.

#### Figure 1: Assessment of landscape context attributes – width measures

a. Assessment zone native vegetation width: Measures width of native vegetation in reserve only.

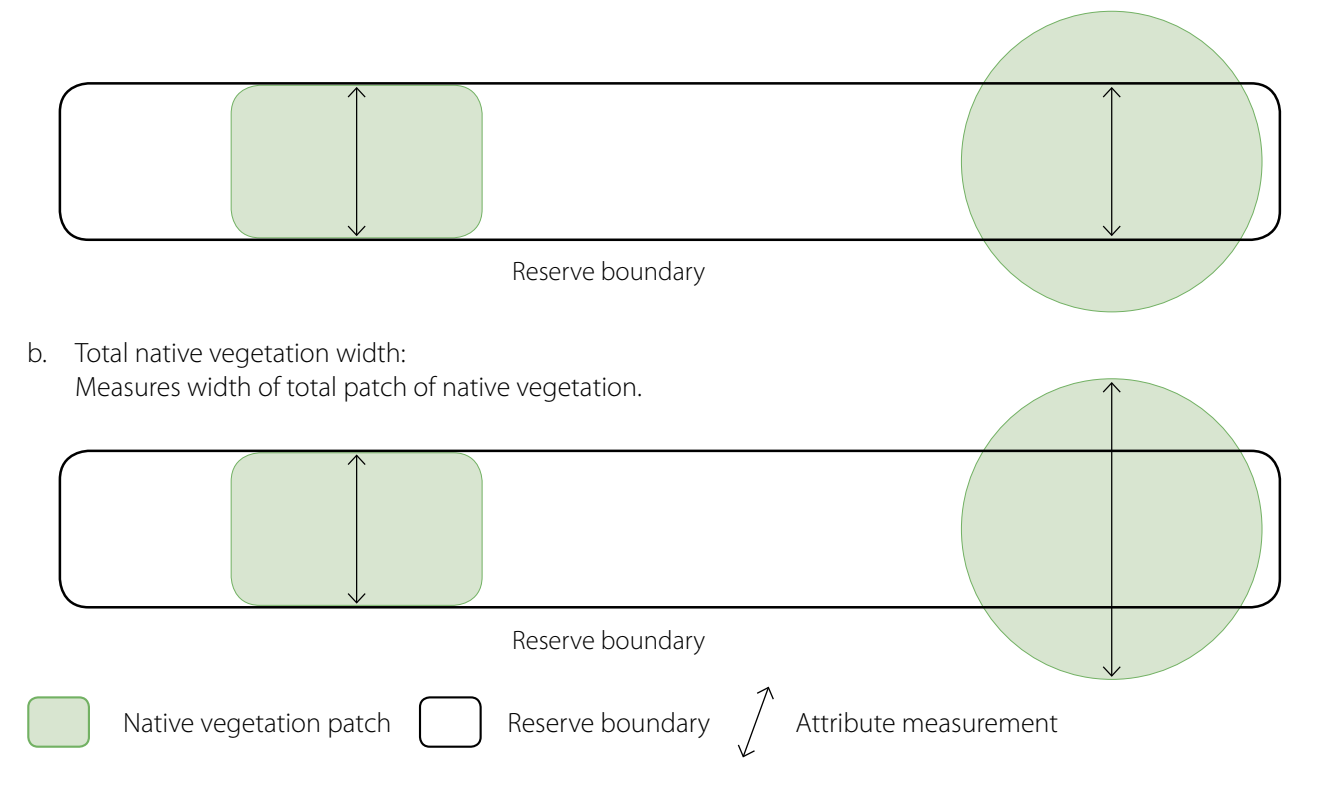

#### Reserve/assessment zone native vegetation within 100 m

| Native vegetation within 100 m | Score |
|--------------------------------|-------|
| > 5 ha within 100m             | 10    |
| 1-5 ha                         | 5     |
| < 1 ha                         | 0     |

Determine the total area of native vegetation patches that are within 100 m of the reserve/assessment zone from imagery in the app or via desktop mapping. Include patches that are connected and those within 100 m of the reserve/assessment zone. Exclude patches that are smaller than 1 ha in size. See Figure 2.

# Figure 2: Assessment of landscape context attributes – area of native vegetation patches within 100 m of assessment zone

 Examples where assessment zone is not connected to nearest native vegetation patch (i.e. not contiguous). Measure total area of all native vegetation patches that are within 100 m of assessment zone. Exclude patches < 1 ha.</li>

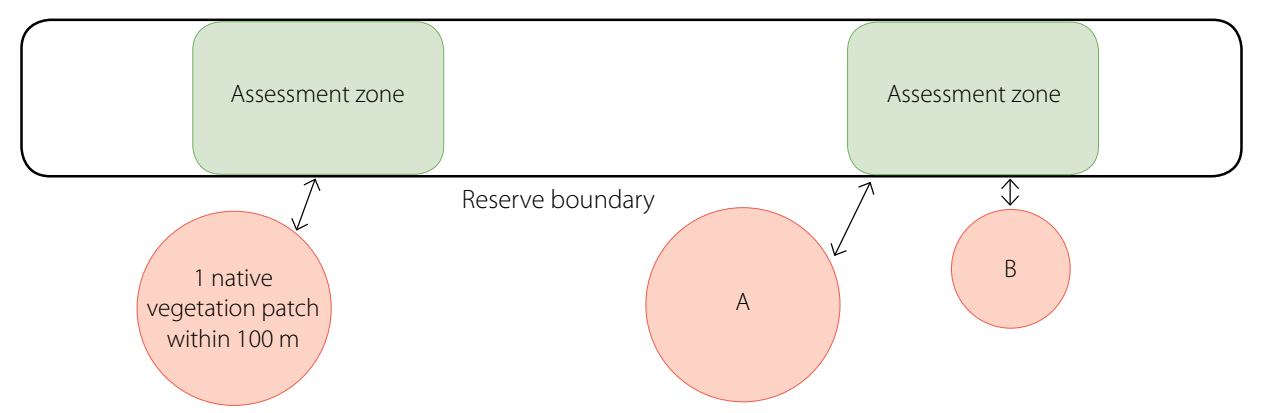

Examples where assessment zone is connected to nearest native vegetation patch (i.e. contiguous).
 Measure total area of contiguous native vegetation patches plus other patches that are within 100 m of the assessment zone. Exclude patches < 1 ha.</li>

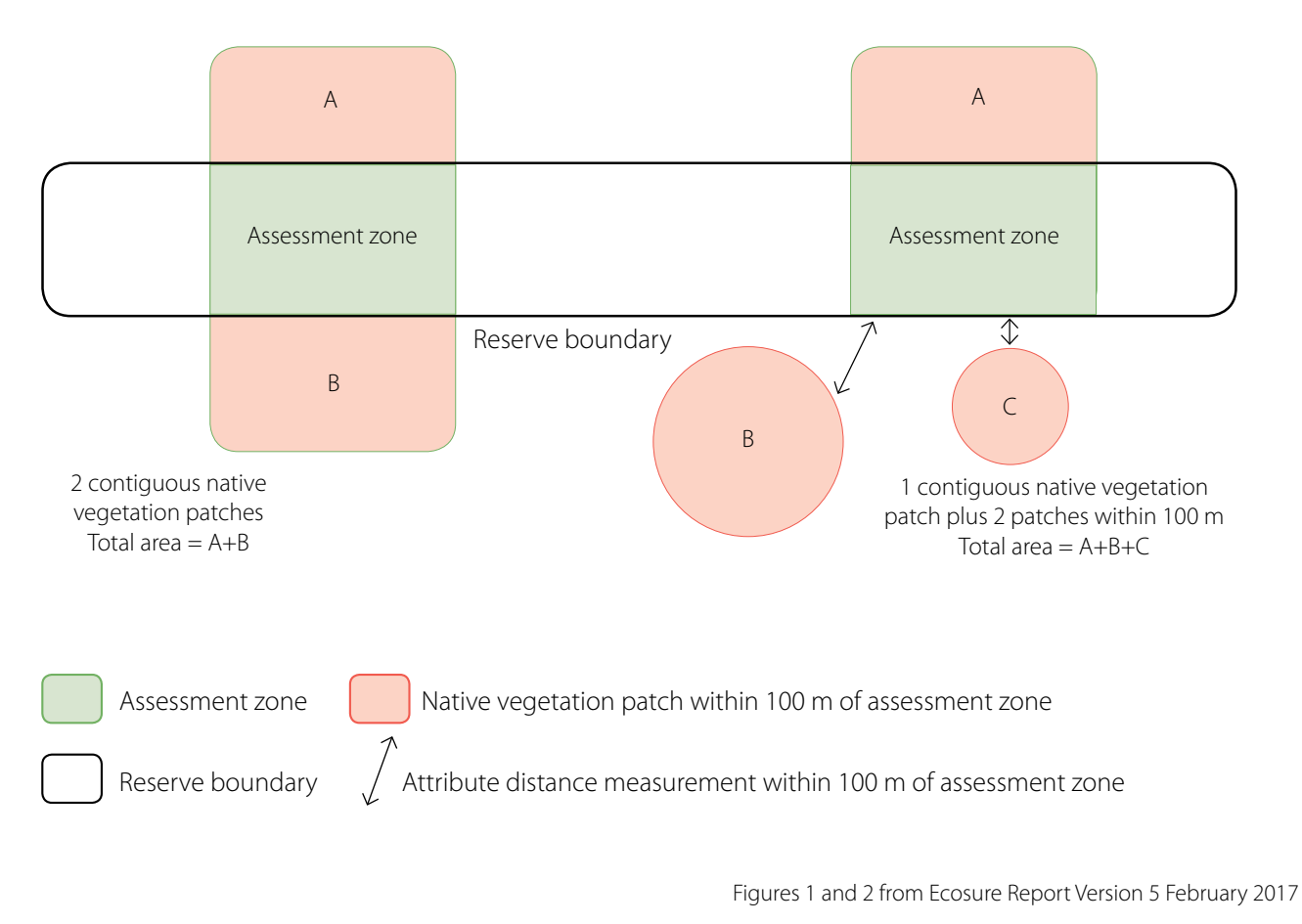

Landscape context score = Large and or connected = 22+, Moderate = 10-21, Small or disconnected = 0-9

# Part C: Vegetation condition

Note: Part C of the RAM assessment is based on the presumed natural type of the vegetation that occurred on a site (e.g. pre-European). For example, many areas have had their overstorey vegetation (mostly) removed resulting in only remnant scattered trees or shrubs over a more or less modified derived native grassland. These modified sites are to be assessed in Part C as being either naturally treed or shrubland for scoring purposes, with only natural grasslands using the grassland scoring.

Advice and references for natural grasslands will be provided at a regional scale through supplementary materials and fact sheets.

The vegetation condition assessment (Part C) is the field assessment component of the RAM and involves the application of a standard method to score a range of vegetation elements characteristic of the site. The RAM vegetation condition assessment is:

- A practical method that was developed to enable, with adequate training, all relevant field staff and others involved in native vegetation and land management, the ability to undertake assessment.
- Broadly similar to previous rapid assessments undertaken on TSRs and some roadside reserves and seeks to capture important growth stage characteristics e.g. tree and shrub regeneration that are difficult to identify remotely.

The basic competencies required will be the ability to use existing GIS spatial data systems and in the field the application of basic vegetation identification skills (e.g. main tree species and whether the ground layer is mostly native perennial grass or weedy).

Initially, the assessor is required to go through a simple decision pathway to determine which method of vegetation condition scoring is used, being:

- Decide which of the 16 NSW vegetation formations in NSW does the site fall into.
   Refer to <u>www.environment.nsw.gov.au/research/Visclassification.htm</u> for more information.
- 2. Apply the correct vegetation structure assessment (Table 1) into either naturally treed, shrubland/heathland or grassland.

The same form is used for all assessments and scoring occurs automatically based on the chosen vegetation structure category selected. Sites are scored for either naturally treed, for shrubland/heathland with the large tree component excluded and for grasslands **with the** vegetation structure and large tree components excluded.

The field assessment score provides a vegetation condition rating at a point in time which can be, along with photo points, monitored over time to determine vegetation condition change. The condition assessment informs a modified Vegetation Assessment State and Transition (VAST) rating shown in Table 3.

The modified VAST model is used because it summarises the degree of change that has occurred to native vegetation relative to its estimated undisturbed condition. It is a useful model for land managers because it also incorporates an estimate of the regenerative capacity of modified native vegetation.

#### For further reading see:

Thackway R and Lesslie R (2006). Reporting vegetation condition using the Vegetation Assets, States, and Transitions (VAST) framework. Ecological Management and Restoration 7(Supp. I) 1 53-62.

#### Table 3. Modified VAST indicative table for woodland habitat

| VAST                |                                                                                 |                                                        |                                                  |                                                                                           |                                                                                                    |
|---------------------|---------------------------------------------------------------------------------|--------------------------------------------------------|--------------------------------------------------|-------------------------------------------------------------------------------------------|----------------------------------------------------------------------------------------------------|
| Condition rating    | Vegetation cover                                                                | Regeneration potential                                 | Trees and shrubs                                 | Ground layer                                                                              | Attributes                                                                                                    |
| High<br>quality     | <b>RESIDUAL</b><br>Native vegetation<br>community near<br>natural               | Excellent<br>potential<br>for natural<br>regeneration  | All vegetation<br>layers<br>(stratum)<br>present | Ground<br>layer has<br>high species<br>diversity                                          | Very rare, only small<br>fragments remain                                                                                      |
|                     | <b>MODIFIED A</b><br>Native vegetation<br>community intact                      | Good potential<br>for natural<br>regeneration          | Most<br>vegetation<br>layers present             | Ground layer<br>has mostly<br>high species<br>diversity                                   | Best examples<br>of local native<br>vegetation<br>Few weeds are<br>present                                                     |
|                     | <b>MODIFIED B</b><br>Native vegetation<br>community mostly<br>intact            | Reasonable<br>potential<br>for natural<br>regeneration | Overstorey<br>vegetation<br>present              | Ground<br>layer has<br>low species<br>diversity                                           | Good examples<br>of local native<br>vegetation<br>Weeds < 50 %<br>and mostly annual<br>pasture grasses and<br>herbaceous weeds |
| Moderate<br>quality | <b>TRANSFORMED A</b><br>Native vegetation<br>community<br>significantly altered | Some potential<br>for natural<br>regeneration          | Overstorey<br>vegetation<br>mostly present       | Ground<br>layer has<br>low species<br>diversity                                           | Moderate examples<br>of local native<br>vegetation<br>Weeds > 50 % of<br>groundlayer                                           |
|                     | <b>TRANSFORMED B</b><br>Native vegetation<br>community<br>significantly altered | Little potential<br>for natural<br>regeneration        | Dominant<br>overstorey<br>patchy                 | Ground layer<br>has few native<br>species<br>Most<br>groundlayer<br>species are<br>absent | Poor examples<br>of local native<br>vegetation<br>Groundlayer<br>dominated by weeds                                            |
| Low<br>quality      | <b>REPLACED</b><br>Native vegetation<br>replaced                                | No potential<br>for natural<br>regeneration            | Natural<br>vegetation<br>layers absent           | Native species<br>absent-sparse                                                           | Native species<br>absent-sparse<br>Groundlayer<br>dominated by weeds                                                           |

#### **Undertaking the RAM vegetation condition assessment**

Note: Prior to undertaking the RAM vegetation condition assessment, regional training provided by a suitably qualified consultant or Local Land Services staff member is recommended.

The practical measures required to undertake a successful RAM assessment include:

#### Site overview and familiarisation

Where possible traverse the reserve/assessment zone in a vehicle using tracks, and stopping occasionally to look more closely at finer detail (e.g. general level of groundlayer weediness the main overstorey species etc).

#### Identifying the vegetation

Consider the TEC (if present) assigned by the GIS data and note if the information is not correct. If further clarification of the TEC occurrence is required then seek advice from someone with appropriate knowledge of local vegetation communities.

#### **Characterising the vegetation**

Identify a suitable location to complete and score the vegetation condition assessment and where there is a distinct feature that you want to monitor e.g. tree or shrub regeneration. Refer to Appendix 2 for more information.

#### Select assessment/monitoring point(s)

At least one photo should be taken at each site, preferably with a view of a distinct feature. Its location will automatically be recorded and may become a permanent photo monitoring point. If the site is a TSR, refer to the LLS TSR Monitoring and Audit Strategy for guidance on monitoring requirements for that site.

#### **Completing the assessment**

#### Is the TEC spatial layer correct? If not, state correct type(s).

The TEC spatial layer in Part A of the RAM is derived from inferred mapping and this field assessment provides verification or correction. If further clarification is required then refer to local a list of TECs and their key diagnostic features or seek advice from someone with knowledge of local vegetation communities.

#### **Vegetation structure**

Vegetation structure can differ across the state and the most appropriate settings should be compiled at a regional level with examples of local Vegetation Formations provided to assist assessors to best answer vegetation structure.

For example, in general, vegetation structure conditions for:

- Treed habitats consist ideally of several components, including trees of several age classes e.g. mature trees young saplings, more or less scattered shrubs including regrowth and mostly tussocky native grass understorey with native forbs (herbaceous flowering plants).
- Shrubland habitats have an overstorey of more or less tall and dense shrubs with regrowth and an understorey that can vary from tussocky native grass with native forbs through to mostly sub-shrubs and bare ground.
- Natural grassland habitats mostly lack woody plants and consist of tussocky native grass with native forbs.

Four vegetation structure ratings are provided being; intact/natural, mostly intact, partially intact and sparse or absent.

#### Assign the most accurate of the four vegetation structure ratings:

| Rating              | Vegetation type                                                                                    |
|---------------------|----------------------------------------------------------------------------------------------------|
| Intact/natural =6   | All vegetation layers e.g. Mature trees and shrubs, some younger trees and shrubs and regeneration |
| Mostly intact =4    | Most vegetation layers present but missing elements e.g. few mature trees or no shrubs             |
| Partially intact =2 | Missing two or more structural layers e.g. large trees, shrubs and regeneration                    |
| Sparse or absent =0 | Only occasional or no trees or shrubs                                                              |

Further information on vegetation structure and assessment is available at <u>www.nrm.gov.au/publications/</u><u>vegetation-assessment-guide</u>.

These different vegetation structure condition ratings are depicted below in Figures 3-6 using examples from the NSW Riverina and are only indicative in this landscape.

#### Figure 3. Intact/natural – all vegetation layers present

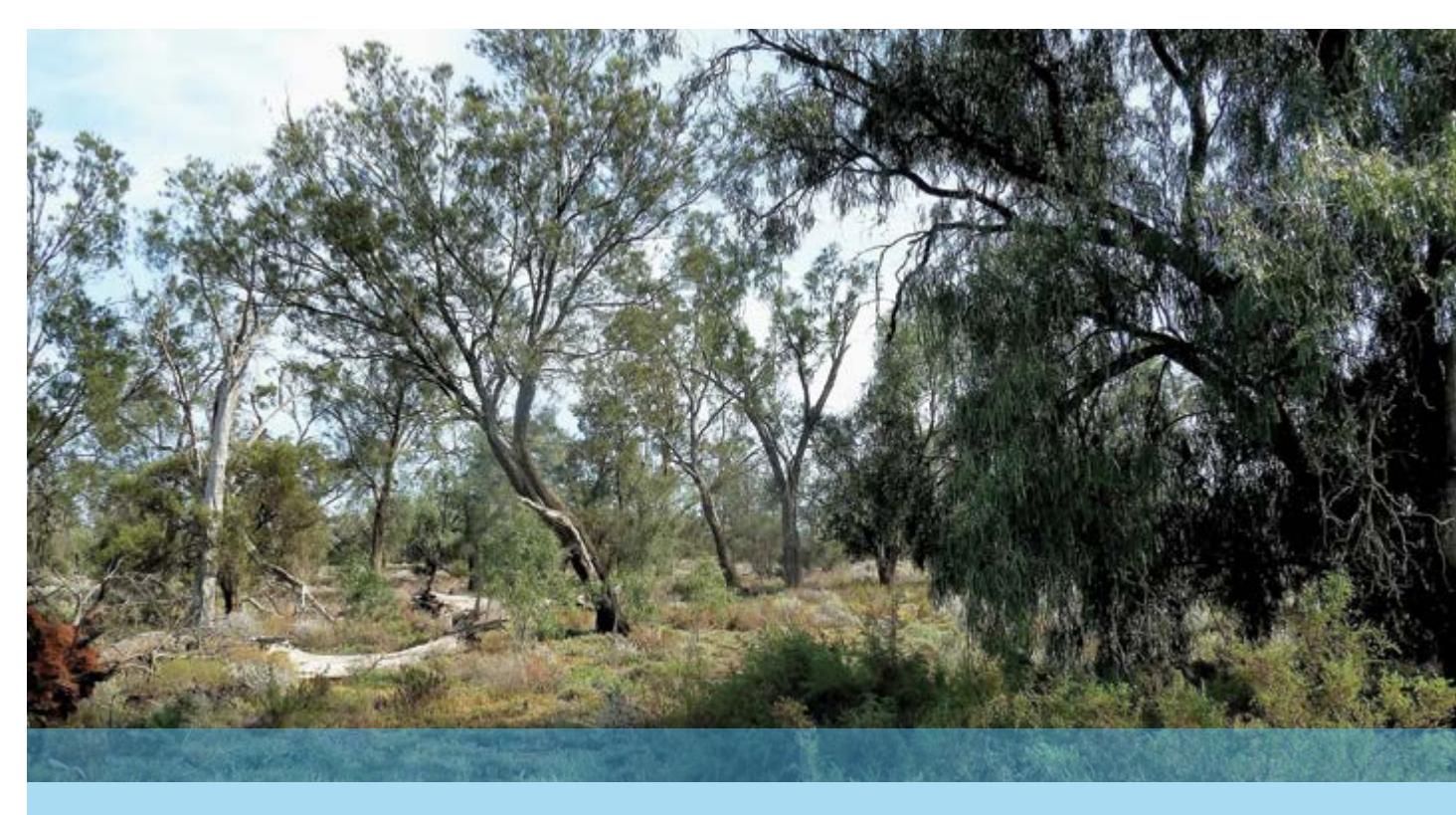

Figure 4. Mostly intact – Most vegetation layers present

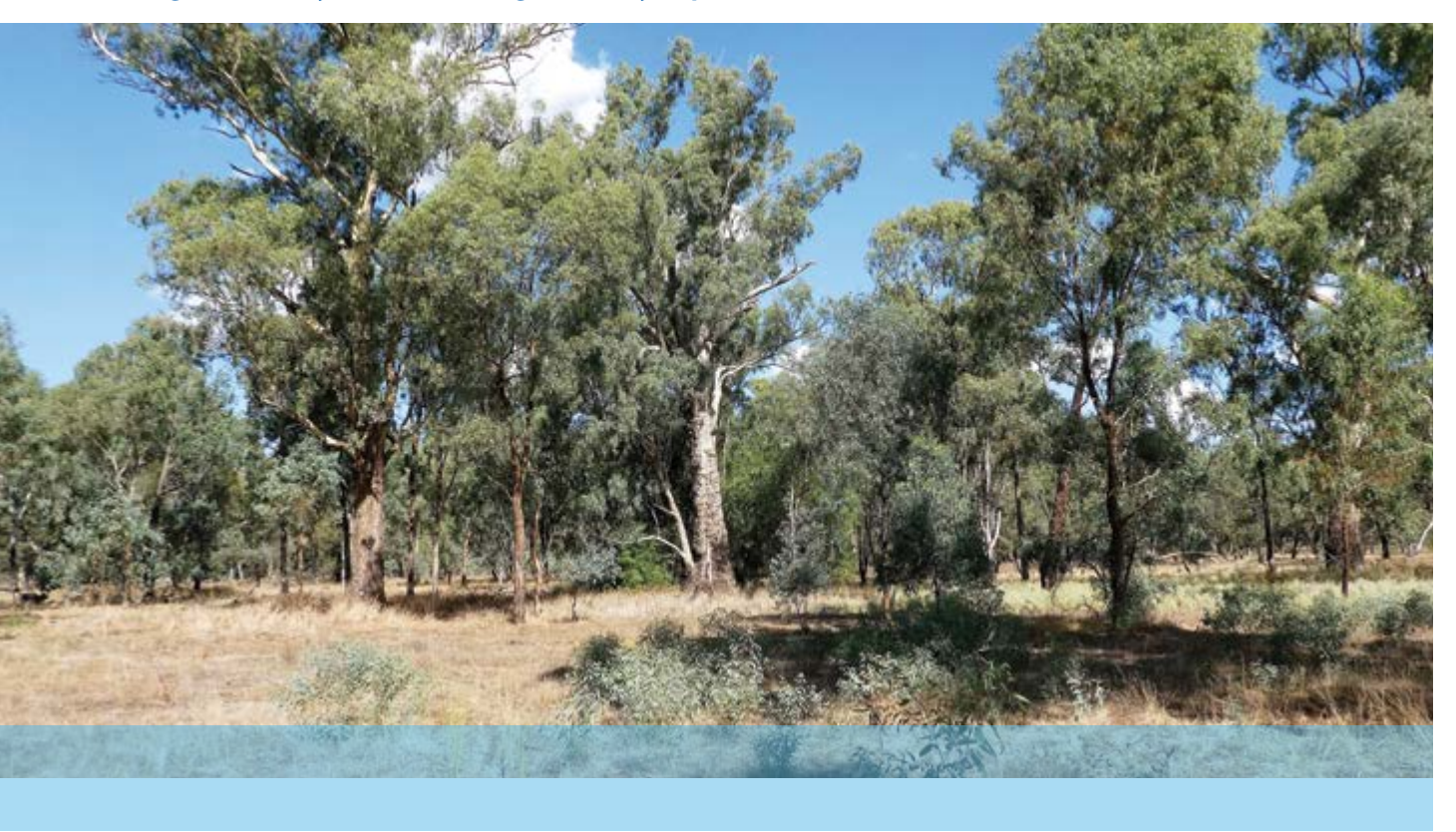

Figure 5. Partially intact – Missing 2 or more structural layers

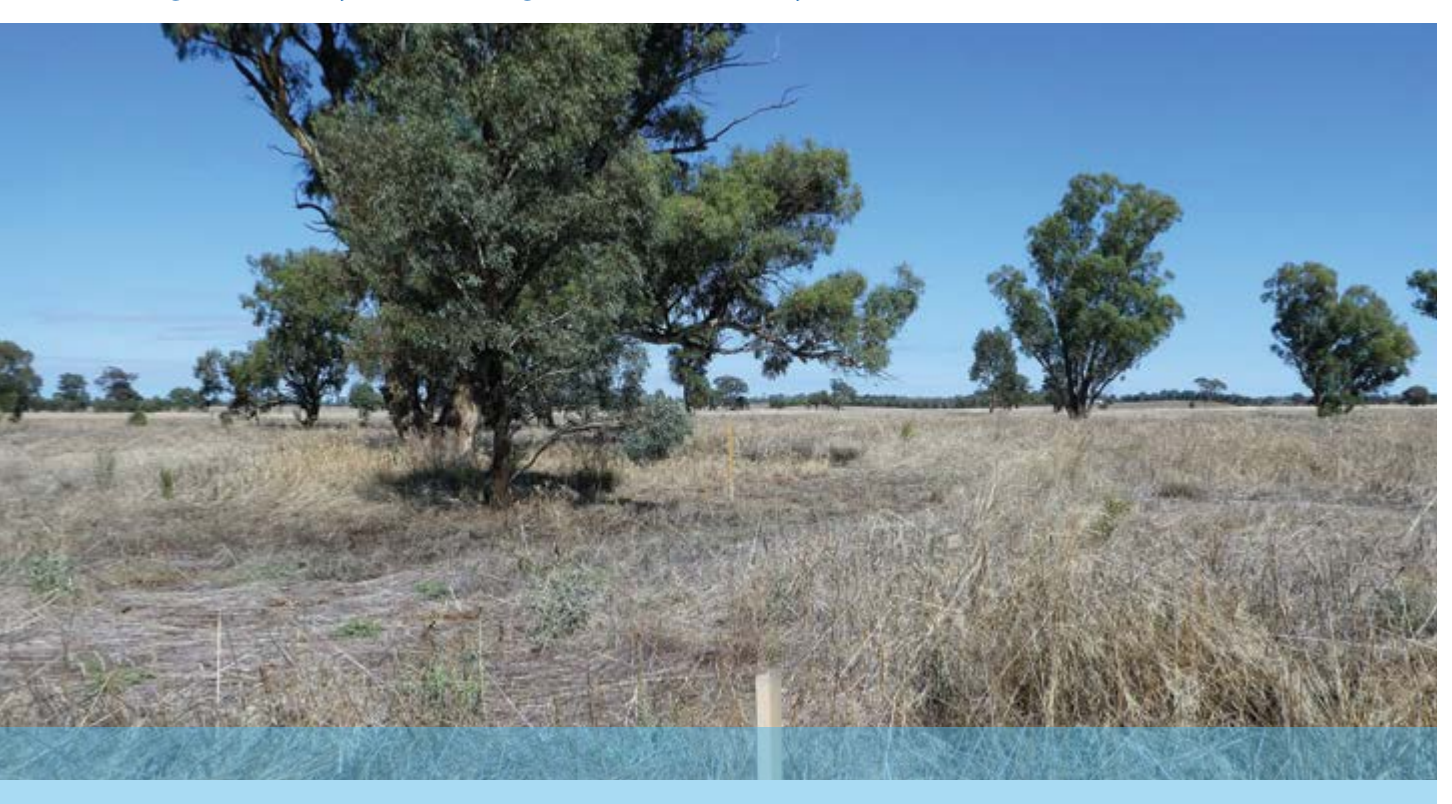

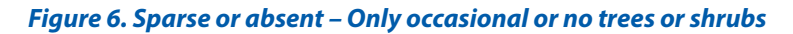

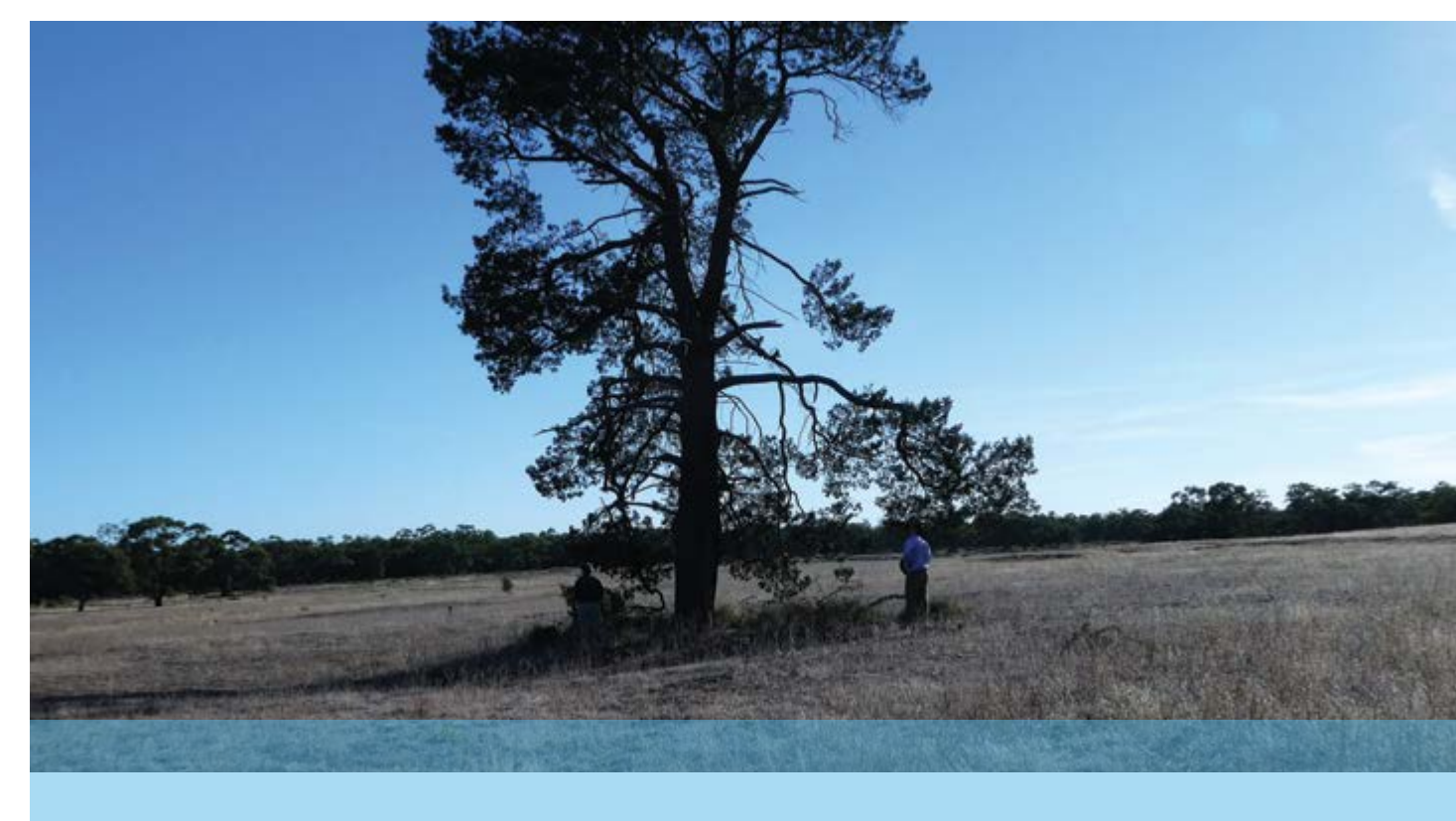

#### Large trees (mature hollow bearing trees)

Large old trees are irreplaceable habitat elements, especially those with hollows that often take centuries to develop and provide vital habitat resources for many wildlife including parrots, owls, possums and bats. TSRs and roadside reserves are often the best areas for these old trees because they were not actively removed for agriculture.

| Heading | Heading                               |
|---------|---------------------------------------|
| Common  | Common =3                             |
| Sparse  | Scattered or occasional patches $= 1$ |
| Absent  | Absent = 0                            |

#### Non-indigenous woody weeds and vines

Woody weeds and vines are often invasive and if left uncontrolled can spread throughout natural habitats changing the structure of the vegetation. Early detection and intervention is ideal allowing relatively inexpensive eradication or control.

| Heading         | Heading                               |
|-----------------|---------------------------------------|
| Absent          | Absent = 3                            |
| Sparse          | Scattered or occasional patches $= 2$ |
| Common/abundant | Common = 0                            |

#### Groundcover

The quality of the ground cover is very important because its condition often influences the resilience of a site, i.e. its capacity to self-regenerate. Groundcover is made up of two elements weediness and nativeness (native species diversity) as below.

#### Weediness # (exotic grass and herbaceous plants)

The overall cover of grass and herbaceous weeds in the groundlayer has a major influence on the capacity for a site to self-regenerate. The weeds compete for space with preferred native plants and limit opportunities for germination.

| Weediness         | Groundcover                                                     |
|-------------------|-----------------------------------------------------------------|
| Sparse            | Weeds sparse or patchy throughout = $4$                         |
| Common in parts   | Weeds only common in parts and generally sparse elsewhere = 3   |
| Common throughout | Weeds found commonly throughout =2                              |
| Abundant          | Weeds dominate groundlayer and native grasses sparse at best =0 |

#### Nativeness # (general abundance and species diversity of native understorey)

Sites where native species dominate the groundlayer have lower management requirements because it limits weed spread, provides ideal seed bed for native plant germination, provides higher quality feed year-round and compared with exotic pasture grasses has lower fire fuel hazard.

| Nativeness                    | Groundcover                                                                                                    |
|-------------------------------|----------------------------------------------------------------------------------------------------|
| Diverse throughout            | Mostly native species with many native grass and forb types (herbaceous flowering plant) = 4                                 |
| Diverse in patches            | Areas with many native grass and native forb types<br>and mostly surrounded by areas of native grass with<br>few species = 3 |
| Few species common throughout | Mostly native grass with few species $= 2$                                                                                   |
| Patches only                  | Patches of native grass amongst otherwise exotic pasture grasses = 1                                                         |
| Absent/sparse                 | Only scattered or no native grass throughout $= 0$                                                                           |

Notes:

- 1. For the purposes of rapid assessment field measurements are generally best avoided following wet cool season rains (e.g. winter and early spring) when exotic annual grasses can be prolific and mask the underlying native perennial grass base; and best undertaken in summer or autumn when the annuals have "hayed-off" or as advised by local experts.
- 2. For non-rapid assessment surveys, e.g. general flora and targeted threatened species surveying, spring is the best time to coincide with flowering native forbs.
- 3. Note the abundance ratings applied in the habitat and vegetation values for large trees, non-indigenous woody weeds and vines, groundcover weediness and nativeness of sparse, common, abundant are illustrated in Figure 7.

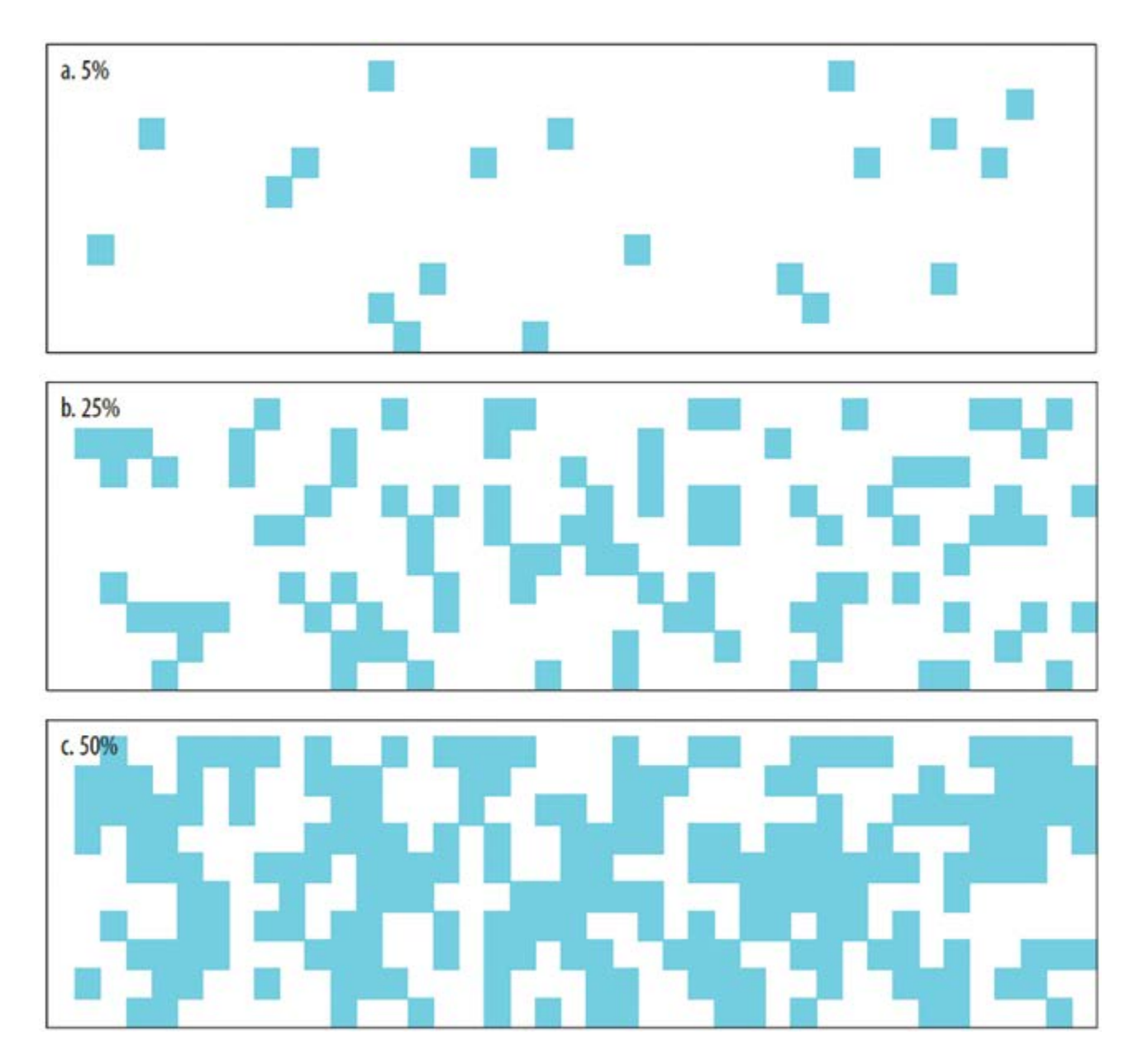

Figure 7. Indicative visual guide of plant density a = sparse, b = common and c = abundant

Adapted from diagram on page 31 http://weeds.ala.org.au/WoNS/serratedtussock/docs/stbpmm.pdf

#### Scoring the RAM vegetation condition assessment

Scoring vegetation condition is divided into three categories determined from the vegetation structure category and vegetation formation assessment into either naturally treed, shrubland/heathland or grassland.

The same format is used for scoring assessments across all categories of vegetation formation. In the case of naturally treed formations all components are included, while for shrubland/heathland the large tree component is excluded and vegetation structure and large tree components are excluded for grasslands.

The total score for the RAM vegetation condition assessment (Table 4) is the sum of all relative component scores above and provides the overall RAM vegetation condition rating of high, moderate or low quality.

Further, the condition assessment score informs a modified Vegetation Assessment State and Transition (VAST) rating shown previously in Table 3.

#### Table 4. RAM vegetation condition assessment

| Naturally treed vegetation |                                                  |
|----------------------------|--------------------------------------------------|
| HIGH QUALITY:              | 17+ = Residual or Modified A; 14-16 = Modified B |
| MODERATE QUALITY:          | 9-13 = Transformed A; 6-8 = Transformed B        |
| LOW QUALITY:               | 0-5 = Replaced                                   |
| Shrublands / heathlands    |                                                  |
| HIGH QUALITY:              | 14+ = Residual or Modified A; 11-13 = Modified B |
| MODERATE QUALITY:          | 8-10 = Transformed A; 6-7 = Transformed B        |
| LOW QUALITY:               | 0-5 = Replaced                                   |
| Grasslands                 |                                                  |
| HIGH QUALITY:              | 7+ = Residual or Modified A; 5-6 = Modified B    |
| MODERATE QUALITY:          | 4 = Transformed A; 3 = Transformed B             |
| LOW QUALITY:               | 0-2 = Replaced                                   |

#### The conservation value assessment matrix

The scores from the three components Part A, B and C of the RAM are integrated into a conservation value assessment matrix calculated automatically in the app, to provide an overall conservation value. Table 8 in Appendix 3 illustrates the conservation value assessment matrix.

# Additional RAM information to be recorded

Other important information (non-scored) relevant to land management e.g. vegetation and habitat features and threats and disturbances that cannot be determined remotely are also recorded in the field. In many cases the advice to be collected will be informed by local fact sheets which will be provided as part of the training. Other information recorded as part of RAM field component includes:

#### **Major weed species present**

List the main local weed species for each category e.g. woody weeds and vines, exotic grasses and herbaceous weeds.

#### **Native species**

List using free text:

- Main tree 1-5 species
- Main shrub 1-5 species (if known)
- Main understorey 1-5 genus (if known)

#### **Other habitat features**

Table 6 below, allows the collection of abundance measures of a range of important habitat features that are best recorded in the field.

Tick correct abundance rating e.g. abundant, common, sparse and if absent leave blank.

#### Table 6. Habitat features abundance

| Habitat features                                                                                                    | Sparse | Common | Abundant |
|----------------------------------------------------------------------------------------------------|--------|--------|----------|
| Tree regeneration – regeneration is defined as a tree with a trunk diameter of less than 10 cm or a canopy height less than 50 % of adult trees.   |        |        |          |
| Shrub cover – woody plants, non-eucalypt and usually < 5 m<br>e.g. wattles, saltbush.                                                              |        |        |          |
| Shrub regeneration – shrub regeneration is defined as a shrub with a canopy height less than 50 % of adult shrubs.                                 |        |        |          |
| Logs and fallen timber – logs and fallen timber is defined as<br>timber with a diameter greater than 10 cm lying on or adjacent<br>to the ground.  |        |        |          |
| Wetlands/springs/gilgais – landforms that hold water during wet periods and are known to be important habitat features.                            |        |        |          |
| Rocky outcrops – landforms with exposed rock and are known to be important habitat features.                                                       |        |        |          |
| River/creek banks – drainage channels.                                                                                                    |        |        |          |
| Mistletoe – habitat features important to many wildlife.                                                                                           |        |        |          |
| Cryptogams – non-flowering plants that are known as<br>important indicators of soil crust health e.g. mosses, algae,<br>ferns, lichens, and fungi. |        |        |          |
| Rare plants – rare plants from the local list that are incidentally recorded. Note species in free text.                                           |        |        |          |

#### **Threats / disturbances**

Note with a tick, obvious land management threats and disturbances to assist in local action planning.

#### Table 7. Site threats and disturbances

| <b>—</b>                                                           | Action priority |             |  |
|--------------------------------------------------------------------|-----------------|-------------|--|
| Threat/disturbance                                                 | Minor           | Significant |  |
| Illegal grazing e.g. free feeding                                  |                 |             |  |
| Illegal firebreak e.g. ploughed fire break                         |                 |             |  |
| Illegal track(s) e.g. new earth works                              |                 |             |  |
| Illegal drainage e.g. drainage earthworks                          |                 |             |  |
| Cropping e.g. ploughed area                                        |                 |             |  |
| Feral animals e.g. goat browsing                                   |                 |             |  |
| Timber removal e.g. recently felled trees                          |                 |             |  |
| Active erosion e.g. active gullies forming                         |                 |             |  |
| Invasive weed e.g. identification and removal of minor infestation |                 |             |  |
| Flood/fire damage e.g. damaged fences                              |                 |             |  |
| Other (list)                                                       |                 |             |  |

#### **Cultural heritage**

Use free text to record any potential cultural heritage observed on the site

#### **Current management regime**

Use free text, if known, to describe comments on grazing, fire and other management practices

# Appendix 1: User guides

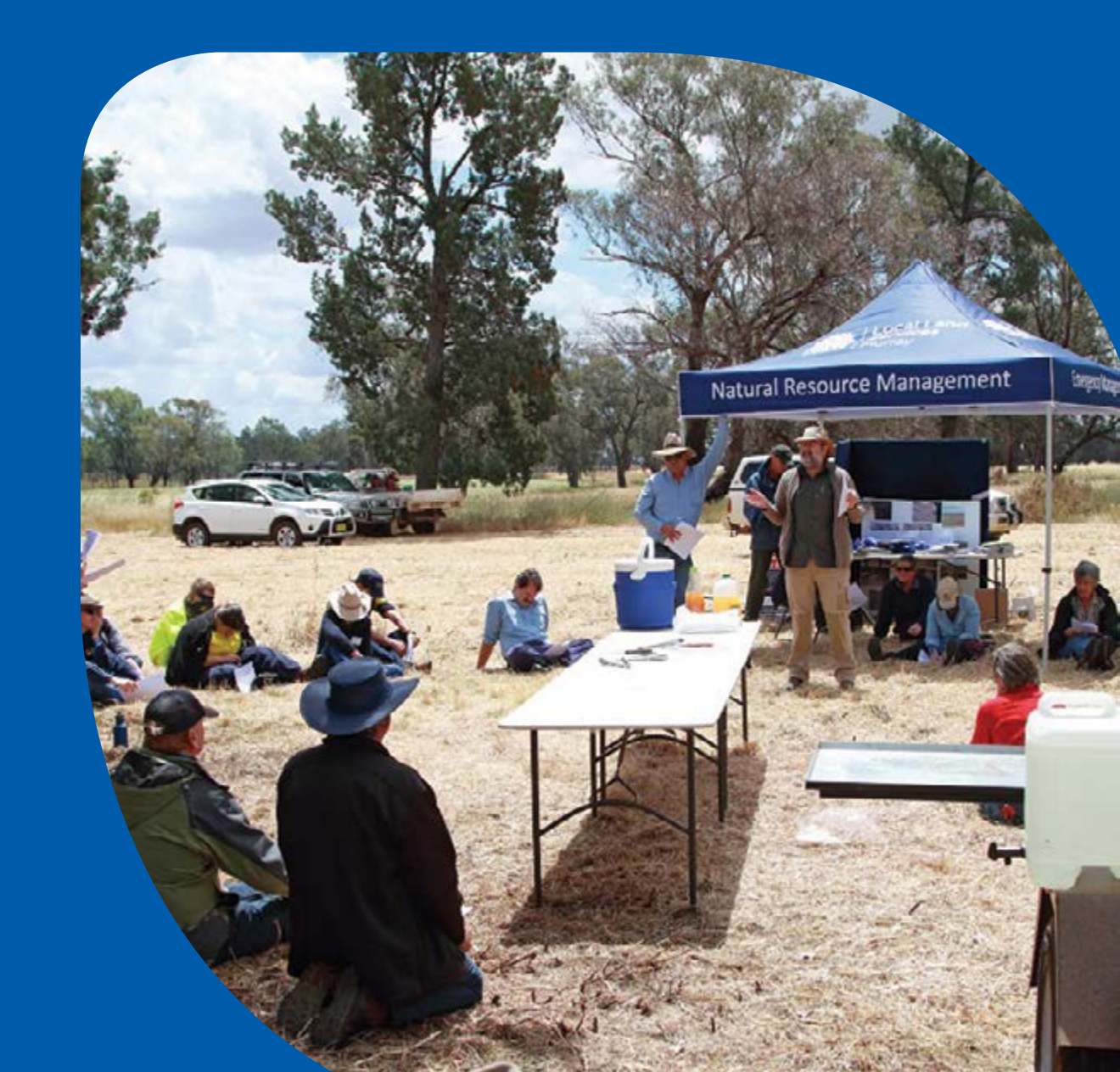

# TSR data capture collector for ArcGIS on iOS

## 1. The mobile application

Collector for ArcGIS is Esri's map-based data collection native application available on Android, iOS and Windows devices and suitable for use in disconnected "offline" environments. It is accessed via a Level 2 named user (i.e. with editing privileges) of an ArcGIS organisational account.

Note: The final workflow may vary from the steps outlined below.

#### 2. iOS workflow

#### 2.1 Getting started

1. On your mobile device of choice, download Collector for ArcGIS from Apple's App Store.

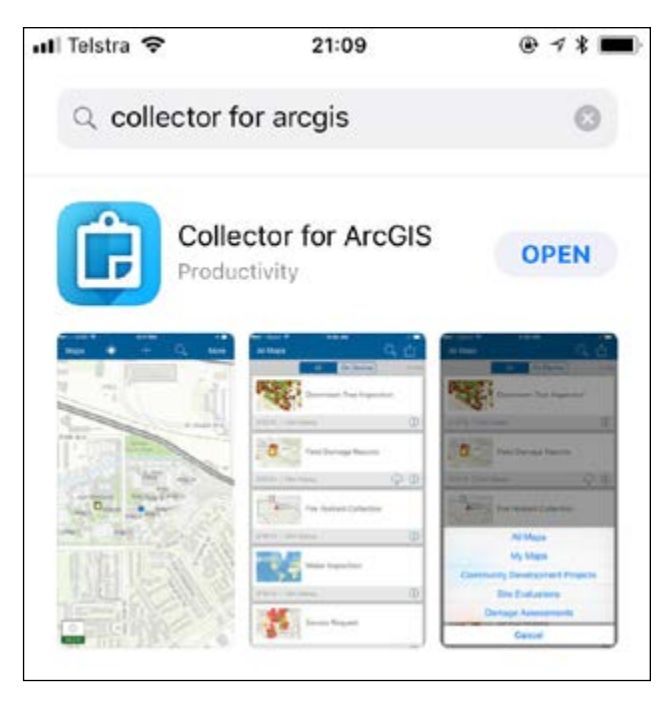

2. **Open** the app and choose **ArcGIS Online**.

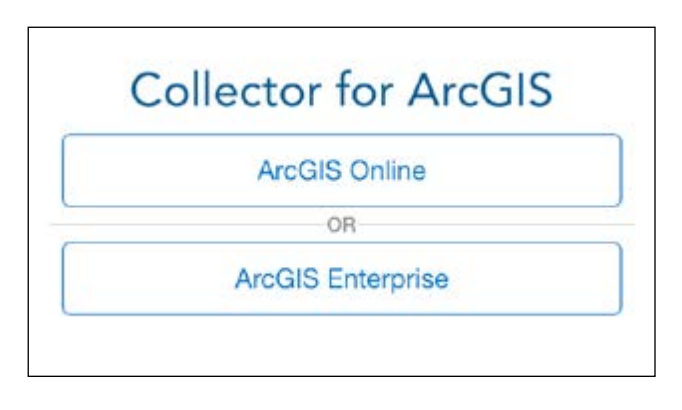

3. **Sign in** with your ArcGIS Online named user. If you are unsure, please contact the TSR project's ArcGIS Online administrator.

| Cancel          | Sign In                                                         |
|-----------------|-----------------------------------------------------------------|
| Collector for A | ArcGIS wants to access your ArcGIS<br>nline account information |
| Sign In         |                                                                 |
| Username        |                                                                 |
| Password        |                                                                 |
|                 | SIGN IN                                                         |

4. Once signed in, a list of available maps will appear. You should be able to see a list of TSR maps categorised by LLS region e.g. TSR Central West NSW.

Tip: Use the search bar or scroll through the list.

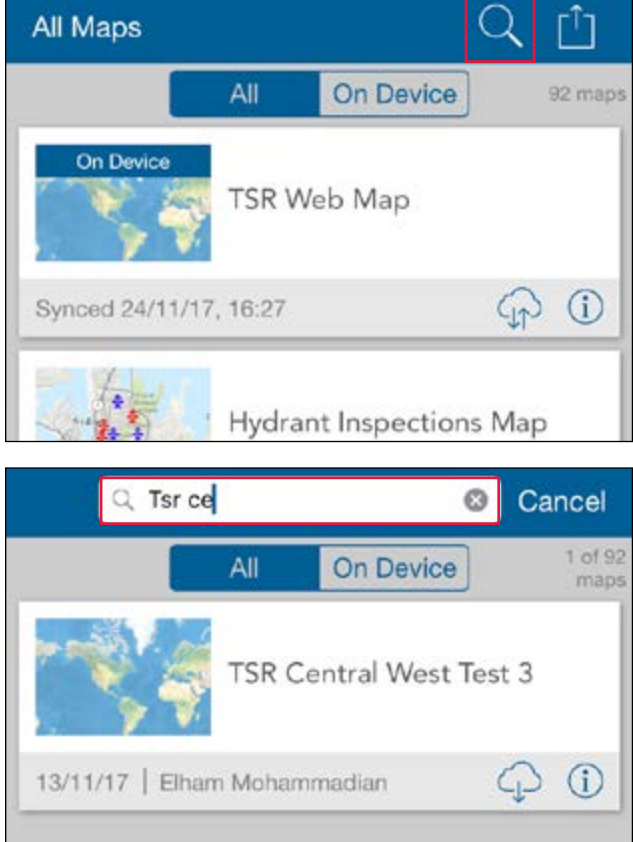

#### 2.2 Going offline

1. Select the download icon to download an offline map for the area of interest.

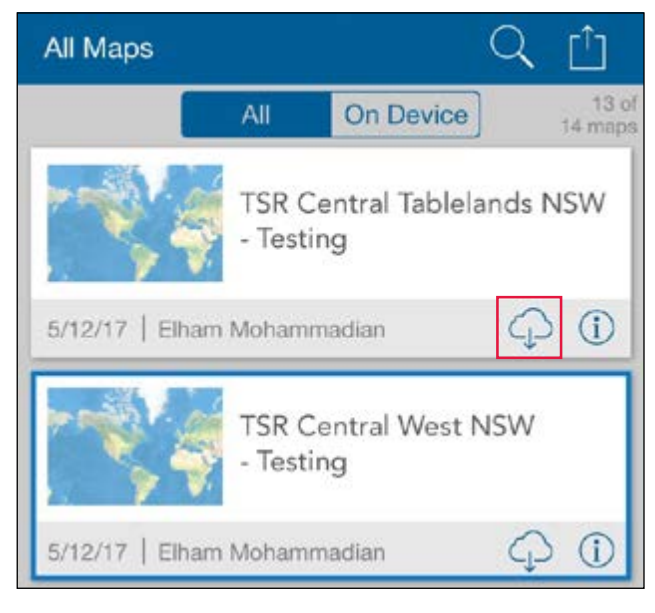

2. Choose the work area that you will need to have available to you in offline mode by zooming in and out on the map as needed.

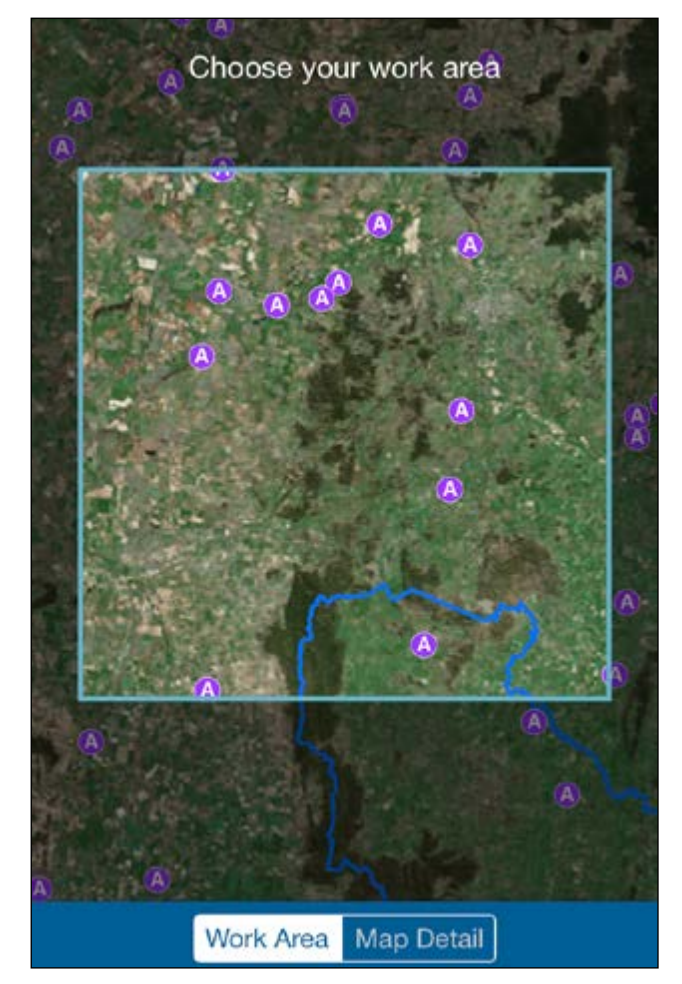

3. Select the map detail tab at the bottom and set the level of detail you will need of the aerial imagery by zooming in or out as appropriate.

Tip: Notice the estimated size of the download. If you reach the limit or the size is too large, consider downloading a smaller work area (zoom in) or less map detail (zoom out).

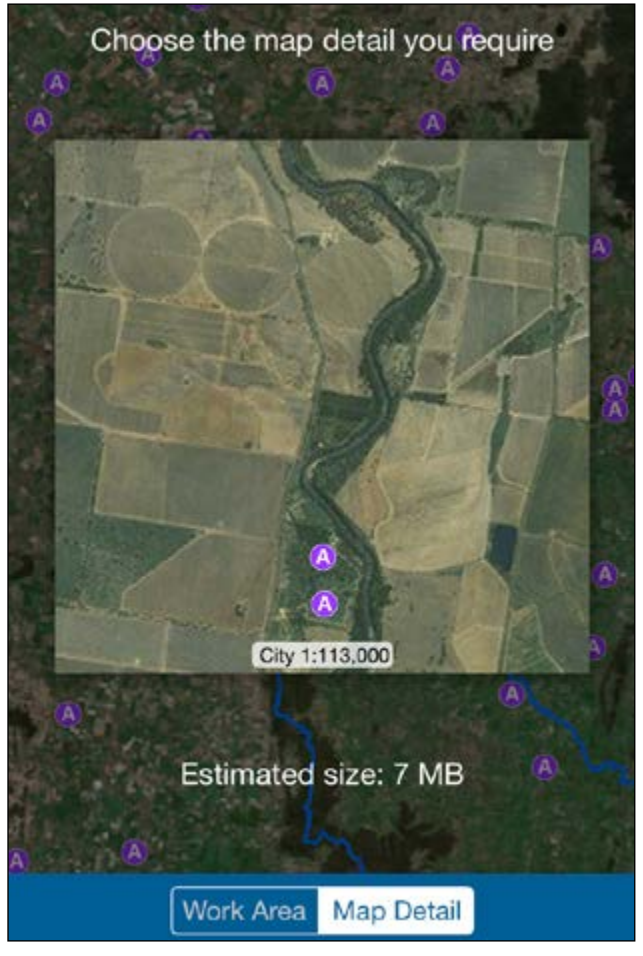

4. Click download. The map will begin to download onto your device.

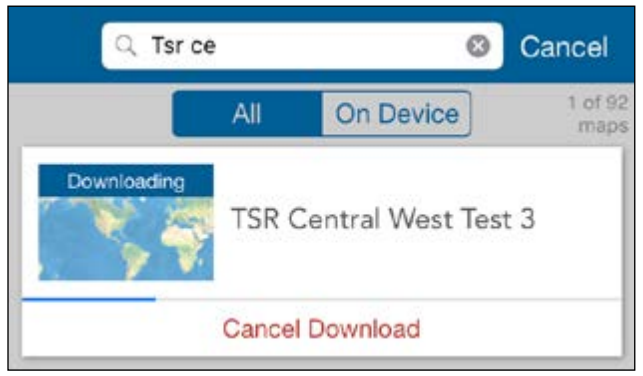

5. Once complete, click the map to open and start collecting data.

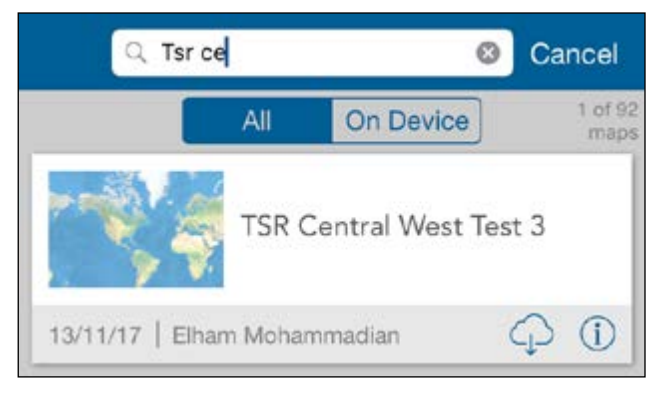

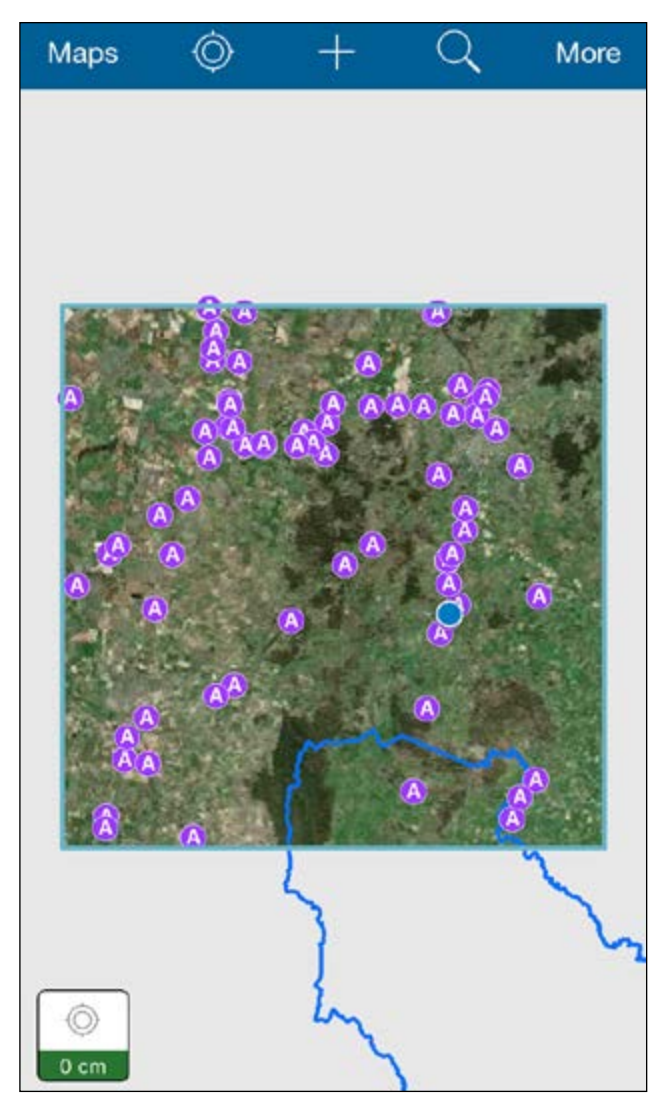

#### 2.3 Remove offline map

1. To remove a downloaded map from your device, back in the main maps list, click Cancel if shown in the top right-hand corner. This means it is still in search mode.

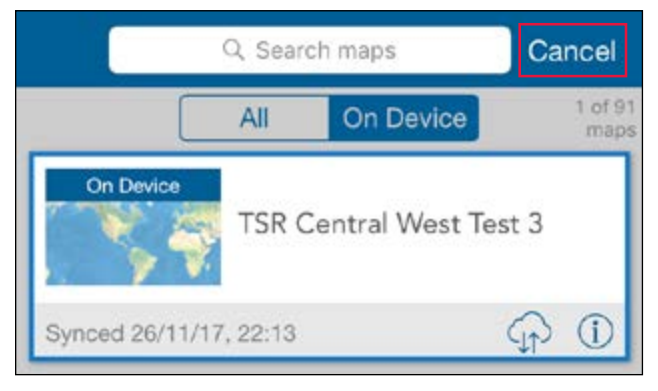

Note: If you are within a specific map, click Maps in the top left-hand corner to return to the main menu.

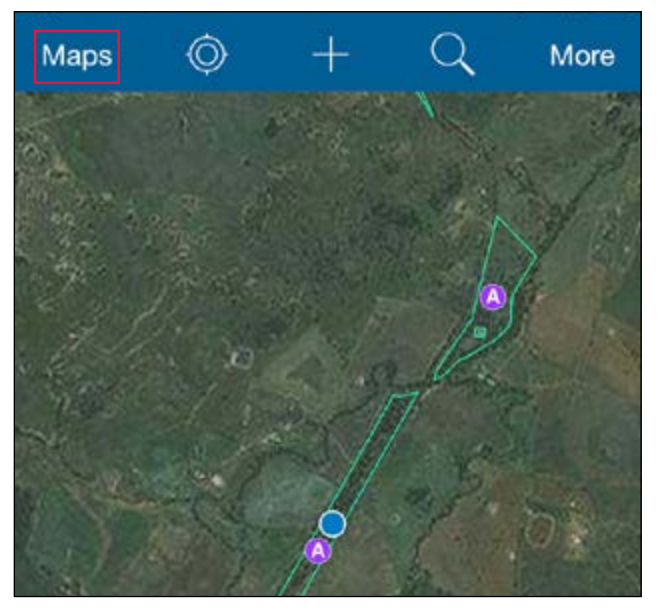

2. Select the options icon.

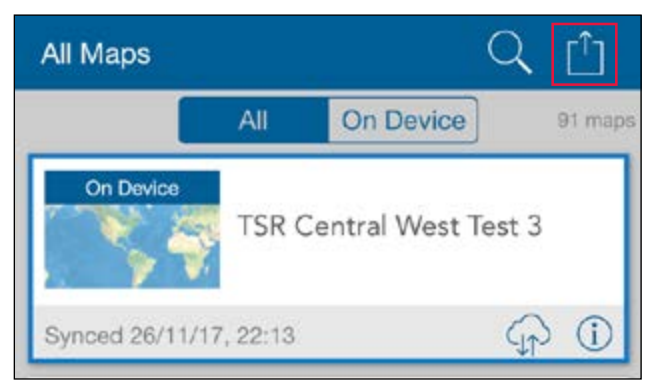

3. Choose Manage.

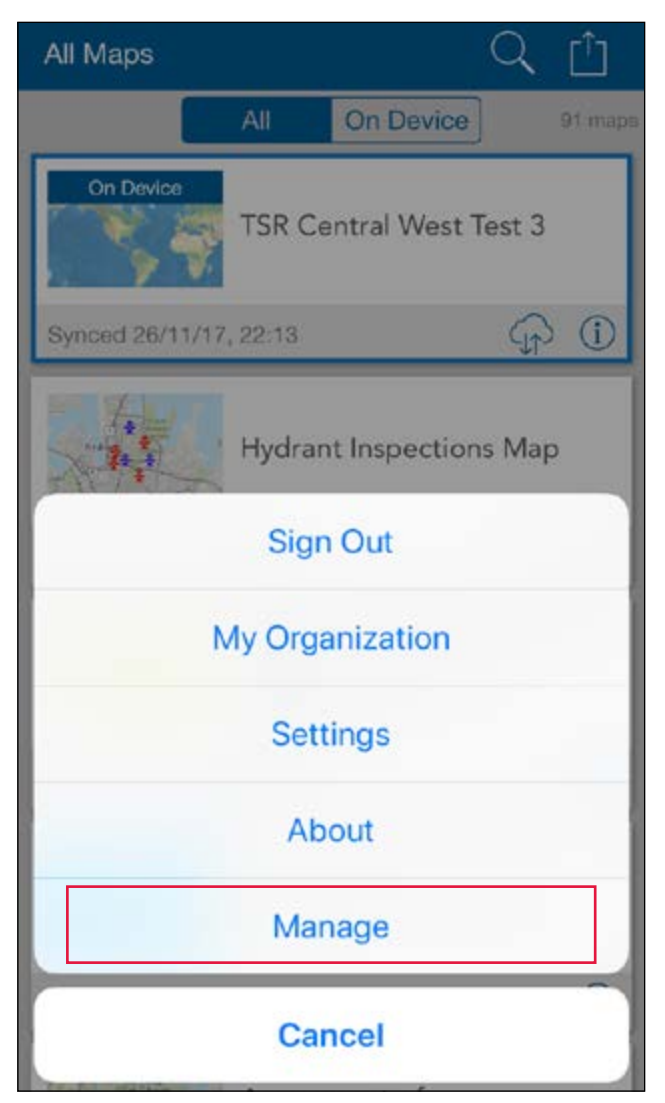

•111 Telstra 4G 22:14 @ 🕂 ¥ 🚃

5. Select Remove features and basemap.

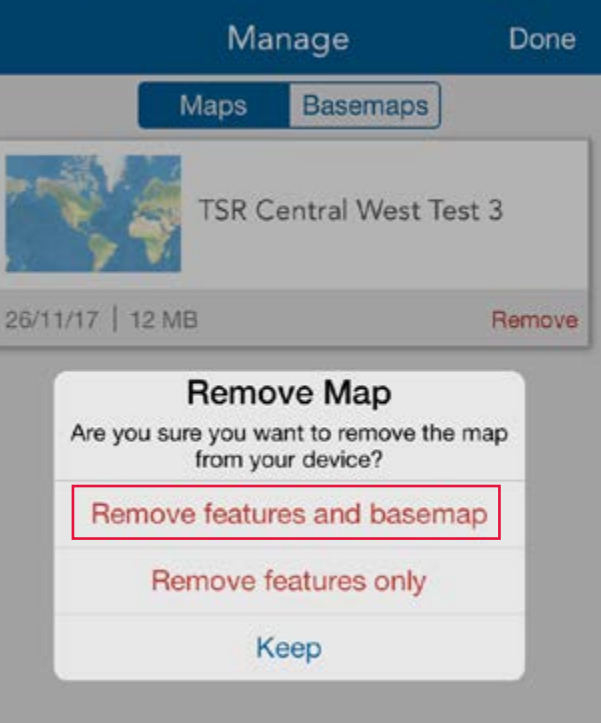

4. Click Remove on the appropriate map.

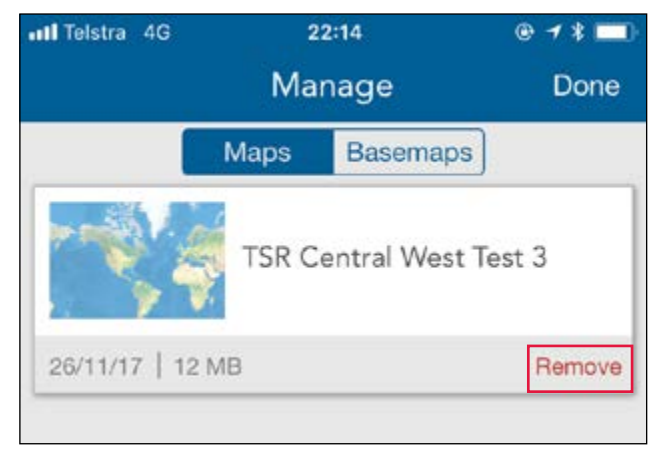

#### 2.4 Editing an assessment point

Editing assessment points is **MANDATORY**. They appear on the map as a purple A symbol. The blue point is your current location determined by the device's GPS.

1. Select an existing assessment point by clicking on the point.

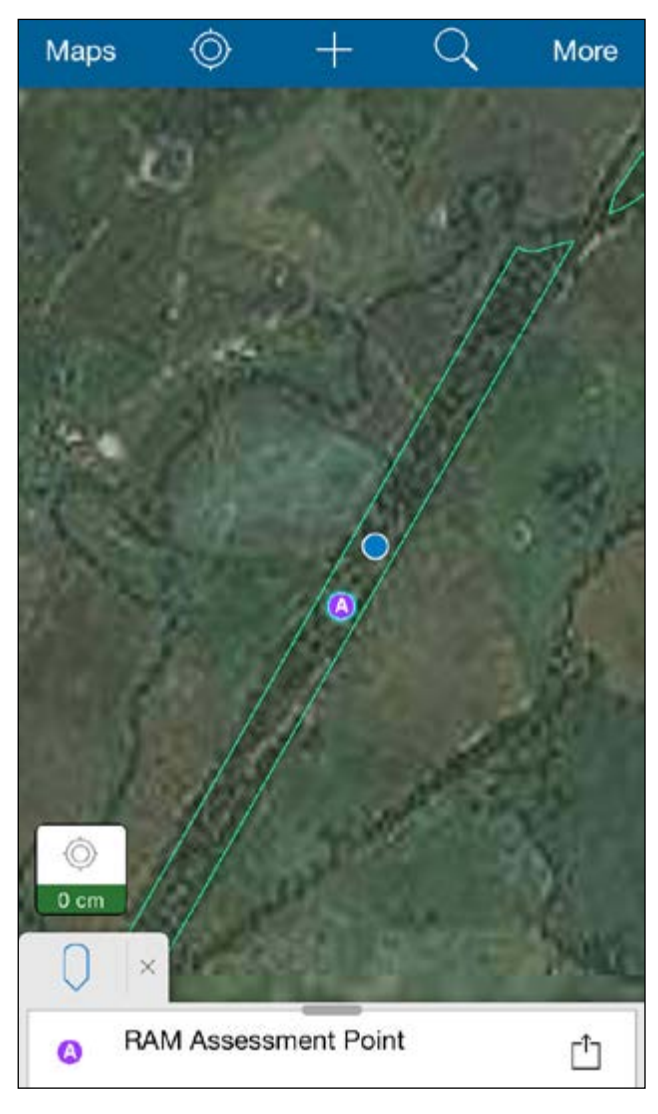

2. Click on the information panel that appears at the bottom of the screen to inspect the attributes associated with the selected point.

| Мар                 | Details                                        | Û |
|---------------------|------------------------------------------------|---|
| A Lo<br>Lat         | cation<br>:: -32.46255243° Long: 148.57139640° |   |
|                     | RAM Assessment Point                           |   |
| Assessor Na         | me                                             |   |
| Date                |                                                |   |
| TSR ID              |                                                |   |
| R41557              |                                                |   |
| Reserve Nan         | ne                                             |   |
| Roadside Na         | ime                                            |   |
| Road Numbe          | er                                             |   |
| Side Of Road        | d                                              |   |
| Vegetation F        | ormations                                      |   |
| As per tal          | ble below                                      |   |
| Vegetation C        | lasses                                         |   |
| As per tal          | ble below                                      |   |
| Plant Comm          | unity Types                                    |   |
| As per tal          | ble below                                      |   |
| Presence of NOT ASS | TEC or OC veg<br>ESSED                         |   |
| TEC Name            |                                                |   |

3. To edit the attributes, click on the **options** icon in the top right-hand corner.

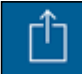

#### 4. Click Edit.

| Мар              | Details                                | Û           |
|------------------|----------------------------------------|-------------|
| Loca             | tion<br>2.46255243" Long: 148.57139640 | <b>-</b> 77 |
| F                | RAM Assessment Point                   |             |
| Assessor Name    |                                        |             |
| Date             |                                        |             |
| TSR ID<br>R41557 |                                        |             |
| Reserve Name     |                                        |             |
| Roadside Name    |                                        |             |
| Road Number      |                                        |             |
|                  | Collect here                           |             |
|                  | Edit                                   |             |
|                  | Zoom to                                |             |
|                  | Cancel                                 |             |
| TEO MAINE        |                                        |             |

5. Work your way through each of the details and edit as appropriate. For example, click on Assessor Name, type your name and click done.

| Cancel       | Done    |
|--------------|---------|
| Assessor Nar | ne      |
| Jane Smith   |         |
|              | 11/50 🛞 |

6. For Date, click on Date in the attribute list, click on the today button, then done.

| Cancel                                                     |            |          | Done  |
|------------------------------------------------------------|------------|----------|-------|
| Dat                                                        | e          |          |       |
| Fri 24 Nov                                                 | 18<br>19   | 44<br>45 |       |
| Sat 25 Nov                                                 | 20         | 46       |       |
| Today                                                      | 21         | 47       |       |
| Mon 27 Nov                                                 | 22         | 48       |       |
| Tue 28 Nov<br>Wed 29 Nov                                   | 23         | 49<br>50 |       |
| Toda                                                       | y<br>I d   | 21       |       |
| Cancel 502 <u>572</u> Location     Lat: -32.46255243° Long | ): 148.571 | 39640°   | ocate |
| RAM Assessi                                                | ment P     | oint     |       |
| Jane Smith                                                 |            |          | >     |
| Date 26/11/2017 21:47                                      |            |          | >     |
| Reserve Name                                               |            |          | >     |
| Roadside Name                                              |            |          | >     |
| Road Number                                                |            |          | >     |
| Side Of Read                                               |            |          |       |

Note: Be sure to edit all details marked as "NOT ASSESSED".

7. To add a photo, click the camera icon.

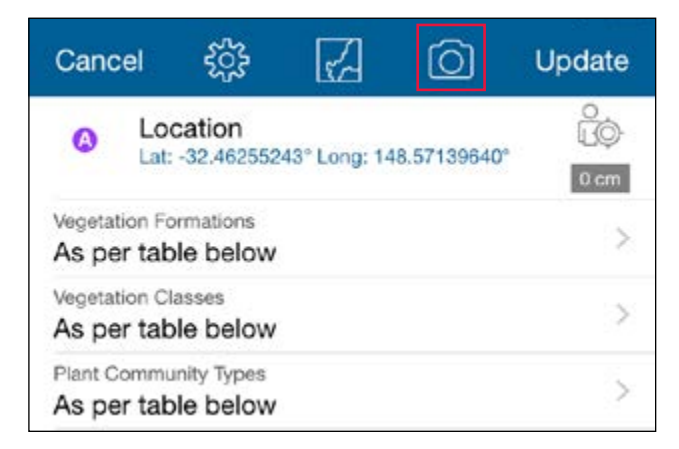

8. Click on Add in the attachments section.

|     | Attachments |
|-----|-------------|
|     |             |
| Add |             |
|     |             |

9. If you wish to attach a photo you previously took, select the Choose From Library option. Otherwise, select Take Photo or Video

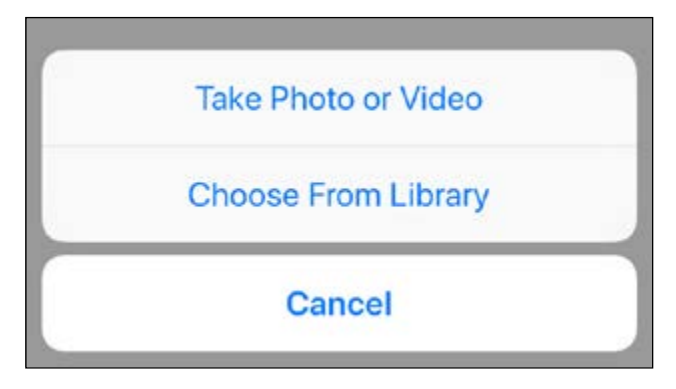

10. If you need to edit the location of the assessment point, click the map icon

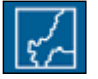

11. You will notice the point highlighted in red on the map, this shows it is in edit mode.

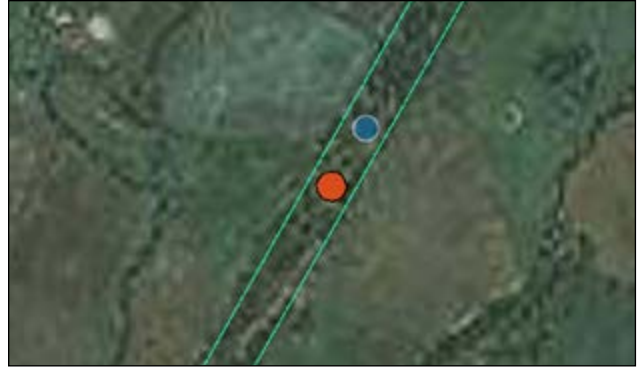

12. Press and hold your finger on the red point, then use the magnifying view to drag the assessment point to the correct location.

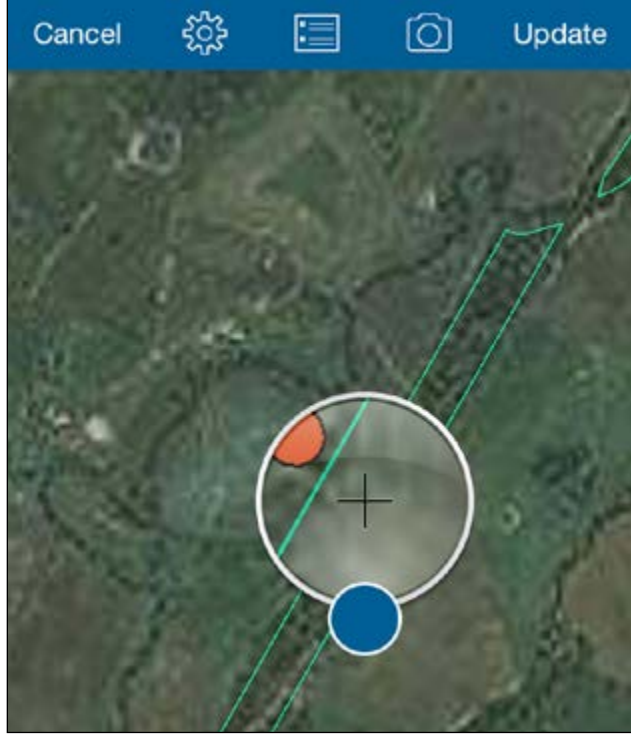

- 13. If needed, click the attribute icon to switch back to the attribute view.
- :
- 14. When you have finished editing the attributes (and if needed the point location), click the Update button.

| Cano             | el:         | ξ <sup>2</sup>         | ₹∠           | Ó            | Update    |
|------------------|-------------|------------------------|--------------|--------------|-----------|
| 0                | Lo:<br>Lat: | cation<br>-32.462552   | 43° Long: 14 | 18.57139640° | 0<br>0 cm |
| Vegetal<br>As pe | tion Fo     | ormations<br>ble below |              |              | >         |

#### 2.5 Creating a monitoring point

1. To add a new feature, click the + button.

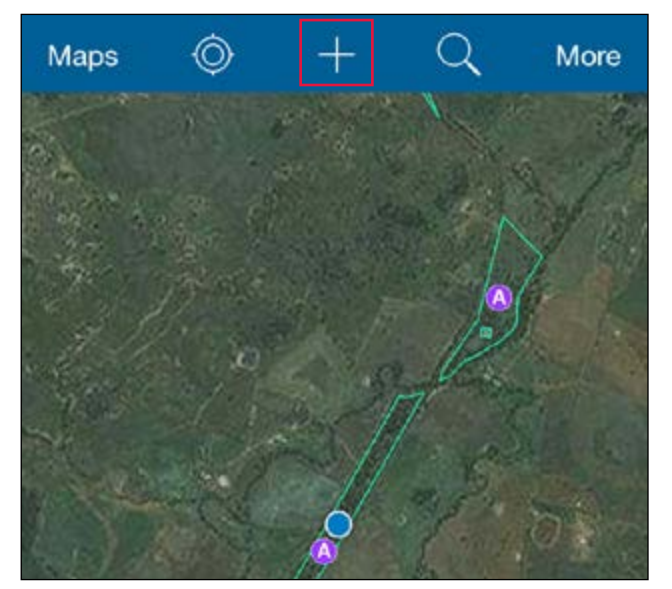

| Cance  | a tîj                          |       | 2     | Submit |
|--------|--------------------------------|-------|-------|--------|
| Μ      | Location<br>Acquiring location | 100   |       | Ê.     |
|        | Monit                          | oring | Point | Von    |
| TSR ID |                                |       |       | >      |

2. Type in the TSR ID if known.

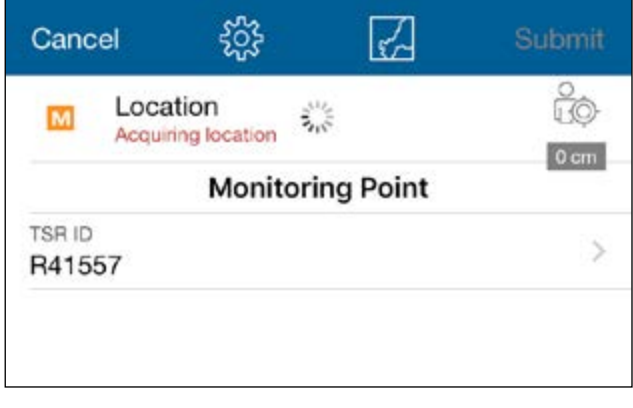

3. Switch to the map view to select the location of the new point feature on the map.

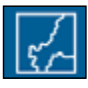

- 4. The location you pick on the map will appear as a red point.
- 5. Click submit.

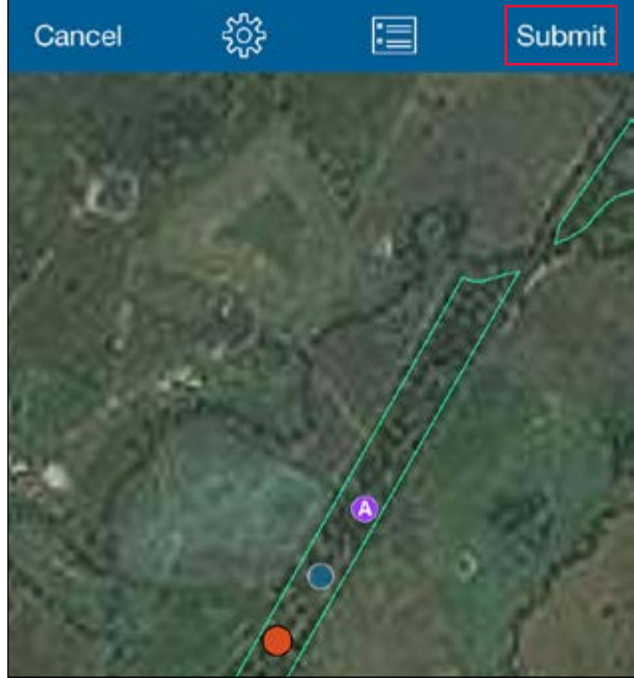

6. The submitted monitoring point will appear on the map as an orange M symbol. The blue point is your current location determined by the device's GPS.

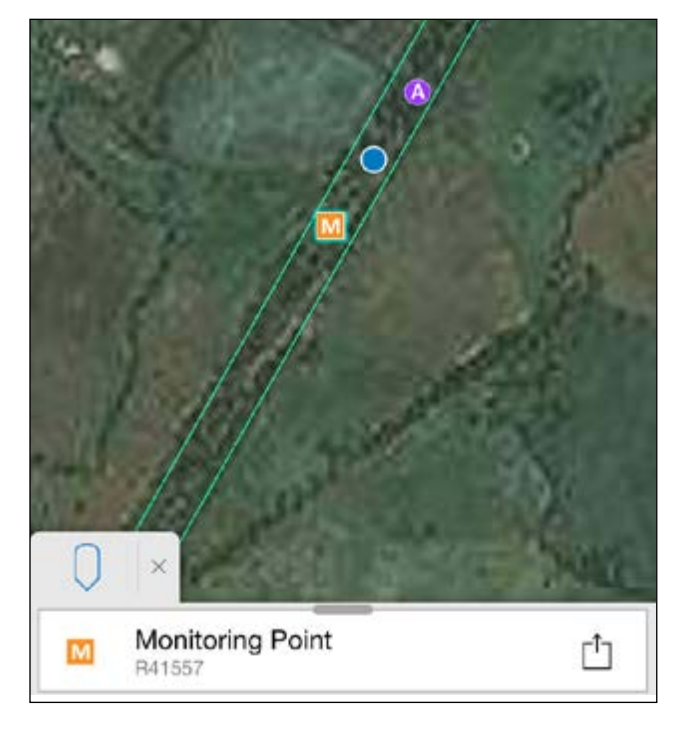

7. Click on the information panel at the bottom of the screen to view the attribute details.

#### 8. Click on New Inspection Report.

| Мар             | Details                                            | Û |
|-----------------|----------------------------------------------------|---|
| Μ               | Location<br>Lat: -32.46274892° Long: 148.57109932° |   |
|                 | Edited by sozdemirDP seconds ago                   |   |
|                 | Monitoring Point                                   |   |
| TSR ID<br>R4155 | 57                                                 |   |
| Inspe           | ction Report                                       |   |
| View            |                                                    | > |
| New             |                                                    | > |
|                 |                                                    |   |

9. Fill in the details of the inspection report as appropriate then click Submit.

| Cancel                                | Ô                  | Submit |
|---------------------------------------|--------------------|--------|
| In                                    | spection Repor     | t      |
| Assessor Name                         |                    | >      |
| Date                                  |                    | >      |
| Main vegetation struc                 | ture category<br>) | >      |
| Condition of Veg Stru<br>NOT ASSESSEE | cture<br>)         | >      |
| Presence of Large Tre<br>NOT ASSESSEE | es<br>)            | >      |
| Woody Weed Cover                      | )                  | >      |
| Groundcover Weeding                   | ess<br>)           | >      |
| Groundcover Nativen                   | ess<br>)           | >      |
| Weed Species Comm                     | on Name 1          | >      |
| Weed Species Comm                     | on Name 2          | >      |

Note: Be sure to edit all details marked as "NOT ASSESSED".

10. To amend the TSR ID or location of an existing monitoring point, **select** the feature on the map and choose the options icon then **edit** from the list of options.

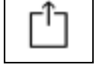

11. To amend an existing inspection report, go to the attribute details of the monitoring point in question, then click on View to see the existing inspection reports against the point.

| Мар             | Details                                            | Û |
|-----------------|----------------------------------------------------|---|
| Μ               | Location<br>Lat: -32,46274892° Long: 148.57109932° |   |
|                 | Edited by sozdemirDP seconds ago                   |   |
|                 | Monitoring Point                                   |   |
| TSR ID<br>R4155 | 57                                                 |   |
| Inspe           | ction Report                                       |   |
| View            | ]                                                  | > |
| New             |                                                    | > |

12. Click the options icon for the inspection report that you wish to edit. You can click on each inspection report if you need to see the full details.

| <b>〈</b> Details | Inspection Report |   |
|------------------|-------------------|---|
| Inspection       | Report            | Û |

#### 2.6 Sync data

When you have completed your work and have a reliable mobile data connection (wi-fi or 3G/4G), you will need to sync your data off your device and into the LLS database.

1. In the map view (click if necessary), click on Maps in the top left corner.

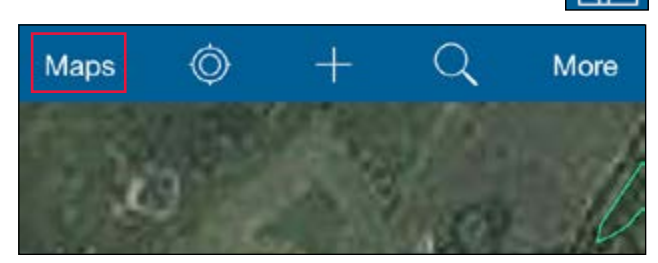

2. In the list of maps view that you saw when you first opened the app, you will notice a sync icon with a figure showing how many edits need to be synced.

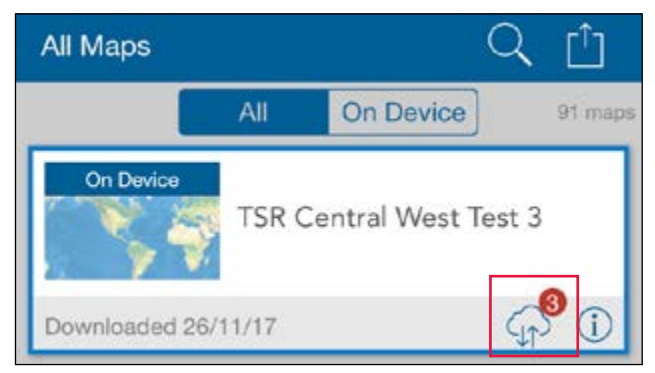

3. Click on the sync icon.

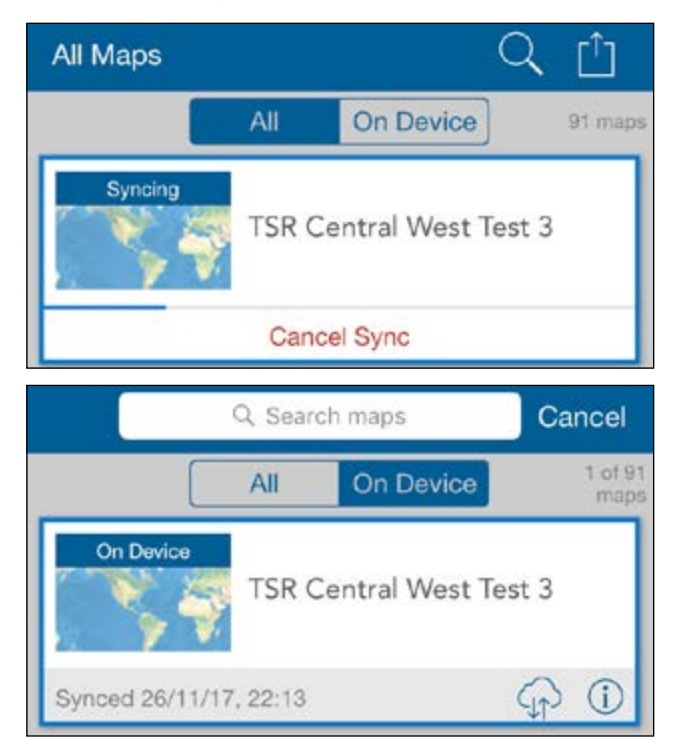

# TSR data capture collector for ArcGIS on Android

#### 1 The mobile application

Collector for ArcGIS is Esri's map-based data collection native application available on Android, iOS and Windows devices and suitable for use in disconnected "offline" environments. It is accessed via a Level 2 named user (i.e. with editing privileges) of an ArcGIS organisational account.

Note: The final workflow may vary from the steps outlined below.

#### 2. Android workflow

#### 2.1 Getting started

1. On your mobile device of choice, download Collector for ArcGIS from Google's Play Store.

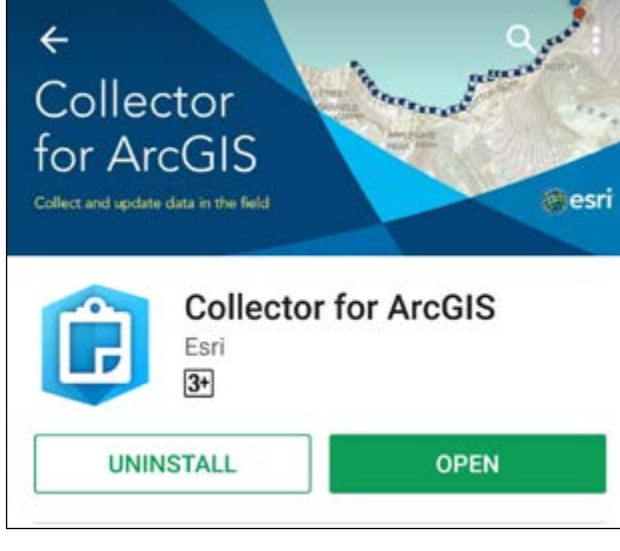

2. Open the app and choose ArcGIS Online.

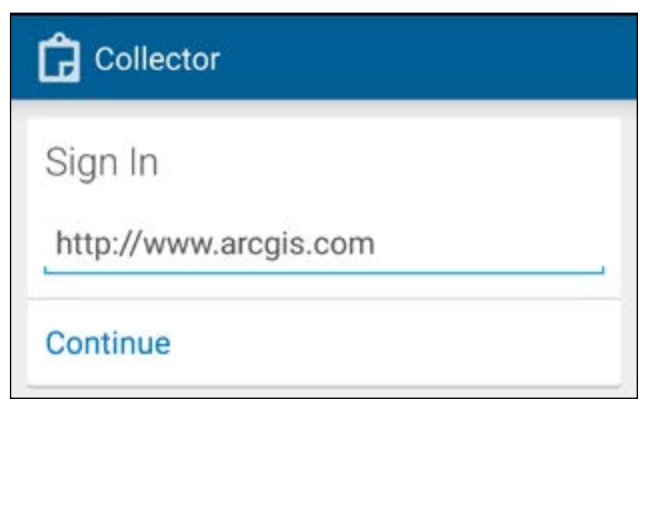

3. Sign in with your ArcGIS Online named user. If you are unsure, please contact the TSR project's ArcGIS Online administrator.

| Sign In  |         | esri |
|----------|---------|------|
| Username |         |      |
| Password |         |      |
|          | SIGN IN |      |

4. Once signed in, a list of available maps will appear. You should be able to see a list of TSR maps categorised by LLS region e.g. TSR Central West NSW.

Tip: Use the search bar or scroll through the list.

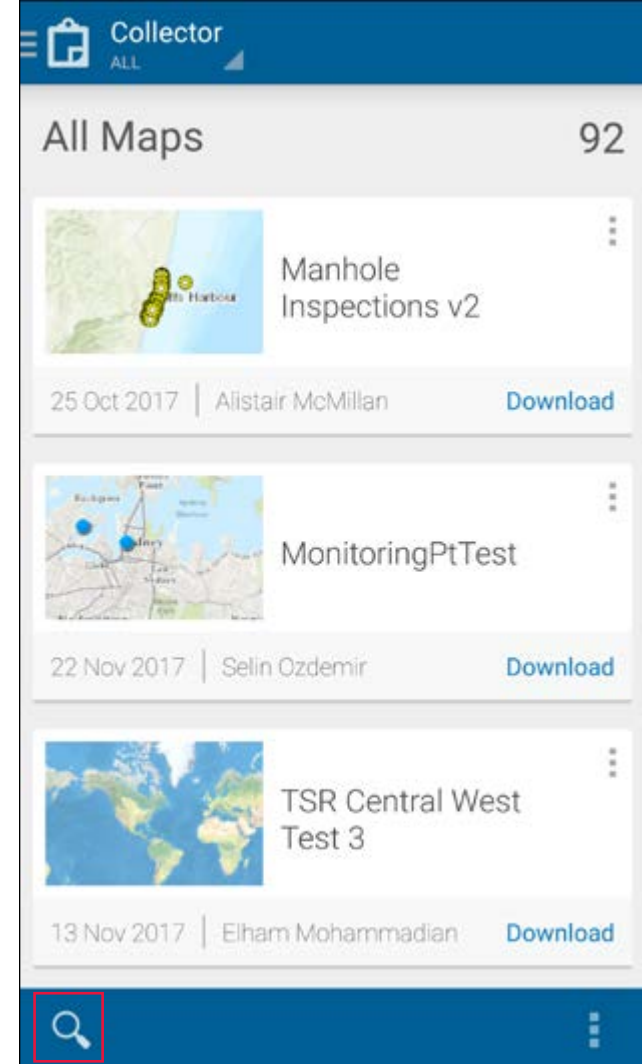

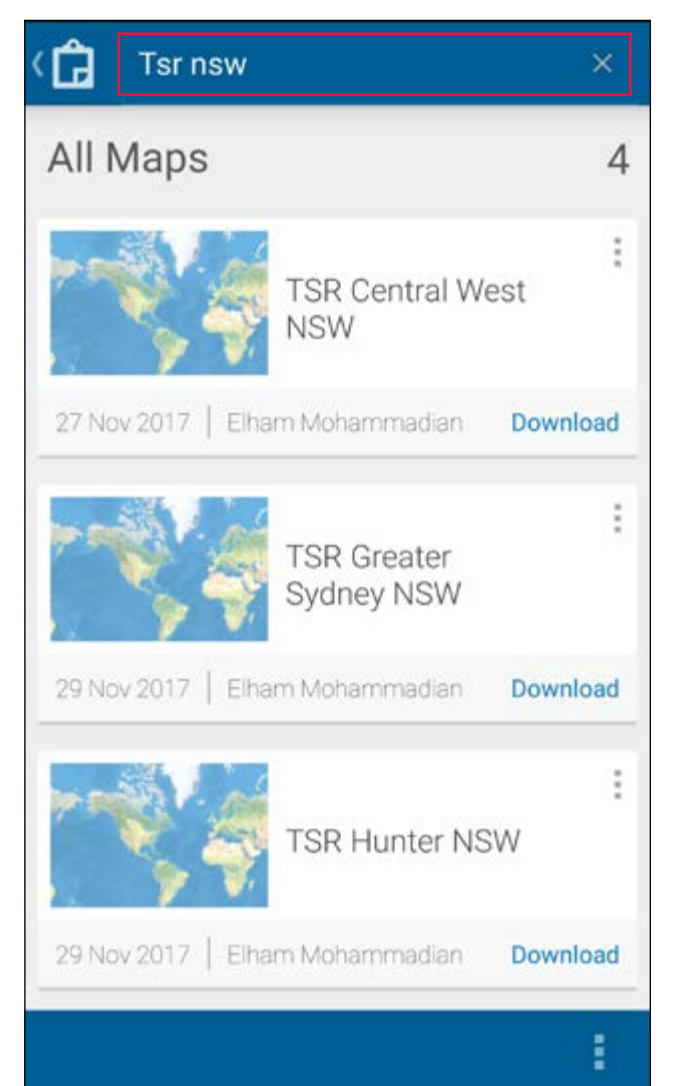

#### 2.2 Going offline

1. Select the download icon to download an offline map for the area of interest.

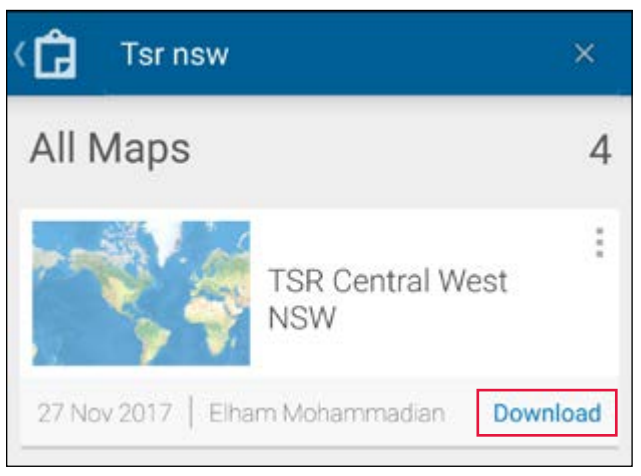

2. Choose the work area that you will need to have available to you in offline mode by zooming in and out on the map as needed.

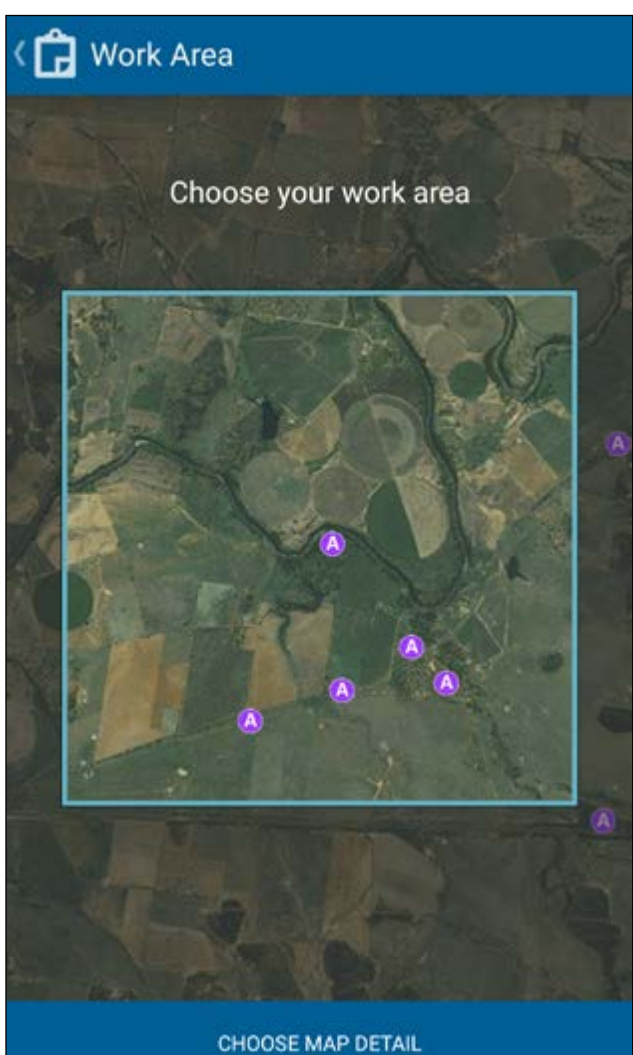

3. Select the map detail tab at the bottom and set the level of detail you will need of the aerial imagery by zooming in or out as appropriate. *Tip: Notice the estimated size of the download. If you reach the limit or the size is too large, consider downloading a smaller work area (zoom in) or less map detail (zoom out).* 

# Choose the map detail you require

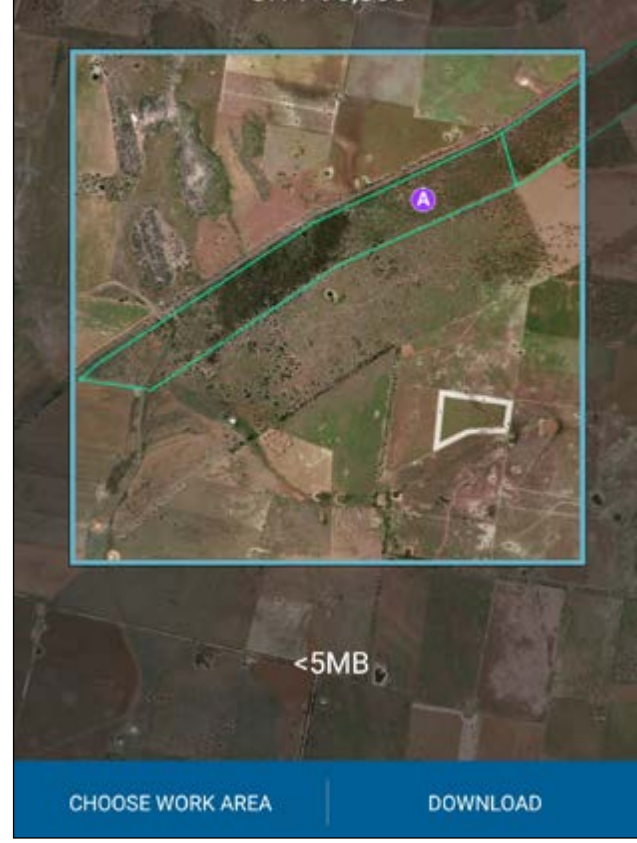

4. Click download. The map will begin to download onto your device.

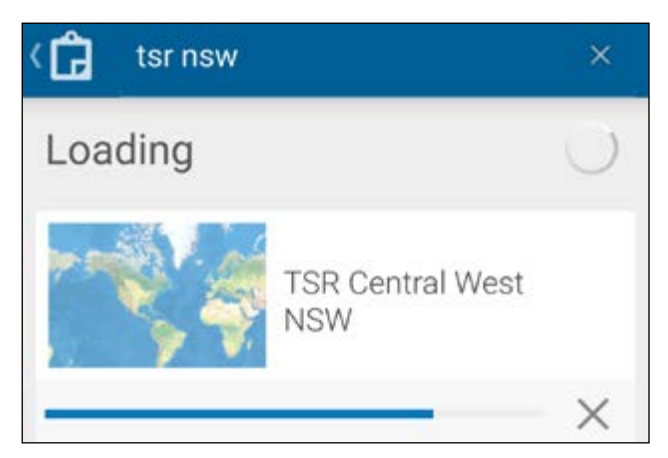

5. Once complete, click the map to open and start collecting data.

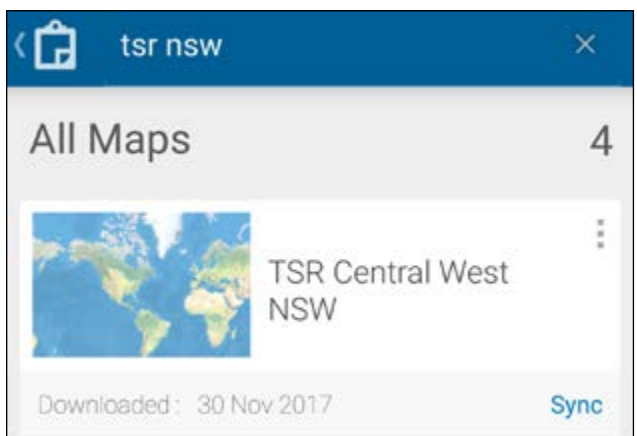

#### Central West NSW

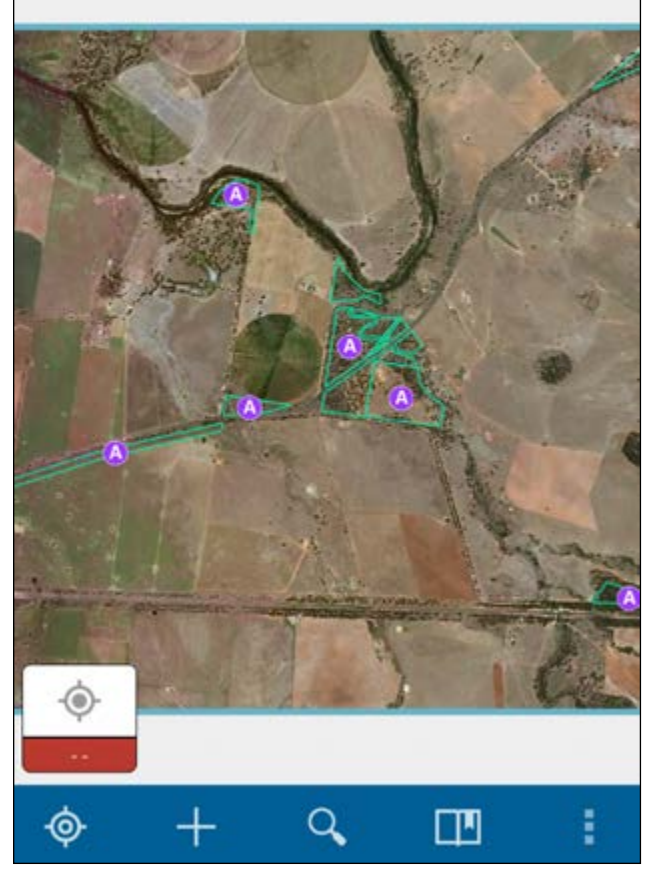

33 Rapid conservation assessment method training package and guidelines

#### 2.3 Remove offline map

1. To remove a downloaded map from your device, go to the main maps list. Note: If you are within a specific map, click the arrow in the top left-hand corner to return to the main menu.

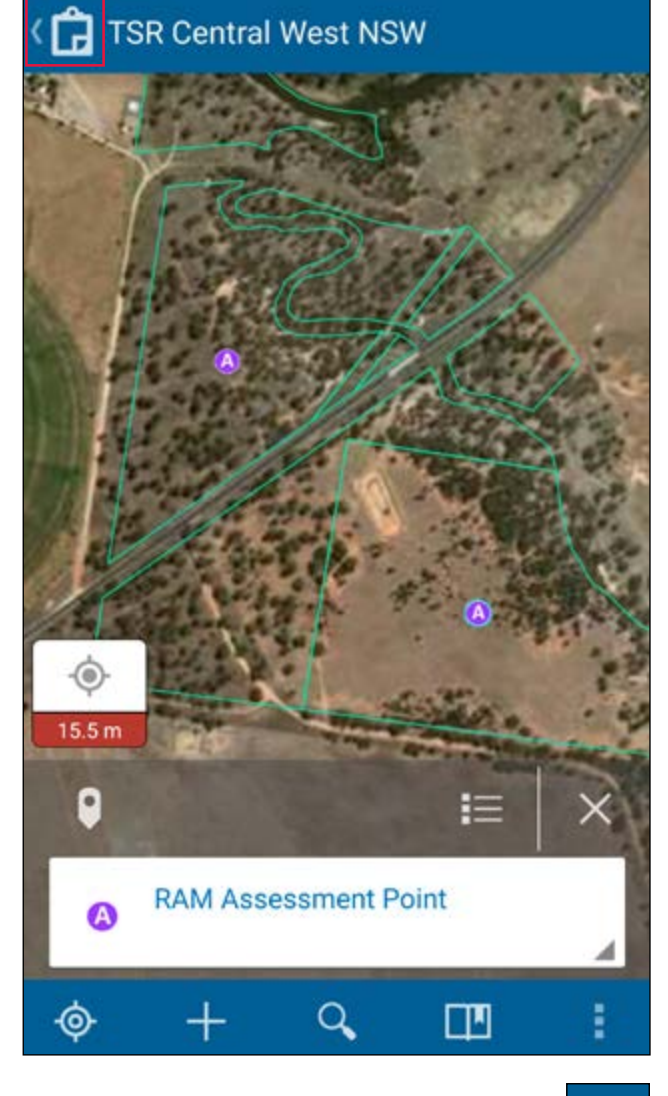

2. Select the options icon , then Manage.

Ē

3. Click Remove on the appropriate map.

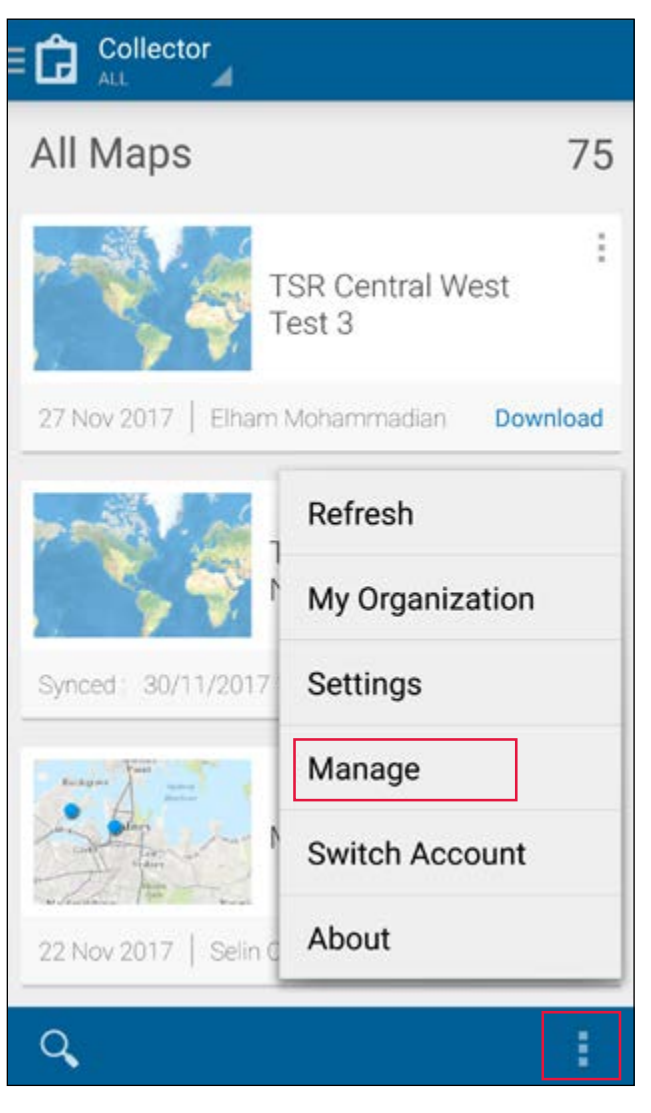

4. Select Remove features and basemap.

| TSR Centre<br>NSW                       | ral West |
|-----------------------------------------|----------|
| 30 Nov 2017   5MB                       | Remove   |
|                                         |          |
| Remove map                              | ס        |
| Remove map<br>Remove features and basen | nap      |

#### 2.4 Editing an assessment point

Editing assessment points is **MANDATORY**. They appear on the map as a purple A symbol. The blue point is your current location determined by the device's GPS.

1. Select an existing assessment point by clicking on the point.

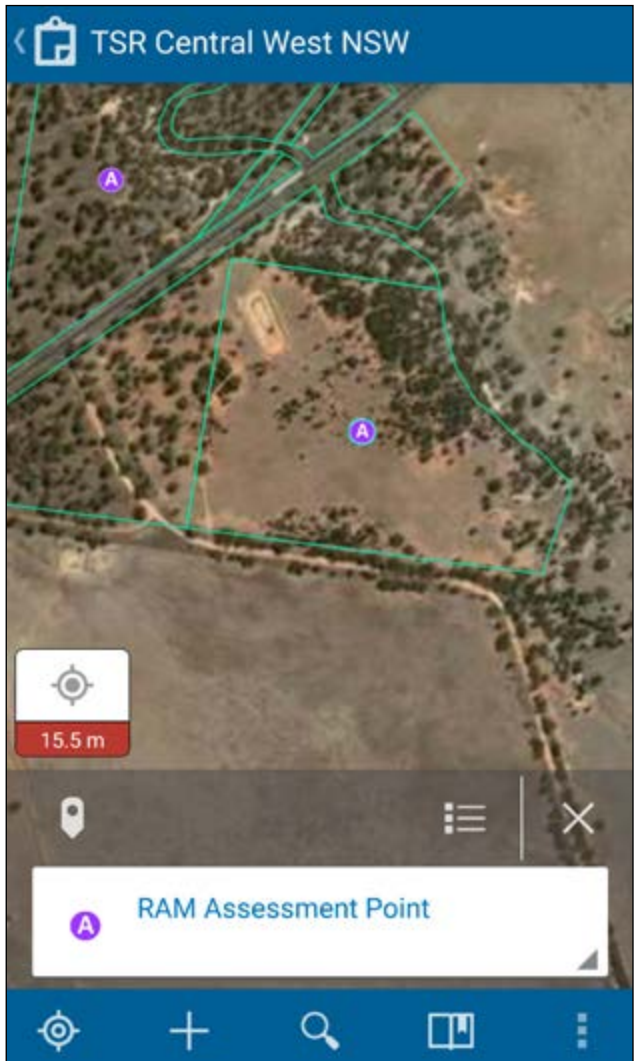

2. Click on the information panel that appears at the bottom of the screen to inspect the attributes associated with the selected point.

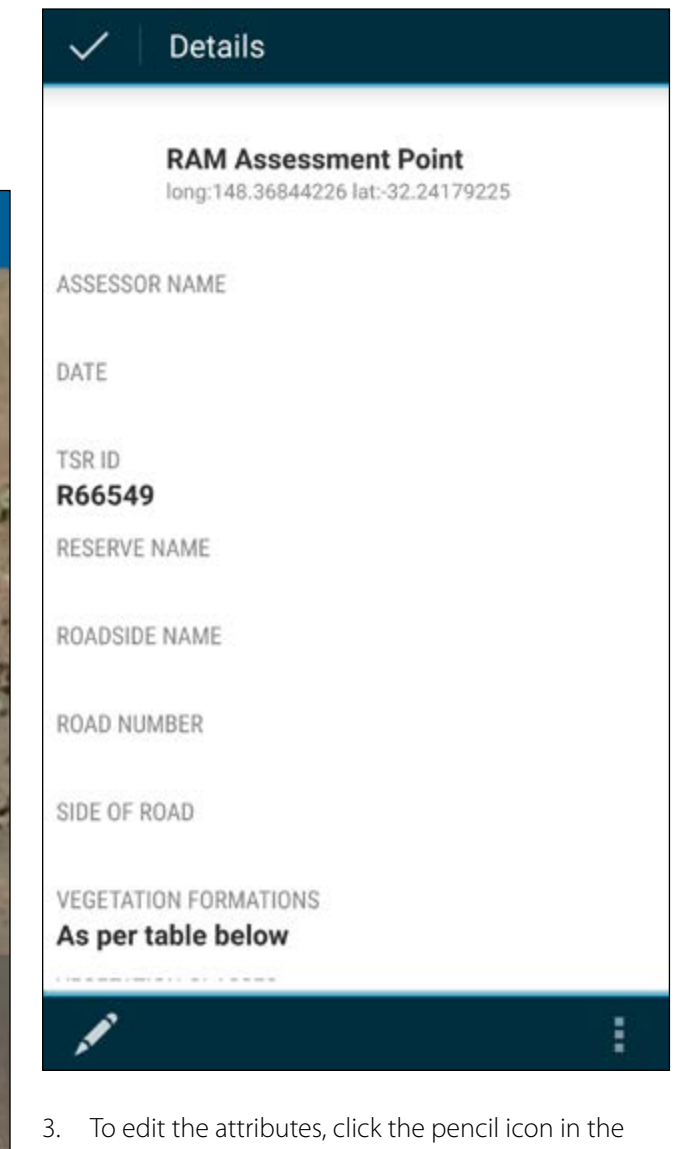

3. To edit the attributes, click the pencil icon in the bottom left-hand corner.

4. Work your way through each of the details and edit as appropriate.

Tip: For the date and time, simple click Use Current.

| Lengt 40 26044226 lett 2    | Point       |
|-----------------------------|-------------|
| long. 146.30844220 lat3     | 32.24179223 |
| ASSESSOR NAME<br>Jane Smith |             |
|                             |             |
| DATE                        |             |
| DATE<br>30/11/2017 2:57 pm  | Use current |

Note: Be sure to edit all details marked as "NOT ASSESSED".

5. To add a photo, click the attachments icon.

| VEGETATION FORMATIONS |             |
|-----------------------|-------------|
| North                 |             |
| SIDE OF ROAD          |             |
| ROAD NUMBER           |             |
| ROADSIDE NAME         |             |
| RESERVE NAME          |             |
| 30/11/2017 2:57 pm    | Use current |
| DATE                  |             |
| Jane Smith            |             |

6. If you wish to attach a photo you previously took, select the Gallery option. Otherwise, select Camera.

| ASSES<br>Ja                                     | SOR NAME<br>ne Smith                                                                                                    |                                                                              |      |
|-------------------------------------------------|----------------------------------------------------------------------------------------------------|------------------------------------------------------------------------------|------|
| 3                                               | Add attac                                                                                                    | hment from                                                                   |      |
| RI                                              | Camera                                                                                                    | Gallery                                                                      |      |
| ROAD                                            | NUMBER                                                                                                    |                                                                              |      |
| <ol> <li>If y ass</li> <li>8. Th the</li> </ol> | vou need to edit the<br>sessment point, click<br>e selected point is h<br>e map, this shows it i                                                                                                    | location of the<br>the map icon<br>ighlighted in blue on<br>is in edit mode. | 4    |
| ~                                               |                                                                                                    |                                                                              |      |
| $\mathbf{\dot{\gamma}}$                         | 700                                                                                                    |                                                                              |      |
|                                                 | -                                                                                                    | TPS/                                                                         | 1    |
| 1                                               |                                                                                                    | 18th                                                                         |      |
|                                                 | 2 1/1                                                                                                    |                                                                              |      |
|                                                 | 1 marger 1                                                                                                    |                                                                              | 18   |
|                                                 |                                                                                                    |                                                                              |      |
|                                                 |                                                                                                    | O STATE OF                                                                   | 145  |
|                                                 | A State of the second second s | 1000 191                                                                     | 10   |
| 2.2                                             |                                                                                                    |                                                                              | den. |

9. Press and hold your finger on the assessment point you wish to move, then use the magnifying view to drag the assessment point to the correct location.

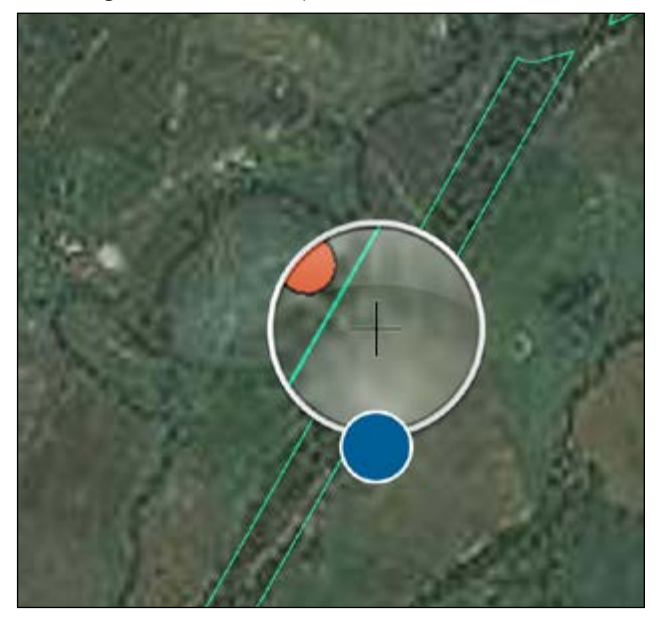

- 10. If needed, click the attribute icon to switch back to the attribute view.
- 11. When you have finished editing the attributes (and if needed the point location), click the Update button.

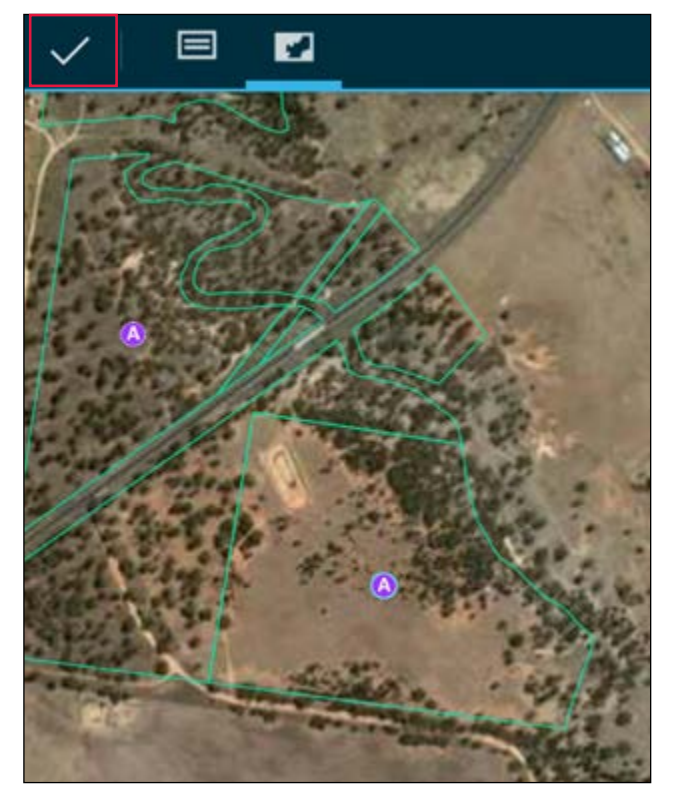

#### 2.5 Creating a monitoring point

1. To add a new feature, click the + button.

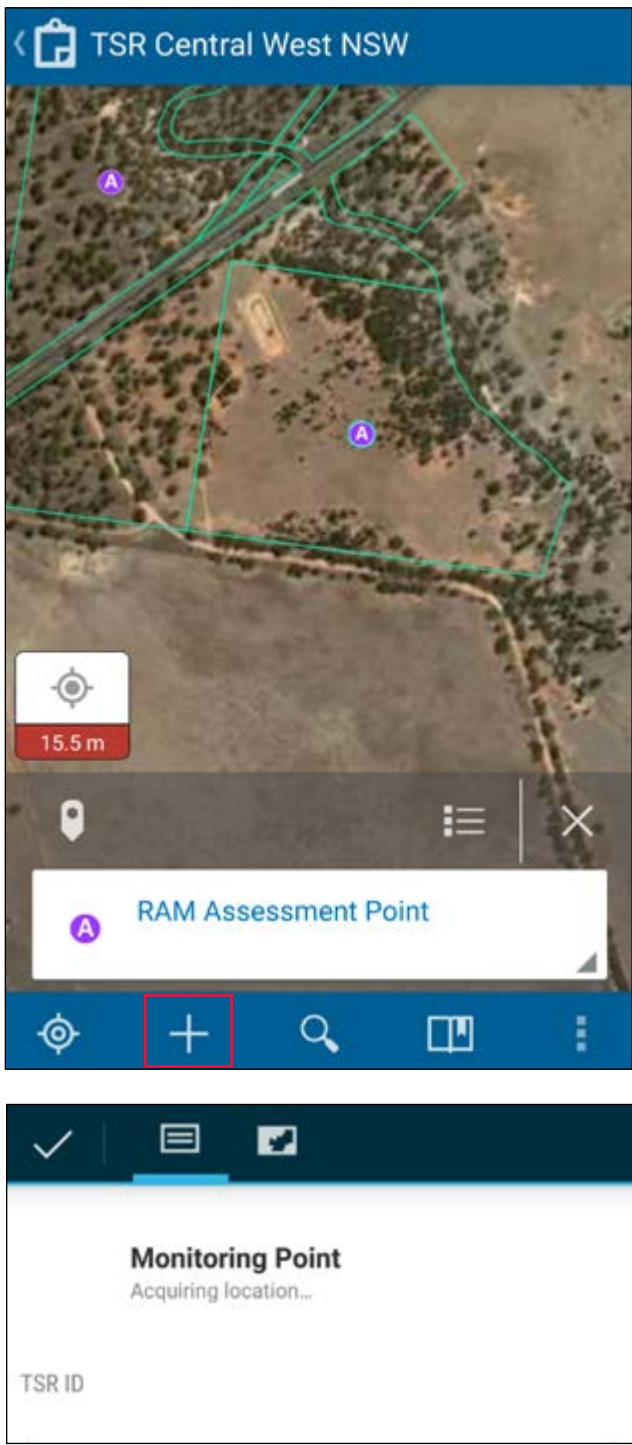

2. Type in the TSR ID if known.

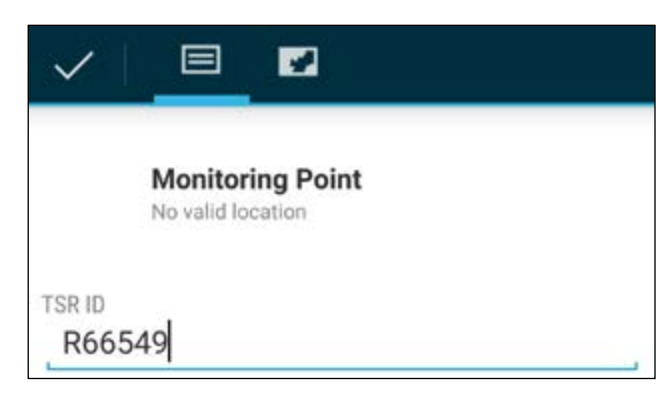

- 3. Switch to the map view to select the location of the new point feature on the map.
- 4. The location you pick on the map will appear as an orange M symbol.

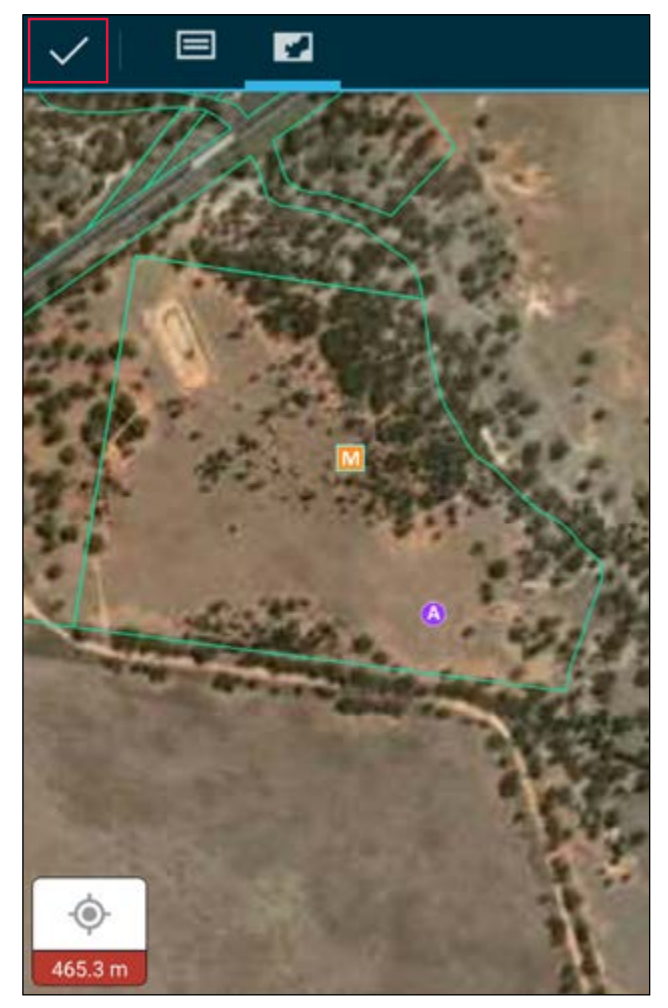

5. Click the tick icon in the top left-hand corner to submit.

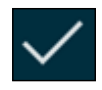

- 6. Click on the information panel at the bottom of the screen to view the attribute details.
- 7. Click on New Inspection Report.

| ~         | /         | Details                             | s                                                                        |  |
|-----------|-----------|-------------------------------------|--------------------------------------------------------------------------|--|
|           |           | Monito<br>long:148.3<br>Edited by s | <b>ring Point</b><br>36889032 lat:-32.24141757<br>sozdemirDP seconds ago |  |
| TSR<br>R6 | ID<br>654 | 9                                   |                                                                          |  |
| INS       | PECT      | ION REPORT                          | T                                                                        |  |
|           | Ξ         | View                                |                                                                          |  |
|           | =         | New                                 | ]                                                                        |  |

8. Fill in the details of the inspection report as appropriate then click the tick icon. *Note: Be sure to edit all details marked as "NOT ASSESSED"*.

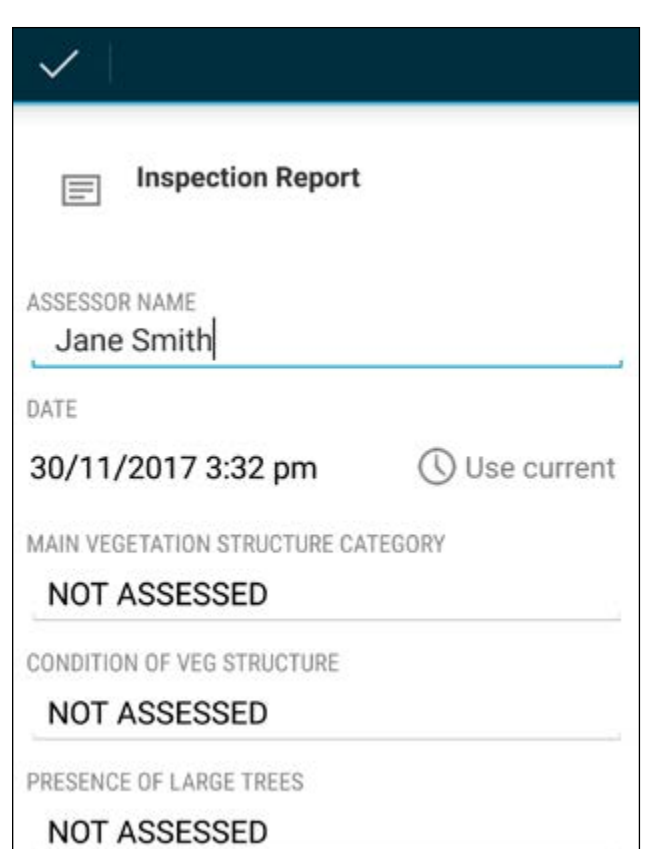

9. To amend an existing inspection report, go to the attribute details of the monitoring point in question, then click on View to see the existing inspection reports against the point.

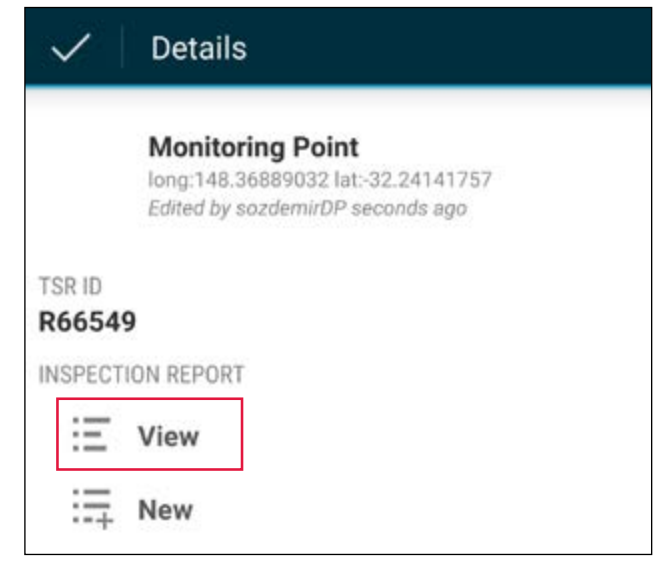

10. Click the arrow for the inspection report that you wish to edit. You can click on each inspection report if you need to see the full details.

| Inspection Report                |   |
|----------------------------------|---|
| Inspection Report 30/11/2017 3:3 | × |
|                                  |   |

11. Then click on Edit Feature.

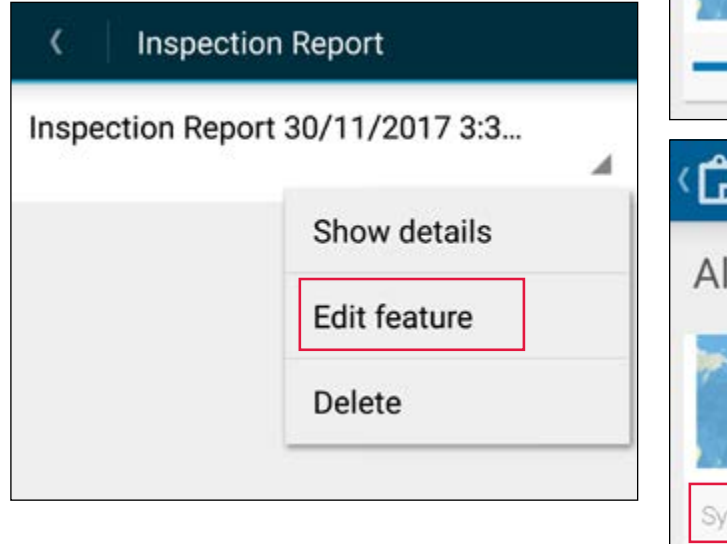

#### 2.6 Sync data

When you have completed your work and have a reliable mobile data connection (wi-fi or 3G/4G), you will need to sync your data off your device and into the LLS database.

1. Go to the main maps list that you saw when you first opened the app, you will notice a sync icon with a figure showing how many edits need to be synced.

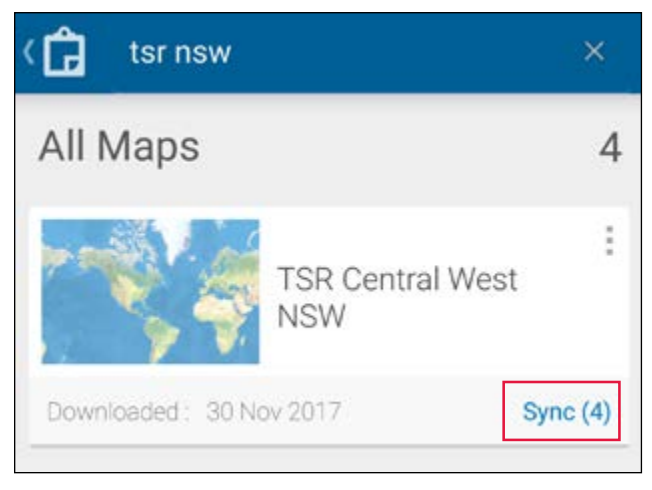

#### 2. Click on the sync icon.

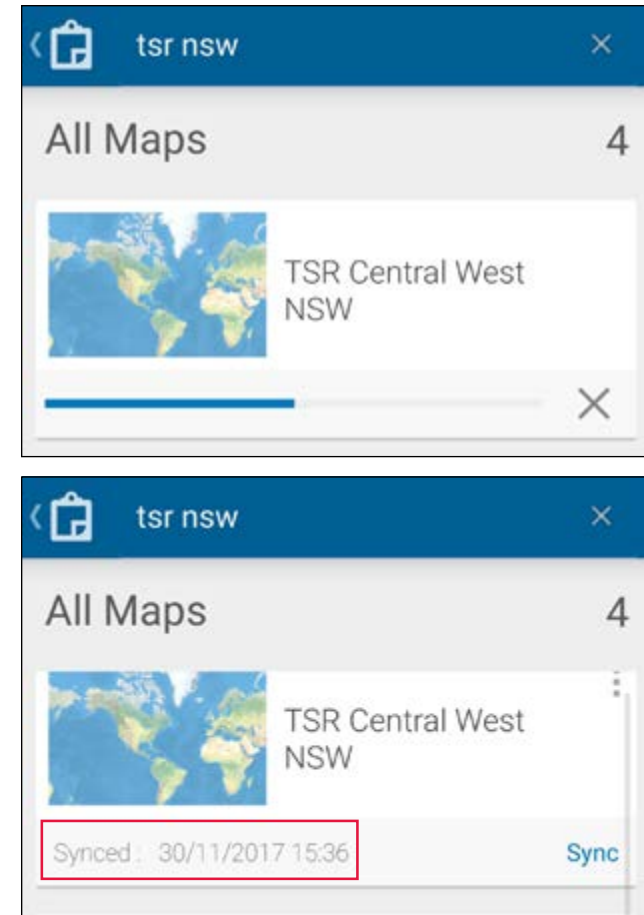

# **Appendix 2:**

# Establishing RAM photo monitoring points

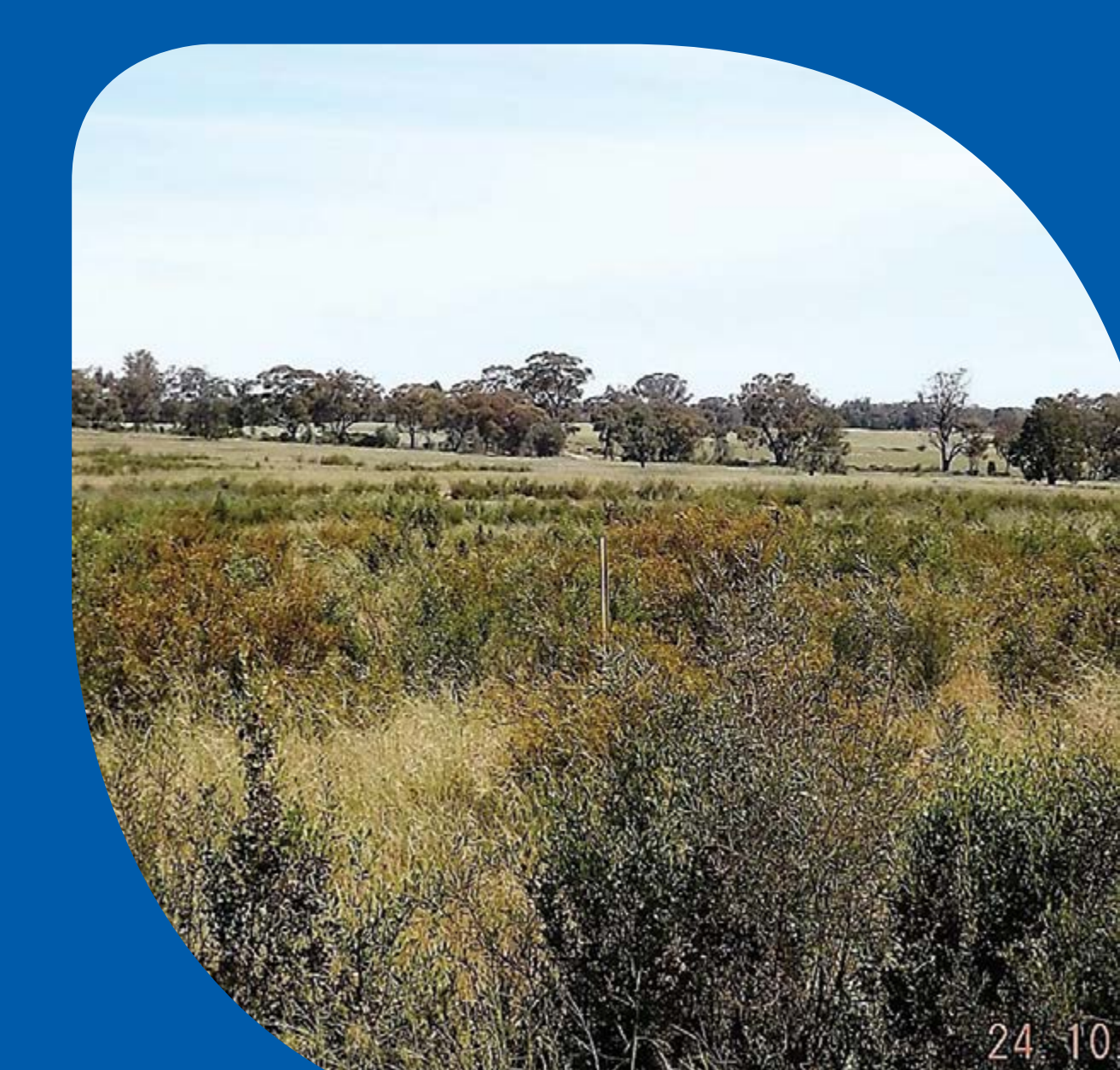

# Establishing RAM photo monitoring points

#### What is a photo monitoring? point (PMP)?

PMPs are permanently located using GPS points for photographing the same view over time. PMP photos provide a permanent visual record of a site(s) and are an important tool to evaluate management objectives.

#### Figure 8. LLS officer taking regular PMP

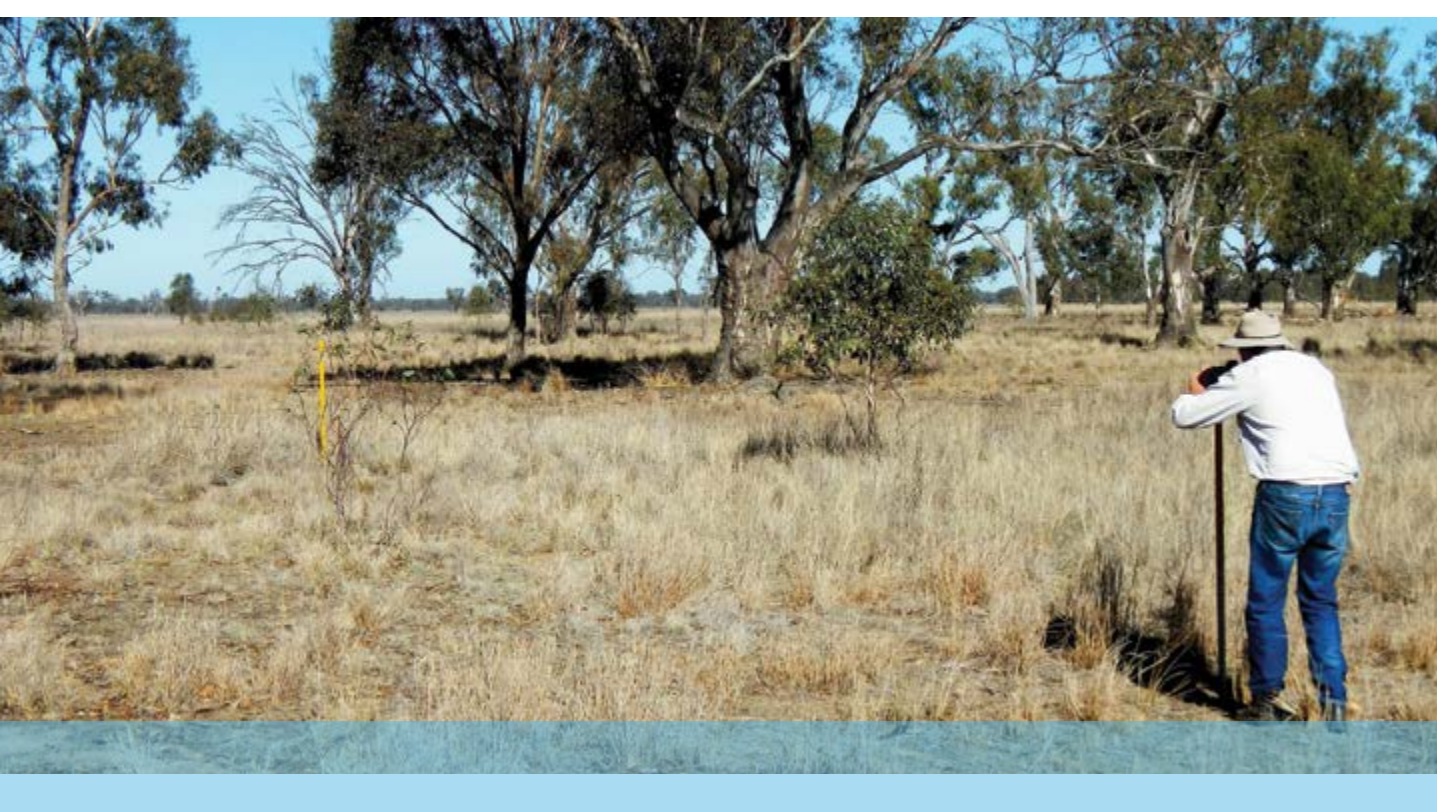

#### Why have PMPs?

Establishing a PMP that is well located and is regularly monitored (annually or as determined by the Monitoring and Audit Strategy for your region) coupled with RAM vegetation condition assessments (Part C) over many years on a site is a simple and efficient way to illustrate a distinct feature that you want to monitor such as:

- Tree or shrub regeneration
- Revegetation such as direct seeding or where tree planting has occurred
- Active weed control
- Rabbit harbour destruction
- Areas of erosion.

This enables the land manager to review existing management periodically and adjust management where required to meet the site objectives. See comparison PMP sites illustrated in Figures 9 and 10.

#### Where to locate PMPs?

Good PMPs provide:

- Easily recognisable locations with minimal access issues (Proximity to a road or track will aid efficiency for future monitoring).
- Photo views to illustrate a distinct feature that you want to monitor, e.g. a boundary between grazed and un-grazed vegetation, an area subject to weed control, or the growth of revegetation or plants regenerating.
- A permanent distinguishable feature in the photo view to assist in photo comparison.

Try and avoid east-west PMPs because at certain times of year the rising or setting sun can obscure your photo views.

#### How to establish PMPs?

Steps to establish PMPs:

- 1. Determine desired view to illustrate the distinct feature selected e.g. location and direction.
- 2. Record GPS location via data collection tool and view direction (often automatic depending on the photo software).
- 3. Establish permanent physical point for easy identification in future (e.g. steel dropper(s)).

#### Figure 9. Cox's TSR 2013

Figure 10. Cox's TSR 2016

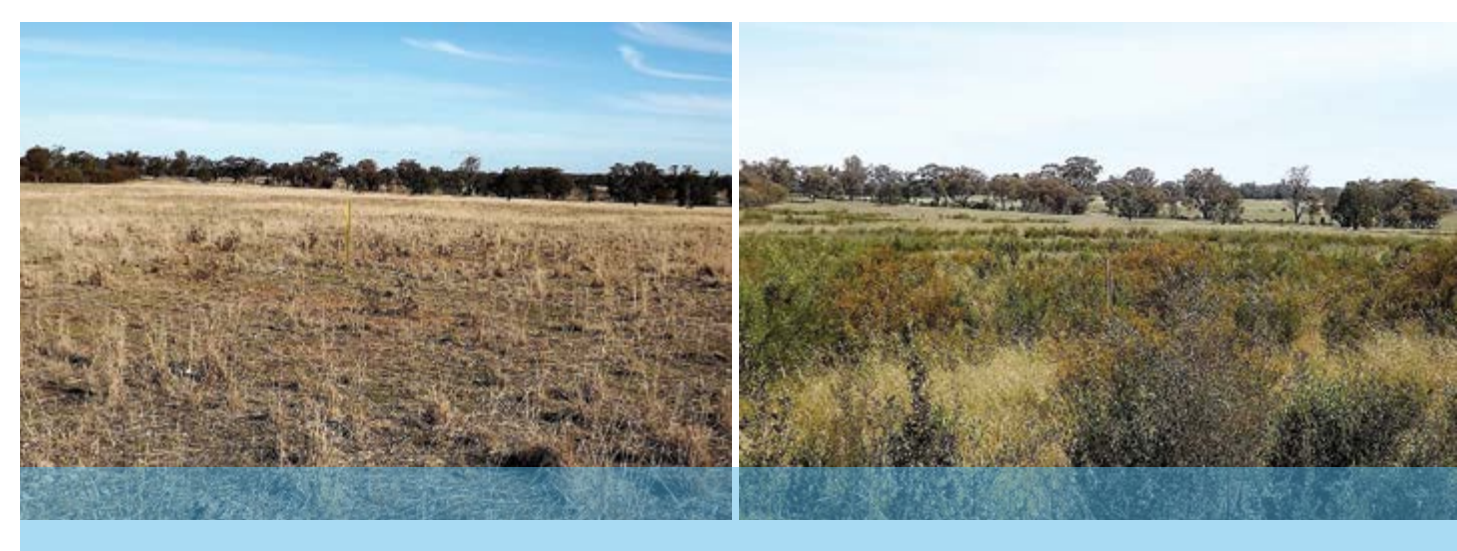

# Appendix 3:

# Conservation value assessment matrix

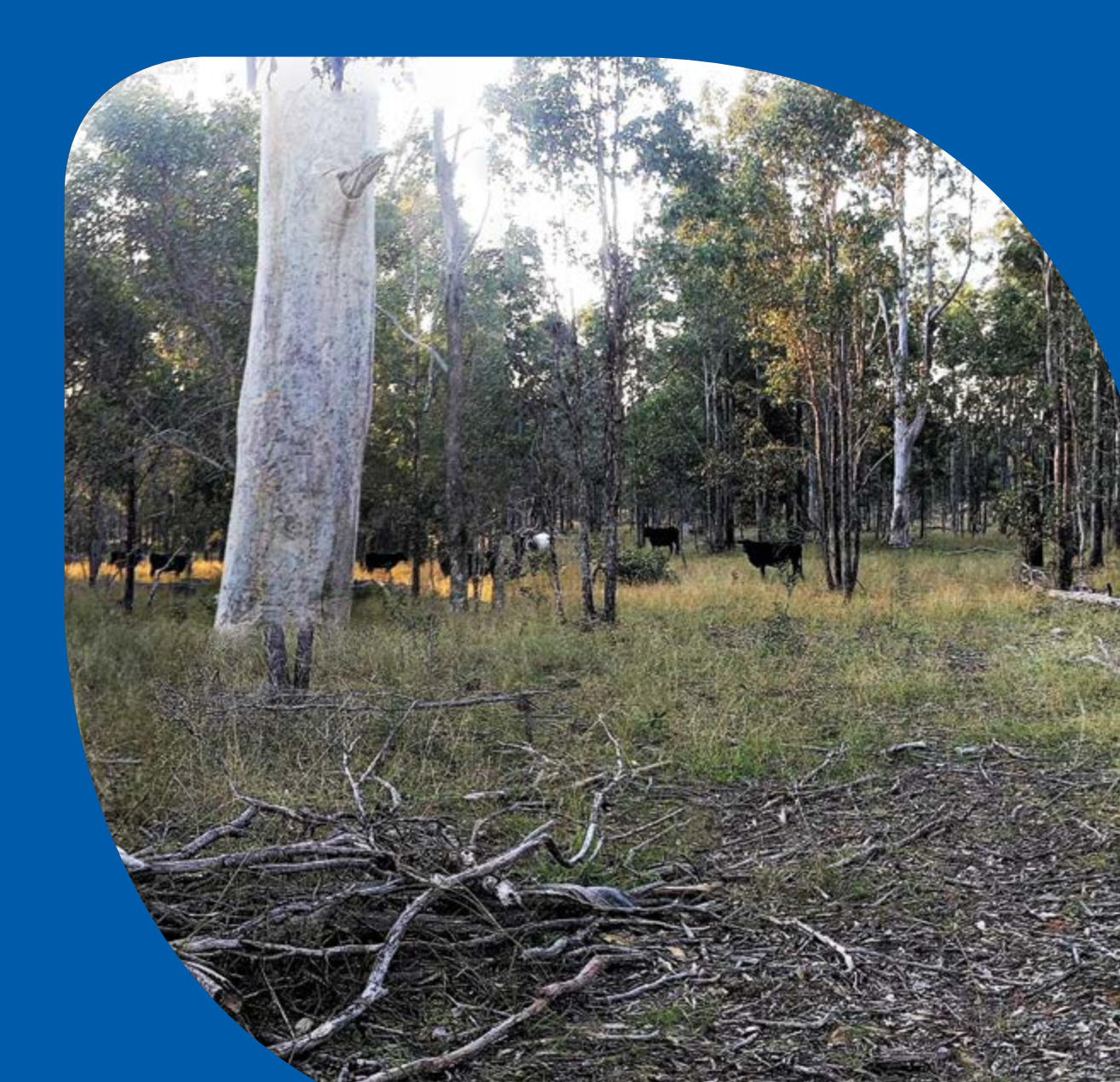

# **Conservation value** assessment matrix

The conservation value assessment matrix below integrates the three components Part A, B and C of the RAM to provide an overall conservation value applicable state wide.

Note this occurs automatically once Part C is completed and all data is uploaded.

#### Table 8. Conservation value assessment matrix

| Conservation | Landscape              | Condition and habitat |                  |             |  |
|--------------|------------------------|-----------------------|------------------|-------------|--|
| status       | context                | High quality          | Moderate quality | Low quality |  |
|              | Large and/or connected | High HCV              | High HCV         | Medium MCV* |  |
| Threatened   | Moderate               | High HCV              | Medium MCV       | Medium MCV* |  |
|              | Small and disconnected | High HCV              | Medium MCV       | Medium MCV* |  |
|              | Large and/or connected | High HCV              | Medium MCV       | Low LCV     |  |
| Depleted     | Moderate               | High HCV              | Medium MCV       | Low LCV     |  |
|              | Small and disconnected | High HCV              | Medium MCV       | Low LCV     |  |
| Common       | Large and/or connected | High HCV              | Medium MCV       | Low LCV     |  |
|              | Moderate               | Medium MCV            | Low LCV          | Low LCV     |  |
|              | Small and disconnected | Medium MCV            | Low LCV          | Low LCV     |  |

\* Reserves that fall into these three categories will form part of the RAM matrix audit and may be revised in subsequent versions of this guide.

# **Appendix 4:** RAM assessment sheets

The following RAM assessment sheets illustrate the layout of the digital Collector App used in the RAM.

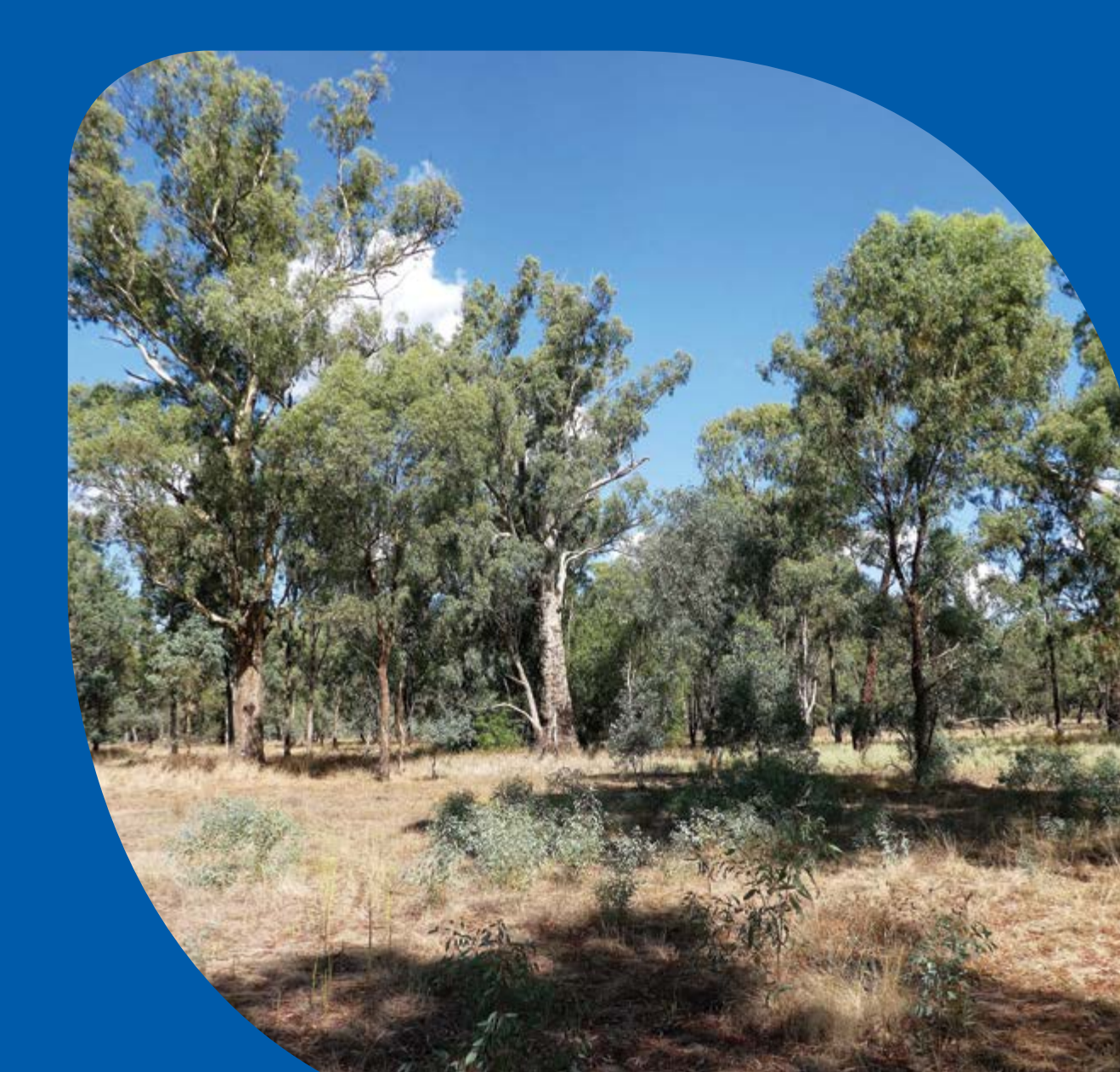

| Linear and Discreet Reserves Major Vegetation Type (Grasslands, Shrublands/Heathlands, Treed)                               |             |                      |                                                                                                    |             |        |                  |                                  |                                                                                                    |  |  |
|----------------------------------------------------------------------------------------------------|-------------|----------------------|----------------------------------------------------------------------------------------------------|-------------|--------|------------------|----------------------------------|----------------------------------------------------------------------------------------------------|--|--|
| Assessor name                                                                                                    |             |                      |                                                                                                    |             |        | Date             |                                  |                                                                                                    |  |  |
| Reserve Name                                                                                                    |             | Crown Reserve Number |                                                                                                    |             |        |                  |                                  |                                                                                                    |  |  |
| Roadside Name                                                                                                    | Road Number |                      |                                                                                                    |             |        |                  |                                  |                                                                                                    |  |  |
| Side of Road Both o                                                                                                    | r N         | NE                   | E                                                                                                    | SE          | S      | SW               | W                                | NW                                                                                                    |  |  |
| Vegetation Formation FREE TEXT                                                                                              |             |                      | Veg                                                                                                  | etation Cla | ass F  | REE TEXT         |                                  | Plant Community/No. if known FREE TEXT                                                                      |  |  |
| Assessment Zone Identifie                                                                                                   | cation      |                      |                                                                                                    |             |        | GPS Co           | pordina                          | tes                                                                                                    |  |  |
| Start of Zone End of                                                                                                    |             |                      | Zone                                                                                                 |             |        |                  |                                  |                                                                                                    |  |  |
|                                                                                                    |             |                      |                                                                                                    |             |        |                  |                                  |                                                                                                    |  |  |
| Part A Conservation Status<br>Vegetation<br>TEC/Over cleared veg community<br>Not Present<br>Name if known<br>TOTAL SCORE = |             |                      | Wetlands2Ramsar/DIWA/SEPP 140Wetlands (>2ha)None (<2ha)                                              |             |        | A/SEPP 14<br>ha) |                                  | Site Managed Species 2 Present 2 1 Absent 0 0 Threatened = 2+, Depleted =1, Common = 0                      |  |  |
|                                                                                                    |             |                      |                                                                                                    |             |        |                  |                                  |                                                                                                    |  |  |
| Part B Landscape Context (Note any site wi<br>Mitchell Landscape                                                            |             |                      | th non-native vegetation scores 0)<br><b>Zone Vegetation Width</b><br>(width within assessment zone) |             |        |                  |                                  | <b>Total Native Vegetation width</b> (within and adjoining assessment zone)                                 |  |  |
| >70% cleared                                                                                                    | 10          |                      | > 100n                                                                                               | n           | 10     |                  |                                  | >100m 10                                                                                                    |  |  |
| 30-70% cleared <30% cleared                                                                                                 | 5<br>0      |                      | 21-100<br>5-20m                                                                                      | )m          | 6<br>2 |                  |                                  | 20-100m 6<br><20m 0                                                                                         |  |  |
| Native Vegetation within<br>>5 ha within 100m<br>1-5 ha<br><1 ha                                                            | 100m        | 10<br>5<br>0         | <5m<br>TOTAL                                                                                         | SCORE =     | 0      |                  | Large Small                      | and or connected = 22+, Moderate = 10-21,<br>or disconnected = 0-9                                          |  |  |
| Part C Condition                                                                                                    |             |                      |                                                                                                    |             |        |                  |                                  |                                                                                                    |  |  |
| Vegetation structure                                                                                                    |             |                      | Large trees                                                                                          |             |        |                  | Non- indigenous woody/vine weeds |                                                                                                    |  |  |
| Intact/natural                                                                                                    | 6           | 6                    |                                                                                                    | Common      |        | 3                |                                  | ent 3                                                                                                    |  |  |
| Mostly intact                                                                                                    | 4           |                      | Sparse                                                                                               |             | 1      |                  | Spar                             | rse 2                                                                                                    |  |  |
| Partially intact                                                                                                    | 2           |                      | absen                                                                                                | t           | 0      |                  | Com                              | nmon/abundant 1                                                                                             |  |  |
| Sparse or absent                                                                                                    | 0           |                      |                                                                                                    |             |        |                  |                                  | Naturally treed vegetation:<br>HIGH QUALITY: 17+ = Residual or Modified A;                                  |  |  |
|                                                                                                    | Groun       | d Cover              |                                                                                                    |             |        |                  |                                  | 14-16 = Modified B;<br>MODERATE QUALITY: 9-13 = Transformed A; 6-8 =<br>Transformed B:                      |  |  |
| Weediness                                                                                                    |             |                      |                                                                                                    | Nativeness  |        |                  |                                  | LOW QUALITY:0-5 = Replaced                                                                                  |  |  |
| sparse                                                                                                    | 4           | diverse throug       |                                                                                                    |             | nout 4 |                  | 4                                | Shrublands / Heathlands:<br>HIGH QUALITY: 14+ = Residual or Modified A;                                     |  |  |
| common in parts                                                                                                    | 3           |                      | diverse in patches                                                                                   |             |        |                  | 3                                | 11-13 = Modified B;<br>MODERATE QUALITY: 8-10 = Transformed A;                                              |  |  |
| common throughout                                                                                                    | 2           |                      | few species common throughc                                                                          |             |        | n through        | out 2                            | 6-7 = Transformed B;<br>LOW QUALITY: 0-5 = Replaced                                                         |  |  |
| abundant                                                                                                    | 0           |                      | patches only                                                                                         |             |        |                  | 1                                | <b>Grasslands:</b><br>HIGH QUALITY: 7+ = Residual or Modified A: 5-6 =                                      |  |  |
| TOTAL SCORE =                                                                                                    |             |                      | absent/sparse                                                                                        |             |        |                  | 0                                | Modified B;<br>MODERATE QUALITY:<br>4 = Transformed A; 3 = Transformed B;<br>LOW QUALITY:<br>0-2 = Replaced |  |  |

#### Major weed species present

• 1-5 species

#### Main tree

• 1-5 species

#### Main shrub

• 1-5 species (if known)

#### Main understorey

• 1-5 species (if known)

#### **Other indicators**

• Tick if present

| Habitat features         | Sparse | Common | Abundant |
|--------------------------|--------|--------|----------|
| Tree regeneration        |        |        |          |
| Shrub cover              |        |        |          |
| Shrub regeneration       |        |        |          |
| logs & fallen timber     |        |        |          |
| Wetlands/springs/gilgais |        |        |          |
| Rocky outcrops           |        |        |          |
| River/creek banks        |        |        |          |
| Mistletoe                |        |        |          |
| Cryptogams               |        |        |          |
| Rare plants              |        |        |          |

#### Threats/disturbances

| Throats / Disturbancos | Impact |             |  |  |  |  |
|------------------------|--------|-------------|--|--|--|--|
|                        | Minor  | Significant |  |  |  |  |
| Illegal grazing        |        |             |  |  |  |  |
| Illegal firebreak      |        |             |  |  |  |  |
| Illegal track(s)       |        |             |  |  |  |  |
| Illegal drainage       |        |             |  |  |  |  |
| Cropping               |        |             |  |  |  |  |
| Feral animals          |        |             |  |  |  |  |
| Timber removal         |        |             |  |  |  |  |
| Active erosion         |        |             |  |  |  |  |
| Invasive weed          |        |             |  |  |  |  |
| Flood/fire damage      |        |             |  |  |  |  |
| Other (list)           |        |             |  |  |  |  |

#### **Cultural heritage sites**

• Note any significant cultural heritage sites located within the reserve.

#### **Current management regime**

• This can include comments on grazing, fire and other management practices. Note the current and any past management regime, if known.

Local Land Services <u>www.lls.nsw.gov.au</u> 1300 795 299